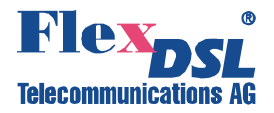

# FlexGain FOM16, V3

### TDM AND GIGABIT ETHERNET CONVERGENCE FIBER MULTIPLEXER

TECHNICAL DESCRIPTION AND OPERATIONS MANUAL

| Version       | 1.0                 |
|---------------|---------------------|
| Document name | UM_FG-FOM16_V3_v1-0 |
| Revision      | 01 Dec. 2014        |

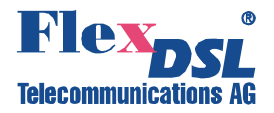

© Copyright 2014 by FlexDSL Telecommunications AG. The content of this publication may not be reproduced in any part or as a whole, transcribed, stored in a retrieval system, translated into any language, or transmitted in any form or by any means, electronic, mechanical, magnetic, optical, chemical, photocopying, manual, or otherwise, without the prior written permission of FlexDSL Telecommunications AG. Published by FlexDSL Telecommunications AG. All rights reserved.

## TABLE OF CONTENTS

| VE | ERSION CONTROL                                                               | 9            |
|----|------------------------------------------------------------------------------|--------------|
| SA | AFETY REGULATIONS                                                            | 9            |
| Εl | J DIRECTIVE 2002/96/EC AND EN50419                                           | 9            |
| 1  | SEELECTION GUIDE                                                             | . 10         |
| 2  | PRECAUTION                                                                   | . 11         |
| 3  | TECHNICAL DESCRIPTION                                                        | . 12         |
|    | 3.1 General Information                                                      | 12           |
|    | 3.2 Key Features                                                             | . 13         |
|    | 3.3 System Applications                                                      | . 14         |
|    | 3.4 System Description                                                       | . 15         |
|    | 3.5 Base Unit Description                                                    | . 16         |
|    | 3.6 Optical Interface                                                        | . 17         |
|    | 3.7 Tributary Interfaces                                                     | . 17         |
|    | 3.7.1 Trib4xE1B,V3 Balanced Tributary Interface                              | . 18         |
|    | 3.7.2 Trib4xE1U,V3 Unalanced Tributary Interface                             | . 18         |
|    | 3.7.3 Trib2xETH,V3 Tributary Interface with two Gigabit Ethernet Combo Ports | . 18         |
|    | 3.7.4 Trib4xE1B-2xETH,V3 Gigabit Ethernet and E1 Tributary Interface         | . 18         |
|    | 3.8 Operation and Management Interfaces                                      | . 19         |
|    | 3.8.1 Remote Access Configuration                                            | . 19         |
|    | 3.8.2 Network Management Functions                                           | . 19         |
|    | 3.9 Alarm Indication and Contacts                                            | . 20         |
|    | 3.10 Automatic Protection Switching (APC)                                    | . 22         |
|    | 3.11 LOOPDACK and Testing                                                    | . 23         |
|    | 3.12 Performance Monitoring (Option)                                         | . 24         |
| 4  |                                                                              | . 25         |
| 4  | 4.1 Front Panel Operation                                                    | . 25         |
|    | 4.1.1 LCM Menu Structure                                                     | . 25         |
|    | 4.1.2 CFG – Configuration Menu                                               | . 28         |
|    | 4.1.2.1 SVC – Line Service Settings                                          | . 29         |
|    | 4.1.2.1.1 LSU - Low Speed Service Settings                                   | . 29         |
|    | 4.1.2.1.2 OPI - High Speed Service Settings                                  | . 30         |
|    | 4.1.2.2 E11 – E1/11 Tributary Settings                                       | . 30         |
|    | 4.1.2.2.1 If PE - E1/11 Indulary Type Settings                               | . 30         |
|    | 4.1.2.2.2 FRAME - E1/T1 Frame Type Settings                                  | . ວ ເ<br>ວ ວ |
|    | 4.1.2.2.3 CODE – E1/11 Lifecode Settings                                     | 32           |
|    | 4 1 2 3   AN – I AN Tributary Settings                                       | 33           |
|    | 4.1.2.3.1 VLAN – VLAN Settings                                               | . 33         |
|    | 4.1.2.3.2 QoS – QoS Settings                                                 | . 39         |
|    | 4.1.2.3.3 RATELIMIT – Rate Limit Settings                                    | . 44         |
|    | 4.1.2.3.4 PROVISION – LAN Provision Settings                                 | . 45         |
|    | 4.1.2.4 OPT – Aggregation Optical Interface Settings                         | . 49         |

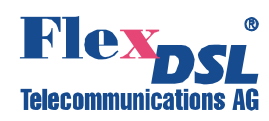

| 41241              | ALS – Automatic Laser Shutdown Settings                         | 40       |
|--------------------|-----------------------------------------------------------------|----------|
| 4.1.2.4.1          | PROTECT – Set Protection Mode for Aggregation Interface         |          |
| 41243              | LOCKED – Releasing Locked Mode of Protection Switching          |          |
| 4 1 3 STAT         | TIS - System Status Menu                                        |          |
| 4131 FO            | IIIP - View Card Type                                           |          |
| 4132 E1            | /T1 - View Settings of E1/T1 Tributary                          |          |
| 4.1.3.2 EI/        | SVC View Settings of E1/T1 Tributary                            |          |
| 4.1.3.2.1          | TVDE View Line Type of E1/T1 Tributary                          |          |
| 4.1.3.2.2          | EDAME View Frame Settings of E1/T1 Tributary                    |          |
| 4.1.3.2.3          | CODE View Line Code Settings of E1/T1 Tributary                 |          |
| 4.1.3.2.4          | CODE – View Line Code Settings of E1/11 Tributary               |          |
| 4.1.3.2.5          | LPBK – View Loopback Settings of E1/11 Tributary                |          |
| 4.1.3.3 LA         | N – View Settings of LAN Tributary                              |          |
| 4.1.3.3.1          | SVC – View Service Status of LAN Tributary Channels             |          |
| 4.1.3.3.2          | Mode – View Line Rate Mode of LAN Tributary Channels            |          |
| 4.1.3.3.3          | LNK – View Link status of LAN Tributary Channels                |          |
| 4.1.3.3.4          | LPBK – View Loopback Settings of LAN Tributary Channels         |          |
| 4.1.3.3.5          | RATELIMIT – View Rate Limit Settings of LAN Tributary Channels. |          |
| 4.1.3.4 OP         | T – View Settings of Aggregation Interface                      |          |
| 4.1.3.4.1          | SVC – View Service Status of Aggregation Interface              |          |
| 4.1.3.4.2          | PROV – View ALS and APS Settings of Aggregation Interface       | 57       |
| 4.1.3.4.3          | LNK – View Status of SFP-trancievers of Aggregation Interface   | 57       |
| 4.1.3.4.4          | LPBK –View Loopback Settings of Aggregation Interface           | 57       |
| 4.1.4 MAIN         | T – Maintenance and Performance Event Menu                      | 57       |
| 4.1.4.1 ALI        | M – View and Clear Alarm Reports                                |          |
| 4.1.4.1.1          | ALMHIS - View Alarm History                                     |          |
| 4.1.4.1.2          | ALMCUR - View Current Alarms                                    | 59       |
| 4.1.4.1.3          | ALMCLR – Clear Alarm History                                    | 59       |
| 4.1.4.2 PM         | IEVENT – Performance Data View                                  | 59       |
| 4.1.4.2.1          | 15MIN - View PM Threshold Events within last 15 Minutes         | 60       |
| 4.1.4.2.2          | HOUR - View PM Threshold Events within last Hour                | 60       |
| 4.1.4.2.3          | DAY - View PM Threshold Events within last Day                  | 60       |
| 4.1.5 PM-          | Performance Monitor Menu                                        | 61       |
| 4.1.5.1 HIS        | S – View PM History                                             | 61       |
| 4.1.5.2 CU         | R – View Current PM Data                                        |          |
| 4.1.5.3 TH         | R – Set Threshold Values                                        |          |
| 4.1.5.3.1          | THRCFG – Set Threshold Values                                   |          |
| 4.1.5.3.2          | THRCLR – Reset Threshold Values                                 |          |
| 4.1.5.4 CL         | R – Clear PM Data History                                       |          |
| 4.1.5.4.1          | CLRHIS – Clear Specific PM Data History                         |          |
| 4.1.5.4.2          | CLRALL – Clear All PM Data                                      |          |
| 416 TEST           | &DIAG- Test and Diagnostic Menu                                 | 66       |
| 4161 IF            | D = I ED Testing                                                |          |
| 4162 IP            | BK – Run Loopbacks                                              |          |
| 4163 PA            | TT - BER Testing                                                |          |
|                    | START - Starting Stopping and Configuring REP Testing           | 07<br>67 |
| 7.1.0.J.1<br>11620 | RESULT _ View Results of RER Testing                            | ۲0<br>وع |
| H. I.U.J.Z         |                                                                 |          |

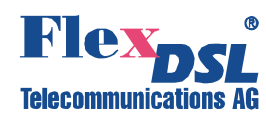

| 4.1.6.3.3 CLR – Clear BERT Results                                               | . 68 |
|----------------------------------------------------------------------------------|------|
| 4.1.6.4 ALS – Run ALS Testing                                                    | . 69 |
| 4.1.7 ADMIN - Administration Menu                                                | . 69 |
| 4.1.7.1 VERSION - Version Menu                                                   | . 70 |
| 4.1.7.2 NETWORK - IP/GATEWAY/SUBNET and SNMP Settings                            | . 70 |
| 4.1.7.2.1 Example Procedure: Setting of an IP-address                            | . 70 |
| 4.1.7.2.2 SNMP – Setting of SNMP Configuration                                   | . 71 |
| 4.1.7.3 REBOOT - Applying of Network Config/Rebooting/Load Default Configuration | 173  |
| 4.1.7.3.1 NETAPPLY – Applying of Network Configuration                           | . 73 |
| 4.1.7.3.2 REBOOT – Rebooting Device                                              | . 74 |
| 4.1.7.3.3 RESET – Load Default Configuration                                     | . 74 |
| 4.2 Using Craft Interface                                                        | . 75 |
| 4.2.1 Control Keys                                                               | . 75 |
| 4.2.2 System Login                                                               | . 75 |
| 4.2.3 Main Menu                                                                  | . 76 |
| 4.2.3.1 Craft Interface Menu Structure                                           | . 76 |
| 4.2.4 Configuration Menu                                                         | . 78 |
| 4.2.4.1 Service Configuration Command                                            | . 78 |
| 4.2.4.2 E1/T1 Configuration Menu                                                 | . 79 |
| 4.2.4.2.1 Line Type Setting Command                                              | . 79 |
| 4.2.4.2.2 Line Frame Setting Command                                             | . 79 |
| 4.2.4.2.3 Line Coding Setting Command                                            | . 80 |
| 4.2.4.2.4 Line Equalizer Setting Command                                         | . 80 |
| 4.2.4.3 LAN Configuration Menu                                                   | . 81 |
| 4.2.4.3.1 VLAN Setting Menu                                                      | . 81 |
| 4.2.4.3.2 VLAN Global Configuration Command                                      | . 81 |
| 4.2.4.3.3 VLAN Port Configuration Command (Option1: 802.1Q is enabled)           | . 82 |
| 4.2.4.3.4 PBVLAN Port Configuration Command (Option2: 802.1Q is disabled)        | . 83 |
| 4.2.4.3.5 VID Table Setting Command                                              | . 83 |
| 4.2.4.3.6 QoS Setting Menu                                                       | . 84 |
| 4.2.4.3.7 QoS Global Configuration Setting Command                               | . 84 |
| 4.2.4.3.8 QoS Port Configuration Setting Command                                 | . 85 |
| 4.2.4.3.9 QoS 802.1p Mapping Table Command                                       | . 85 |
| 4.2.4.3.10 DSCP Mapping Table Command                                            | . 86 |
| 4.2.4.3.11 Rate Limit Setting Command                                            | . 86 |
| 4.2.4.3.12 LAN Provision Setting Menu                                            | . 88 |
| 4.2.4.3.13 LAN Global Setting Command                                            | . 88 |
| 4.2.4.3.14 LAN Port Setting Command                                              | . 89 |
| 4.2.4.4 V.35 Configuration Menu                                                  | . 90 |
| 4.2.4.5 Optical Configuration Menu                                               | . 90 |
| 4.2.4.5.1 Optical ALS Setting Command                                            | . 90 |
| 4.2.4.5.2 Optical Protect Switch Command                                         | . 90 |
| 4.2.4.5.3 Optical Locked Cancel Command                                          | . 91 |
| 4.2.5 Status List Menu                                                           | . 92 |
| 4.2.5.1 Service Monitor Command                                                  | . 92 |
| 4.2.5.2 E1/T1 Monitor Menu                                                       | . 93 |
|                                                                                  |      |

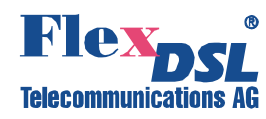

| 4.2.5.2.1   | Line Type Monitor Command                                          | 93  |
|-------------|--------------------------------------------------------------------|-----|
| 4.2.5.2.2   | Line Frame Monitor Command                                         | 93  |
| 4.2.5.2.3   | Line Coding Monitor Command                                        | 94  |
| 4.2.5.2.4   | Line Equalizer Monitor Command                                     | 94  |
| 4.2.5.3 LA  | N Monitor Menu                                                     | 94  |
| 4.2.5.3.1   | VLAN Monitor Menu                                                  | 95  |
| 4.2.5.3.2   | VLAN Global Monitor Command                                        | 95  |
| 4.2.5.3.3   | VLAN Port Monitor Command (Option1: 802.1Q is enabled)             | 96  |
| 4.2.5.3.4   | PBVLAN Port Monitor Command (Option2: 802.1Q is disabled)          | 97  |
| 4.2.5.3.5   | VID Table Monitor Command                                          | 98  |
| 4.2.5.3.6   | QoS Monitor Menu                                                   | 98  |
| 4.2.5.3.7   | QoS Global Monitor Command                                         | 98  |
| 4.2.5.3.8   | QoS Port Monitor Command                                           | 99  |
| 4.2.5.3.9   | QoS 802.1p Mapping Table Command                                   | 100 |
| 4.2.5.3.10  | QoS DSCP Mapping Table Command                                     | 100 |
| 4.2.5.3.11  | Rate Limit Monitor Command                                         | 101 |
| 4.2.5.3.12  | Provision Monitor Menu                                             | 102 |
| 4.2.5.3.13  | 3 LAN Global Monitor Command                                       | 102 |
| 4.2.5.3.14  | LAN Port Monitor Command                                           | 102 |
| 4.2.5.3.15  | Line Interface Monitor Command                                     | 103 |
| 4.2.5.3.16  | Line Statistic Monitor Menu                                        | 104 |
| 4.2.5.3.17  | ' Packet Counter Command                                           | 104 |
| 4.2.5.3.18  | 3 Clear Packet Counter Command                                     | 106 |
| 4.2.5.3.19  | MAC Table Monitor Command                                          | 106 |
| 4.2.5.3.20  | Clear MAC Table Command                                            | 106 |
| 4.2.5.4 V.3 | 35 Monitor Menu (Reserved for V.35 Tributary Card (future option)) | 107 |
| 4.2.5.5 Op  | itical Monitor Menu                                                | 107 |
| 4.2.5.5.1   | Optical Provision Monitor Command                                  | 107 |
| 4.2.5.5.2   | Optical Mesurement Monitor Command                                 | 107 |
| 4.2.5.6 Lin | e Equipment Monitor Comand                                         | 108 |
| 4.2.6 Main  | enance Menu                                                        | 108 |
| 4.2.6.1 Cu  | rrent Alarm Command                                                | 109 |
| 4.2.6.2 His | story Alarm Command                                                | 109 |
| 4.2.6.3 Cle | er History Alarm Command                                           | 110 |
| 4.2.6.4 P.I | И. Threshold Alarm Command                                         | 111 |
| 4.2.6.5 LA  | N Packets Threshold Alarm Command                                  | 112 |
| 4.2.7 Perfo | mance Menu                                                         | 112 |
| 4.2.7.1 Ge  | t and Clear 15Min PM Command                                       | 113 |
| 4.2.7.2 Ge  | t and Clear 1Day PM Command                                        | 114 |
| 4.2.7.3 Cle | er All PM Command                                                  | 115 |
| 4.2.7.4 Ge  | t Current PM Command                                               | 115 |
| 4.2.7.5 P.I | И. Threshold Setting Command                                       | 116 |
| 4.2.7.6 P.I | И. Threshold Monitor Command                                       | 116 |
| 4.2.7.7 P.I | И. Threshold Reset Command                                         | 117 |
| 4.2.7.8 La  | n Packet Threshold Setting Command                                 | 118 |
| 4.2.7.9 La  | n Packet Threshold Monitor Command                                 | 118 |

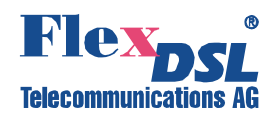

|     | 4.2.7.1                                                                                                    | 0 Lan Packet Threshold Reset Command                                                                                                    | 119                                                                                                    |
|-----|----------------------------------------------------------------------------------------------------|----------------------------------------------------------------------------------------------------|----------------------------------------------------------------------------------------------------|
|     | 4.2.8                                                                                                    | Test & Diagnose Menu                                                                                                    | 119                                                                                                    |
|     | 4.2.8.1                                                                                                    | LED Test Command                                                                                                    | 119                                                                                                    |
|     | 4.2.8.2                                                                                                    | Bit Error Rate Test Menu                                                                                                    | 120                                                                                                    |
|     | 4.2.8                                                                                                    | .2.1 Pattern Test Command                                                                                                    | 120                                                                                                    |
|     | 4.2.8                                                                                                    | .2.2 Test Result Command                                                                                                    | 121                                                                                                    |
|     | 4.2.8.3                                                                                                    | Loopback Test Command                                                                                                    | 121                                                                                                    |
|     | 4.2.8.4                                                                                                    | Optical ALS Test Command                                                                                                    | 122                                                                                                    |
|     | 4.2.8.5                                                                                                    | Optical Laser Power Test Command                                                                                                    | 122                                                                                                    |
|     | 4.2.9                                                                                                    | Administration Menu                                                                                                    | 123                                                                                                    |
|     | 4.2.9.1                                                                                                    | System Network Restart Command                                                                                                    | 123                                                                                                    |
|     | 4.2.9.2                                                                                                    | System Reset to Default & Reboot Command                                                                                                    | 124                                                                                                    |
|     | 4.2.9.3                                                                                                    | Hardware Reboot Command                                                                                                    | 124                                                                                                    |
|     | 4.2.9.4                                                                                                    | System Setting Command                                                                                                    | 125                                                                                                    |
|     | 4.2.9.5                                                                                                    | System Information Command                                                                                                    | 125                                                                                                    |
|     | 4.2.9.6                                                                                                    | Network Setting Command                                                                                                    | 126                                                                                                    |
|     | 4.2.9.7                                                                                                    | Network Information Command                                                                                                    | 126                                                                                                    |
|     | 4.2.9.8                                                                                                    | User Account Setting Command                                                                                                    | 127                                                                                                    |
|     | 4.2.9.9                                                                                                    | System Software Upgrade Command                                                                                                    | 128                                                                                                    |
| 5   |                                                                                                    | STEDS THAT MAKE SYSTEM RUNNING                                                                                                    | 120                                                                                                    |
| Ŭ   |                                                                                                    |                                                                                                    | 120                                                                                                    |
| 6   | SERVICE                                                                                                    | INSTRUCTIONS                                                                                                    | 130                                                                                                    |
| 7   | APPEND                                                                                                    | ICES                                                                                                    | 131                                                                                                    |
|     |                                                                                                    |                                                                                                    |                                                                                                    |
| -   | 7.1 Eauii                                                                                                    | oment installation                                                                                                    | 131                                                                                                    |
| -   | 7.1 Equi                                                                                                    | oment installation<br>Site Preparation                                                                                                    | 131                                                                                                    |
| -   | 7.1 Equi<br>7.1.1 3<br>7.1.2                                                                                                    | oment installation<br>Site Preparation<br>nstallation to 19" or 23" Rack                                                                                                    | 131<br>131<br>131                                                                                                    |
| -   | 7.1 Equi<br>7.1.1 3<br>7.1.2 1<br>7.1.3                                                                                                    | oment installation<br>Site Preparation<br>nstallation to 19" or 23" Rack<br>nstallation on the wall                                                                                                    | 131<br>131<br>131<br>132                                                                                                    |
| -   | 7.1 Equi<br>7.1.1 5<br>7.1.2 5<br>7.1.3 5<br>7.2 Conr                                                                                                    | oment installation<br>Site Preparation<br>nstallation to 19" or 23" Rack<br>nstallation on the wall<br>nection to the Device (Connector Decription)                                                                                                    | 131<br>131<br>131<br>132<br>133                                                                                                    |
|     | 7.1 Equi<br>7.1.1 5<br>7.1.2 7<br>7.1.3 7<br>7.2 Conr<br>7.2.1 5                                                                                                    | oment installation<br>Site Preparation<br>nstallation to 19" or 23" Rack<br>nstallation on the wall<br>nection to the Device (Connector Decription)<br>Supervisory Port (CIT)                                                                                                    | 131<br>131<br>131<br>132<br>133<br>134                                                                                                    |
| -   | 7.1 Equi<br>7.1.1 7.1.2<br>7.1.3<br>7.2 Conr<br>7.2.1 7.2.1                                                                                                    | oment installation<br>Site Preparation<br>nstallation to 19" or 23" Rack<br>nstallation on the wall<br>nection to the Device (Connector Decription)<br>Supervisory Port (CIT)<br>Out Band Ethernet Management Port (NMS)                                                                                                    | 131<br>131<br>132<br>132<br>133<br>134<br>134                                                                                                    |
| -   | 7.1 Equip<br>7.1.1 7.1.2<br>7.1.3<br>7.2 Conr<br>7.2.1 7.2.1<br>7.2.2 0<br>7.2.3                                                                                                    | oment installation<br>Site Preparation<br>nstallation to 19" or 23" Rack<br>nstallation on the wall<br>nection to the Device (Connector Decription)<br>Supervisory Port (CIT)<br>Out Band Ethernet Management Port (NMS)<br>Alarm Relay Contacts                                                                                                    | 131<br>131<br>132<br>132<br>133<br>134<br>134<br>135                                                                                                    |
| -   | 7.1 Equi<br>7.1.1 7.1.2<br>7.1.3<br>7.2 Conr<br>7.2.1 7.2.2<br>7.2.2 7.2.3<br>7.2.3                                                                                                    | oment installation<br>Site Preparation<br>nstallation to 19" or 23" Rack<br>nstallation on the wall<br>nection to the Device (Connector Decription)<br>Supervisory Port (CIT)<br>Out Band Ethernet Management Port (NMS)<br>Alarm Relay Contacts<br>Fiber Optic Connector                                                                                                    | 131<br>131<br>132<br>132<br>133<br>134<br>135<br>135                                                                                                    |
| -   | 7.1 Equip<br>7.1.1 7.1.2<br>7.1.3<br>7.2 Conr<br>7.2.1 7.2.2<br>7.2.2 7.2.3<br>7.2.3 7<br>7.2.4 7.2.5                                                                                                    | oment installation<br>Site Preparation<br>nstallation to 19" or 23" Rack<br>nstallation on the wall<br>nection to the Device (Connector Decription)<br>Supervisory Port (CIT)<br>Out Band Ethernet Management Port (NMS)<br>Alarm Relay Contacts<br>Fiber Optic Connector                                                                                                    | 131<br>131<br>132<br>132<br>133<br>134<br>135<br>135<br>136                                                                                                    |
| -   | 7.1 Equi<br>7.1.1 7.1.2<br>7.1.3<br>7.2 Conr<br>7.2.1 7.2.2<br>7.2.3<br>7.2.3<br>7.2.4<br>7.2.5<br>7.2.6                                                                                                    | oment installation<br>Site Preparation<br>nstallation to 19" or 23" Rack<br>nstallation on the wall<br>nection to the Device (Connector Decription)<br>Supervisory Port (CIT)<br>Out Band Ethernet Management Port (NMS)<br>Alarm Relay Contacts<br>Fiber Optic Connector<br>E1 (120Ω) connector<br>E1 (75Ω) connector                                                                                                    | 131<br>131<br>131<br>132<br>133<br>134<br>135<br>136<br>136                                                                                                    |
|     | 7.1 Equip<br>7.1.1 7.1.2<br>7.1.3<br>7.2 Conr<br>7.2.1 7.2.2<br>7.2.2 7.2.3<br>7.2.4<br>7.2.5 7.2.6<br>7.2.6                                                                                                    | oment installation<br>Site Preparation<br>nstallation to 19" or 23" Rack<br>nstallation on the wall<br>nection to the Device (Connector Decription)<br>Supervisory Port (CIT)<br>Out Band Ethernet Management Port (NMS)<br>Alarm Relay Contacts<br>Fiber Optic Connector<br>E1 (120Ω) connector<br>E1 (75Ω) connector                                                                                                    | 131<br>131<br>131<br>132<br>133<br>134<br>135<br>135<br>136<br>136<br>136                                                                                                    |
| -   | 7.1 Equi<br>7.1.1 7.1.2<br>7.1.3<br>7.2 Conr<br>7.2.1 7.2.2<br>7.2.3<br>7.2.3<br>7.2.4<br>7.2.5<br>7.2.6<br>7.2.6<br>7.2.7<br>7.2.8                                                                                                    | oment installation<br>Site Preparation<br>nstallation to 19" or 23" Rack<br>nstallation on the wall<br>nection to the Device (Connector Decription)<br>Supervisory Port (CIT)<br>Out Band Ethernet Management Port (NMS)<br>Out Band Ethernet Management Port (NMS)<br>Alarm Relay Contacts<br>Fiber Optic Connector<br>E1 (120Ω) connector<br>E1 (75Ω) connector<br>Ethernet Interface<br>Power Connection                                                                                                    | 131<br>131<br>131<br>132<br>133<br>134<br>134<br>135<br>135<br>136<br>136<br>137                                                                                                    |
|     | 7.1     Equip       7.1.1     7.1.2       7.1.2     7.1.3       7.2     Conr       7.2.1     7.2.2       7.2.2     7.2.3       7.2.3     7.2.4       7.2.5     7.2.5       7.2.6     7.2.7       7.2.7     7.2.8       7.2.9     7.2.9                                                                                                    | oment installation<br>Site Preparation<br>nstallation to 19" or 23" Rack<br>nstallation on the wall<br>nection to the Device (Connector Decription)<br>Supervisory Port (CIT)<br>Out Band Ethernet Management Port (NMS)<br>Out Band Ethernet Management Port (NMS)<br>Alarm Relay Contacts<br>Fiber Optic Connector<br>Eiler Optic Connector<br>1 (120Ω) connector<br>Ethernet Interface<br>Power Connection<br>Power Self-Test                                                                                                    | 131<br>131<br>131<br>132<br>132<br>133<br>134<br>134<br>135<br>135<br>135<br>136<br>136<br>136<br>137<br>138                                                                                     |
| -   | 7.1       Equip         7.1.1       7.1.2         7.1.2       7.1.3         7.1.3       7.2         7.2       Conr         7.2.1       7.2.2         7.2.2       7.2.3         7.2.3       7.2.4         7.2.5       7.2.6         7.2.7       7.2.8         7.2.8       7.2.9                                                                                                    | oment installation<br>Site Preparation<br>Installation to 19" or 23" Rack<br>Installation on the wall<br>Inection to the Device (Connector Decription)<br>Supervisory Port (CIT)<br>Out Band Ethernet Management Port (NMS)<br>Out Band Ethernet Management Port (NMS)<br>Alarm Relay Contacts<br>Fiber Optic Connector<br>Eiber Optic Connector<br>1 (120Ω) connector<br>Ethernet Interface<br>Power Connection<br>Power Self-Test<br>CAL SPECIFICATION                                                                                                    | 131<br>131<br>131<br>132<br>132<br>133<br>134<br>134<br>135<br>136<br>136<br>136<br>137<br>138<br>138                                                                                            |
| 8   | 7.1     Equip       7.1.1     7.1.2       7.1.2     7.1.3       7.1.3     7.2       7.2     Conr       7.2.1     7.2.2       7.2.2     7.2.3       7.2.4     7.2.5       7.2.6     7.2.7       7.2.8     7.2.9       TECHNIC                                                                                                    | coment installation         Site Preparation         nstallation to 19" or 23" Rack         nstallation on the wall         nection to the Device (Connector Decription)         Supervisory Port (CIT)         Out Band Ethernet Management Port (NMS)         Alarm Relay Contacts         Fiber Optic Connector         E1 (120Ω) connector         E1 (75Ω) connector         Power Connection         Power Self-Test         CAL SPECIFICATION                                                                                                    | 131<br>131<br>131<br>132<br>133<br>134<br>134<br>134<br>134<br>135<br>135<br>135<br>136<br>136<br>136<br>137<br>138<br>138                                                                       |
| 8   | 7.1 Equip<br>7.1.1 7.1.2<br>7.1.2 7.1.3<br>7.2 Conr<br>7.2.1 7.2.2<br>7.2.3 7.2.4<br>7.2.5 7.2.6<br>7.2.6 7.2.7 7.2.8<br>7.2.7 7.2.8<br>7.2.9 7.2.9 | oment installation<br>Site Preparation                                                                                                    | 131<br>131<br>131<br>132<br>133<br>133<br>134<br>135<br>136<br>136<br>136<br>137<br>138<br>139<br>139                                                                                            |
| 8   | 7.1 Equip<br>7.1.1 7.1.2 7.1.2 7.1.3 7.2 Conr<br>7.2.1 7.2.2 7.2.2 7.2.3 7.2.4 7.2.5 7.2.6 7.2.6 7.2.7 7.2.8 7.2.9 7.2.9                      | Site Preparation         Installation to 19" or 23" Rack.         Installation on the wall         Installation on the wall         Inection to the Device (Connector Decription).         Supervisory Port (CIT)         Out Band Ethernet Management Port (NMS)         Alarm Relay Contacts.         Fiber Optic Connector         E1 (120Ω) connector         E1 (120Ω) connector         Power Connector         E1 (75Ω) connector         Power Connection         Power Self-Test.         CAL SPECIFICATION         Faces         Optical Aggregation Interface         E1 Tributory Interface                                                                                                    | 131<br>131<br>131<br>132<br>133<br>134<br>134<br>134<br>134<br>135<br>135<br>135<br>136<br>136<br>136<br>137<br>138<br>137<br>138<br>139<br>139                                                  |
| 8   | 7.1 Equip<br>7.1.1 7.1.2 7.1.2 7.1.3 7.1.2 Conr<br>7.2.1 7.2.2 7.2.3 7.2.4 7.2.5 7.2.6 7.2.7 7.2.8 7.2.9 7.2.9 TECHNIC<br>8.1 Interf<br>8.1.1 8.1.2 8                                                                                                    | Dement installation         Site Preparation         Installation to 19" or 23" Rack         Installation on the wall         Inection to the Device (Connector Decription)         Supervisory Port (CIT)         Dut Band Ethernet Management Port (NMS)         Alarm Relay Contacts         Fiber Optic Connector         E1 (120Ω) connector         E1 (75Ω) connector         Power Connection         Power Connection         Power Self-Test         CAL SPECIFICATION         Fiberation         Intributary Interface         E1 Tributary Interface         E21 Tributary Interface                                                                                                    | 131<br>131<br>131<br>132<br>132<br>133<br>134<br>134<br>135<br>136<br>136<br>136<br>136<br>137<br>138<br>139<br>139<br>139<br>139                                                                |
| 8 { | 7.1       Equip         7.1.1       7.1.2         7.1.2       7.1.3         7.1.3       7.2         7.2       Conr         7.2.1       7.2.2         7.2.2       7.2.3         7.2.3       7.2.4         7.2.5       7.2.6         7.2.7       7.2.8         7.2.9       1         7.2.9       1         8.1       1         8.1.2       8         8.1.3       8                                                                                                    | Dement installation         Site Preparation         Installation to 19" or 23" Rack         Installation on the wall         Inection to the Device (Connector Decription)         Supervisory Port (CIT)         Out Band Ethernet Management Port (NMS)         Alarm Relay Contacts         Fiber Optic Connector         E1 (120Ω) connector         E1 (175Ω) connector         Power Connection         Power Connection         Power Self-Test         CAL SPECIFICATION         Faces         Optical Aggregation Interface         E1 Tributary Interface         DS1 Tributary Interface                                                                                                    | 131<br>131<br>131<br>132<br>133<br>134<br>134<br>134<br>134<br>135<br>135<br>135<br>136<br>136<br>136<br>136<br>137<br>138<br><b>138</b><br><b>139</b><br>139<br>139<br>139                      |
| 8   | 7.1       Equip         7.1.1       7.1.2         7.1.2       7.1.3         7.1.3       7.2         7.2       Conr         7.2.1       7.2.2         7.2.2       7.2.3         7.2.3       7.2.4         7.2.5       7.2.6         7.2.7       7.2.8         7.2.9       1         TECHNIC         8.1       1         8.1.1       6         8.1.2       8         8.1.3       8         8.1.4       6                                                                                                    | Dement installation         Site Preparation         Installation to 19" or 23" Rack         Installation on the wall         Inection to the Device (Connector Decription)         Supervisory Port (CIT)         Out Band Ethernet Management Port (NMS)         Alarm Relay Contacts         Fiber Optic Connector         E1 (120Ω) connector         E1 (120Ω) connector         Power Connection         Power Connection         Power Self-Test         CAL SPECIFICATION         Faces         Dptical Aggregation Interface         E1 Tributary Interface         DS1 Tributary Interface         DS1 Tributary Interface         Digabit Ethernet Tributary Interface         Digabit Ethernet Tributary Interface                     | 131<br>131<br>131<br>132<br>132<br>133<br>134<br>134<br>135<br>135<br>136<br>136<br>136<br>136<br>138<br>138<br>139<br>139<br>139<br>139<br>139<br>139<br>139                                    |
| 8 { | 7.1       Equip         7.1.1       7.1.2         7.1.2       7.1.3         7.1.3       7.2         7.2       Conr         7.2.1       7.2.2         7.2.2       7.2.3         7.2.3       7.2.4         7.2.5       7.2.6         7.2.7       7.2.8         7.2.9       TECHNIC         8.1.1       8.1.2         8.1.3       8.1.4         8.1.5       0         8.1.5       0                                                                                                    | Dement installation         Site Preparation         Installation to 19" or 23" Rack         Installation on the wall         Dection to the Device (Connector Decription)         Supervisory Port (CIT)         Dut Band Ethernet Management Port (NMS)         Alarm Relay Contacts         Fiber Optic Connector         E1 (120Ω) connector         E1 (120Ω) connector         E1 (175Ω) connector         E1 (75Ω) connector         Power Connection         Power Connection         Power Self-Test         CAL SPECIFICATION         Faces         Dytical Aggregation Interface         E1 Tributary Interface         DS1 Tributary Interface         Gigabit Ethernet Tributary Interface         Craft Interface (RS-232) Interface | 131<br>131<br>131<br>132<br>133<br>134<br>134<br>134<br>135<br>135<br>135<br>135<br>136<br>136<br>136<br>136<br>137<br>138<br>139<br>139<br>139<br>139<br>139<br>139<br>139<br>139<br>139<br>139 |

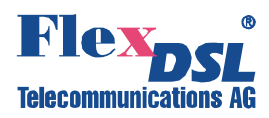

| 8.3 | Environment and EMI/EMC | 140 |
|-----|-------------------------|-----|
| 8.4 | Dimensions and Weight   | 140 |

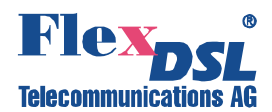

### **VERSION CONTROL**

| Manual<br>Version | Date       | Software<br>Version | Major changes to previous version |
|-------------------|------------|---------------------|-----------------------------------|
| 1.0               | 01.12.2014 | 1.0.8-716           | Initial Version                   |
|                   |            |                     |                                   |
|                   |            |                     |                                   |
|                   |            |                     |                                   |
|                   |            |                     |                                   |

### SAFETY REGULATIONS

IF THE UNIT IS NOT USED IN ACCORDANCE TO REGULATIONS DESCRIBED AND DEFINED IN THE "TECHNICAL DESCRIPTION" AND "TECHNICAL SPECIFICATIONS" CHAPTERS, FLEXDSL TELECOMMUNICATIONS AG REFUSES TO TAKE ANY RESPONSIBILITY. FURTHERMORE, NO WARRANTY IS GRANTED IN SUCH CASE!

IT'S ONLY ALLOWED TO USE EXTERNAL POWER SUPPLYS THAT ARE APPROVED ACOORDING TO THE SAFETY STANDARD IEC/EN 60950-1.

THE DISCONNECTING DEVICE FOR THE RACK IS THE MAINS PLUG AND/OR THE APPLIANCE COUPLER. THE MAINS PLUG AND/OR THE APPLIANCE COUPLER HAS/HAVE TO BE EASILY ACCESSIBLE AND THE MAINS PLUG HAS TO BE NEXT TO THE RACK IF THE MAINS PLUG SERVES AS THE DISCONNECTING DEVICE.

INCORRECT USE OF THIS DEVICE, USE IN ANY OTHER ENVIRONMENT AND/OR HOUSING THAN PROVIDED BY FLEXDSL MIGHT LEAD TO HARMFUL CONDITIONS. FAILURE TO FOLLOW THESE PRECAUTIONS MAY RESULT IN DEATH, SEVERE INJURY OR PROPERTY DAMAGE.

Please read this manual carefully before operating the system. Installation of this equipment has to be done by **qualified** personnel only.

### EU DIRECTIVE 2002/96/EC AND EN50419

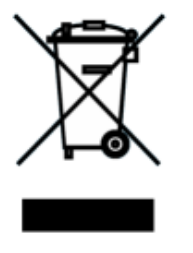

Our equipment is marked with the recycling symbol. It means that at the end of the life of the equipment you must dispose it separately at an appropriate collection point and not place it in the normal domestic unsorted waste stream. (European Union only)

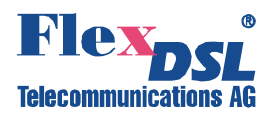

### **1 SEELECTION GUIDE**

| FOM16, V3, Modular 4x / 8x / 16x                                                                                              | E 1, 2x / 4x / 8x Ethernet (10/100/1000Base-1/1000Base-X)                                                                                                    |
|----------------------------------------------------------------------------------------------------|----------------------------------------------------------------------------------------------------|
| FG-FOM16/16E,V3                                                                                                    | FlexDSL Fibre Optic Modem, modular (4x slot), 19"/1U, 2*SFP slots (1+0/1+1), 16x (4x4) E1 (120 Ohm), 2x Ethernet 10/100/1000Base-TX, 48VDC/220VAC power, Local Craft Terminal, Graphical User Interface (GUI), Telnet, SNMP                                                                                                    |
| FG-FOM16/12UE,V3                                                                                                    | FlexDSL Fibre Optic Modem, modular (4x slot), 19"/1U, 2*SFP slots (1+0/1+1), 12x (3x4) E1 (75 Ohm), 2x Ethernet 10/100/1000Base-TX, 48VDC/220VAC power, Local Craft Terminal, Graphical User Interface (GUI), Telnet, SNMP                                                                                                    |
| FG-FOM16/8E,V3                                                                                                    | FlexDSL Fibre Optic Modem, modular (4x slot), 19"/1U, 2*SFP slots (1+0/1+1),<br>8x (2x4) E1 (120 Ohm), 2x Ethernet 10/100/1000Base-TX, 48VDC/220VAC<br>power, Local Craft Terminal, Graphical User Interface (GUI), Telnet, SNMP                                                                                                    |
| FG-FOM16/8UE,V3                                                                                                    | FlexDSL Fibre Optic Modem, modular (4x slot), 19"/1U, 2*SFP slots (1+0/1+1),<br>8x (2x4) E1 (75 Ohm), 2x Ethernet 10/100/1000Base-TX, 48VDC/220VAC<br>power, Local Craft Terminal, Graphical User Interface (GUI), Telnet, SNMP                                                                                                    |
| FG-FOM16/4E,V3                                                                                                    | FlexDSL Fibre Optic Modem, modular (4x slot), 19"/1U, 2*SFP slots (1+0/1+1), 4x (1x4) E1 (120 Ohm), 2x Ethernet 10/100/1000Base-TX, 48VDC/220VAC power, Local Craft Terminal, Graphical User Interface (GUI), Telnet, SNMP                                                                                                    |
| FG-FOM16/4UE,V3                                                                                                    | FlexDSL Fibre Optic Modem, modular (4x slot), 19"/1U, 2*SFP slots (1+0/1+1), 4x (1x4) E1 (75 Ohm), 2x Ethernet 10/100/1000Base-TX, 48VDC/220VAC power, Local Craft Terminal, Graphical User Interface (GUI), Telnet, SNMP                                                                                                    |
| FOM16,V3 Tributary Cards                                                                                                    |                                                                                                    |
| FG-FOM16-Trib4xE1B,V3                                                                                                    | Add-on 4x E1 module for FG-FOM16,V3 (max. 4x), 120 Ohms RJ48                                                                                                    |
|                                                                                                    |                                                                                                    |
| FG-FOM16-Trib4xE1U,V3                                                                                                    | Add-on 4x E1 module for FG-FOM16,V3 (max. 4x), 75 Ohms BNC                                                                                                    |
| FG-FOM16-Trib4xE1U,V3<br>FG-FOM16-Trib2xETH,V3                                                                                | Add-on 4x E1 module for FG-FOM16,V3 (max. 4x), 75 Ohms BNC<br>Add-on 2x Ethernet (10/100/1000Base-T/1000Base-X) module for FG-<br>FOM16,V3 (max. 2x), RJ45 and SFP Cage                                                                                                    |
| FG-FOM16-Trib4xE1U,V3<br>FG-FOM16-Trib2xETH,V3<br>FG-FOM16-Trib4xE1B-<br>2xETH,V3                                             | Add-on 4x E1 module for FG-FOM16,V3 (max. 4x), 75 Ohms BNC         Add-on 2x Ethernet (10/100/1000Base-T/1000Base-X) module for FG-FOM16,V3 (max. 2x), RJ45 and SFP Cage         Add-on 2x Ethernet (10/100/1000Base-T), 4x E1 module for FG-FOM16,V3 (max. 2x), 120 Ohms RJ48 (E1) and RJ45 (Ethernet)                                                                                  |
| FG-FOM16-Trib4xE1U,V3<br>FG-FOM16-Trib2xETH,V3<br>FG-FOM16-Trib4xE1B-<br>2xETH,V3<br>SFP Transciever modules <sup>Note</sup>  | Add-on 4x E1 module for FG-FOM16,V3 (max. 4x), 75 Ohms BNC<br>Add-on 2x Ethernet (10/100/1000Base-T/1000Base-X) module for FG-<br>FOM16,V3 (max. 2x), RJ45 and SFP Cage<br>Add-on 2x Ethernet (10/100/1000Base-T), 4x E1 module for FG-FOM16,V3<br>(max. 2x), 120 Ohms RJ48 (E1) and RJ45 (Ethernet)                                                                                     |
| FG-FOM16-Trib4xE1U,V3FG-FOM16-Trib2xETH,V3FG-FOM16-Trib4xE1B-<br>2xETH,V3SFP Transciever modules NoteFG-SMF-SFP10             | Add-on 4x E1 module for FG-FOM16,V3 (max. 4x), 75 Ohms BNCAdd-on 2x Ethernet (10/100/1000Base-T/1000Base-X) module for FG-<br>FOM16,V3 (max. 2x), RJ45 and SFP CageAdd-on 2x Ethernet (10/100/1000Base-T), 4x E1 module for FG-FOM16,V3<br>(max. 2x), 120 Ohms RJ48 (E1) and RJ45 (Ethernet)SFP module, Single Mode 1310nm, 1.25Gbps, 10km                                               |
| FG-FOM16-Trib4xE1U,V3FG-FOM16-Trib2xETH,V3FG-FOM16-Trib4xE1B-<br>2xETH,V3SFP Transciever modules NoteFG-SMF-SFP10FG-SMF-SFP20 | Add-on 4x E1 module for FG-FOM16,V3 (max. 4x), 75 Ohms BNCAdd-on 2x Ethernet (10/100/1000Base-T/1000Base-X) module for FG-<br>FOM16,V3 (max. 2x), RJ45 and SFP CageAdd-on 2x Ethernet (10/100/1000Base-T), 4x E1 module for FG-FOM16,V3<br>(max. 2x), 120 Ohms RJ48 (E1) and RJ45 (Ethernet)SFP module, Single Mode 1310nm, 1.25Gbps, 10kmSFP module, Single Mode 1310nm, 1.25Gbps, 20km |

<u>Note</u>: Other optical modules including multimode and Single Fiber modules are available upon request.

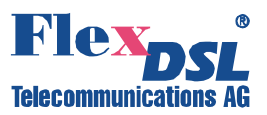

### 2 PRECAUTION

The present document describes the FlexGain FOM16, V3 devices family. The document contains the technical description of the devices, installation, configuration, and operation instructions. Appendices containing additional information about the system are also an integral part of the present document.

#### WARNING

BEFORE STARTING OPERATING THE EQUIPMENT, READ CAREFULLY THE CURRENT MANUAL AND THE INSTALLATION MANUAL. FLEXDSL TELECOMMUNICATIONS AG REFUSES NEITHER TAKING ANY RESPONSIBILITY NOR GRANTING ANY WARRANTY TO ANY DEVICE MALFUNCTIONING OR ANY DAMAGES DUE TO FAILURE TO COMPLY WITH THE REQUIREMENTS STATED IN THE MANUALS, ESPECIALLY IN THE SECTION RELATED TO "SERVICE INSTRUCTIONS".

#### WARNING

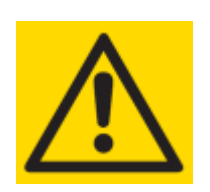

IMPROPER USE OF OUR EQUIPMENT, USE IN ANY OTHER ENVIRONMENT OR IMPROPER INSTALLATION AND MAINTENANCE MIGHT LEAD TO HARMFUL CONDITIONS. FAILURE TO FOLLOW THESE PRECAUTIONS MAY RESULT IN DEATH; SEVERE INJURY OR PROPERTY DAMAGE.

FLEXDSL TELECOMMUNICATIONS AG REFUSES NEITHER TAKING ANY RESPONSIBILITY NOR GRANTING ANY WARRANTY IN SUCH CASE.

#### WARNING

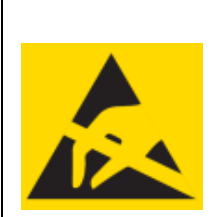

ELECTRONIC MODULES CAN BE DAMAGED OR DECREASED IN RELIABILITY BY STATIC ELECTRICAL DISCHARGE. BEFORE HANDLING MODULES, WEAR AN ANTISTATIC DISCHARGE WRIST STRAP TO PREVENT DAMAGE TO ELECTRONIC COMPONENTS. PLACE MODULES IN ANTISTATIC PACKING MATERIAL WHEN TRANSPORTING OR STORING. WHEN WORKING ON MODULES, ALWAYS PLACE THEM ON AN APPROVED ANTISTATIC MAT THAT IS ELECTRICALLY GROUNDED. TO PREVENT ELECTRICAL SHOCK, DO NOT INSTALL EQUIPMENT IN A WET LOCATION OR DURING A LIGHTNING STORM.

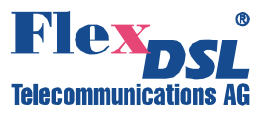

### **3 TECHNICAL DESCRIPTION**

#### 3.1 General Information

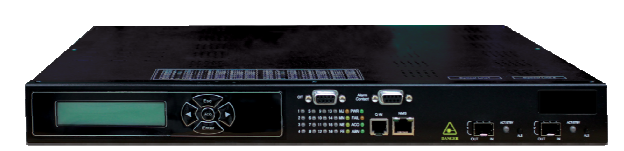

wireless application.

The FlexGain FOM16, V3 (hereafter FG-FOM16,V3) a TDM and Gigabit Ethernet Convergence fiber multiplexer is a flexible solution for meeting versatile E1 hybrid multiplexing, data service (GE LAN) and

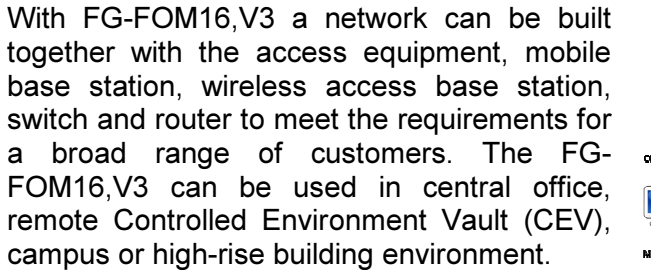

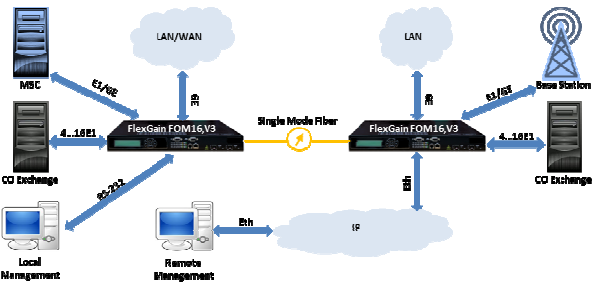

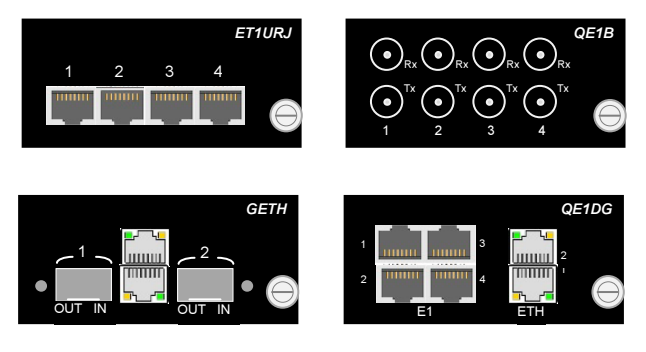

The FlexGain FOM16, V3 is a flexible system and, by adding of tributary interfaces, GE data service can be provided in addition to the traditional E1 services.

The system has a set of various tributary interface plug-in cards:

- FG-FOM16-Trib4xE1B,V3
- FG-FOM16-Trib4xE1U,V3
- FG-FOM16-Trib2xETH,V3
- FG-FOM16-Trib4xE1B-2xETH,V3

The FG-FOM16,V3 is quite compact and takes only 1U-space in the rack. A mounting set is included to support both, rack-mount and wall-mount, usage. Desk-top operation is also possible.

| 0°_°0  | 00 |
|--------|----|
| 00,000 |    |

The FG-FOM16,V3 system can be locally managed through Craft Interface Terminal (CIT) or remotely managed via a simple network management protocol (SNMP) interface or Telnet. User-friendly graphical user interface (GUI) and front panel LCD are provided for alarm reporting, performance monitoring (PM), provisioning and loopback testing. LED indicators for power, test and alarm are provided for easy status control. System settings and configurations are stored in the Flash Memory.

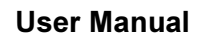

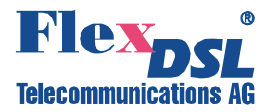

#### 3.2 Key Features

System:

- Compact (1U Minirack) Fiber Optical Multiplexer (FOM) for transmission of:
  - Data (2/4/8 GE LAN) and/or
  - 4/8/12/16 E1 (1200hm or 75 0hm) Channels
  - over a Single Fiber Link
- Available Tributary Cards are:
  - 4x E1, 120 ohms RJ48
  - 4x E1, 75 ohms BNC
  - 2x Ethernet (10/100/1000Base-T/1000Base-X)
  - 2x Ethernet (10/100/1000Base-T) and 4x E1, 120 ohms RJ48 (E1) and RJ45 (Ethernet)
- 16xE1+8xGE Maximum System Capacity
- 1+1 Redundant Optical Fiber Link with Automatic Protection Switching (APS):
  - APS can be initiated automatically or manually and terminated manually
- IEC 61000-4-5 class 3 or FCC part 68 comliant Surge Protection
- RoHS compliance
- Dual 95-240VAC and 36-72VDC power input
- 19"/23" rack mountable (ETS 300119 compliant)

Ethernet:

- MAC-layer Port-isolated Ethernet channels support
- Displaying of MAC and VLAN tables for each Ethernet channel
- Link Down setting per Ethernet port when aggregation port or remote counterpart Ethernet link is down
- 10/100/1000Base-T/1000Base-X full-duplex flow control ports are fully compliant with the applicable sections of IEEE802.3, IEEE802.3u and IEEE802.3x
- 8K MAC-address table with automatic learning and aging
- Full IEEE 802.1Q VLAN ID processing per port, configurable VLAN membership, VLAN tagging for up to 256 sets of VLAN ID
- Port Based VLAN
- IEEE 802.1Q Quality of Service (QoS) with 4 traffic classes
- QoS determined by Port, IEEE802.1p, IPv4 Type of Service (TOS) & Differentiated Services (DSCP), and IPv6 Traffic Class
- Strict Priority or Weighted Fair Queuing scheme
- Ingress/egress rate limiting for each Ethernet channel (256...1000Mbps)
- Jumbo Frames Support (up to 9000 bytes)

#### Management and Control:

- Maintenance and Operation Control can be provided from one side
- Local Control Management (LCM) through built-in two-row LCD and keypads
- RS-232 CIT and a separate 10/100Base-T Network Management System (NMS) interface
- Consistent management information via LCM, CIT and NMS
- Graphical User Interface (GUI)
- SNMP MIB support:
  - RFC 1406 (DS1, E1 objects)
  - RFC 2493 (Performance History)
  - RFC 2233 (Interface Group)
     RFC 1407 (Optical Interface)
- Default configuration setup
- Automatic system settings backup in the Flash after each re-configuring
- Alarm outputs

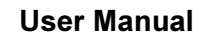

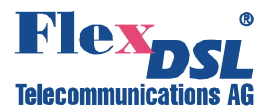

#### 3.3 System Applications

The FG-FOM16,V3 is a high-quality, reliable, and robust digital signal transmission equipment which is suitable for inter-office connection, access and mobile backhaul network applications such as:

- Base Stations connection,
- Trunks between digital switches,
- LAN interfconnection and WAN access.

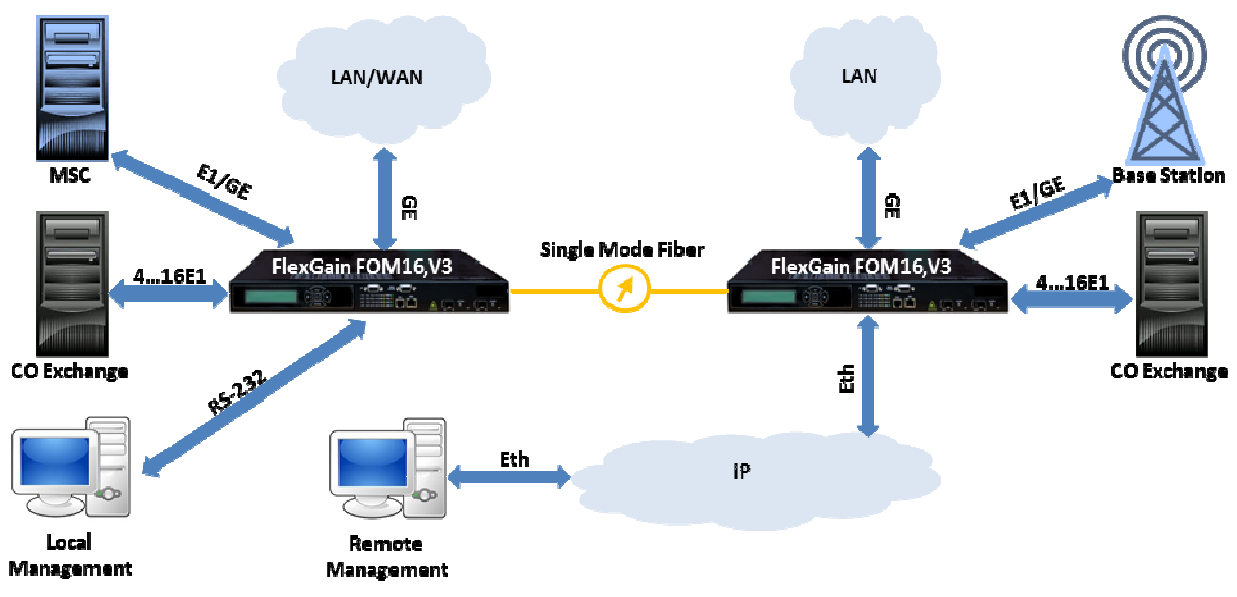

Figure 3.1 FlexGain FOM16,V3 applications

The FG-FOM16,V3 is used for point-to-point connection of two nodes over one pair of Fibre (in case of BIDI SFP using the only one Fiber is required). Second pair of Fibre could be used for 1+1 protection (in case of BIDI SFP using the only one Fiber is required). The System grants error free transmission of 4...16 E1 and a Gigabit Ethernet (up to 8 GE ports can be equipped).

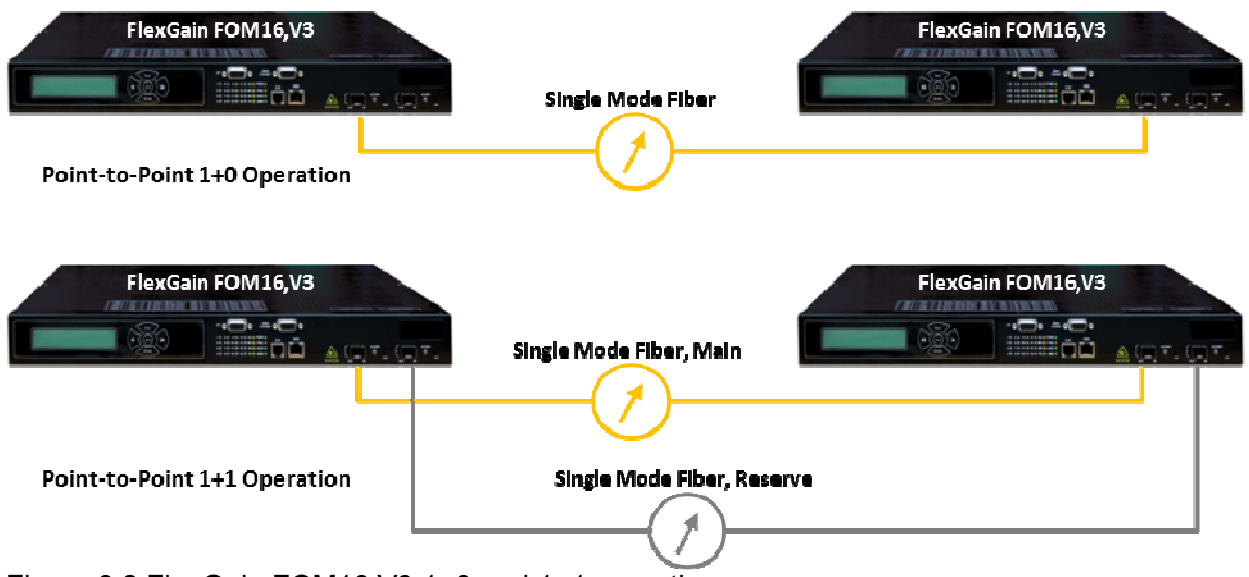

Figure 3.2 FlexGain FOM16,V3 1+0 and 1+1 operation

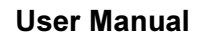

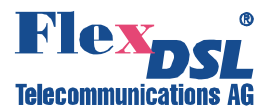

#### 3.4 **System Description**

The FG-FOM16,V3 uses a modular design concept and provides wide range of tributary interfaces. It is a compact, flexible, versatile, easy to install, easy to use and easy to maintain system. Up to 16 E1 configurable interfaces and 8 (maximum) Ethernet interfaces are provided via tributary cards in one system. The block diagram gives an overview of the system structure.

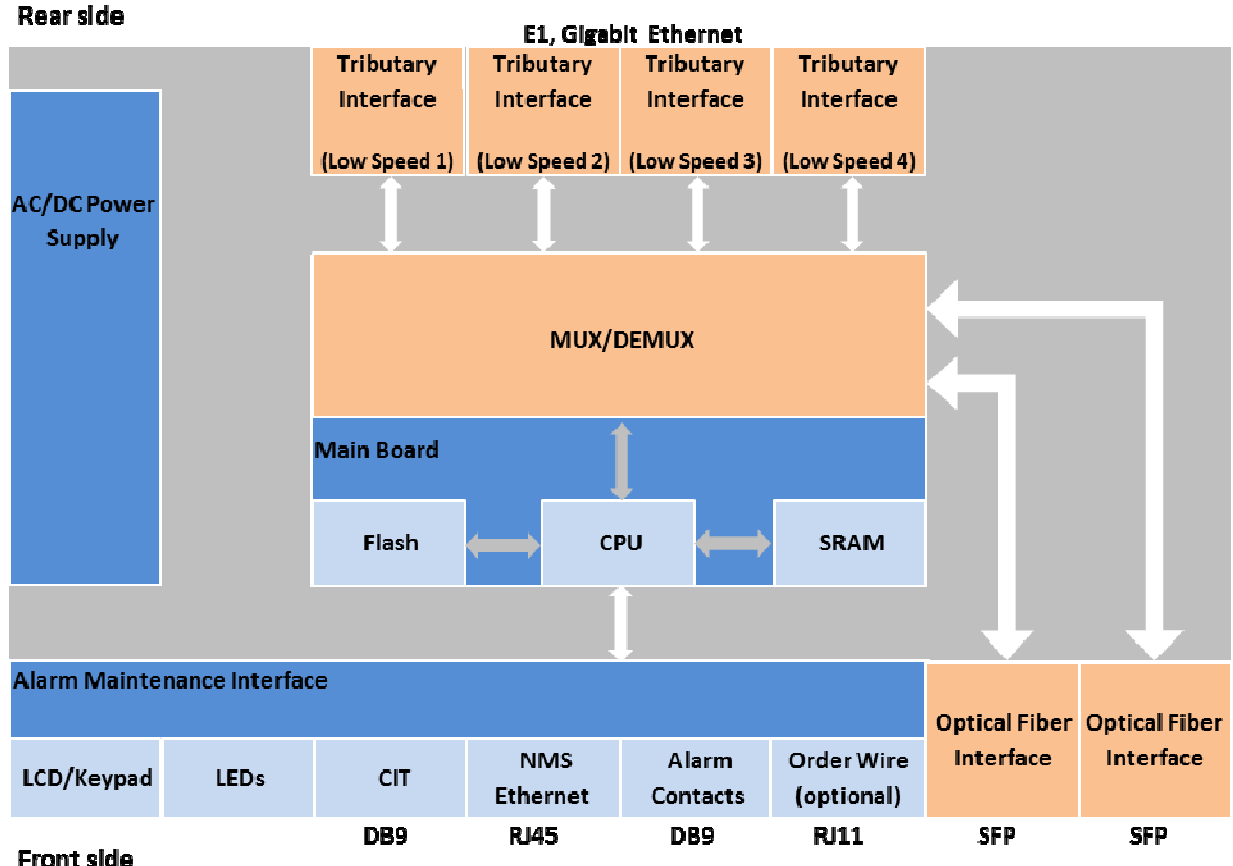

Figure 3.3 FlexGain FOM16,V3 Block Diagram

The FG-FOM16,V3 consists of high-speed interface, MUX/DEMUX (multiplexor/demultiplexor). and low-speed tributary interfaces. The low-speed interfaces provide electrical interfaces for E1 signals and electrical and optical interfaces for Gigabit Ethernet data. The MUX/DEMUX multiplexes and demultiplexes low-speed tributaries' signals into a high-speed signal. The CPU subsystem provides control and monitor functions for the FG-FOM16,V3. It communicates with management devices through a RS-232 port or an NMS Ethernet port. Functions provided by the subsystem include:

- Unit administration through RS-232 and Ethernet ports,
- Nonvolatile storage of configuration parameters,
- Alarm generation and recognition,
- Access to performance and status reports,
- Control and diagnostic functions,
- SNMP agent for management by an SNMP manager,
- Remote monitor and control of far end through EOC (Embedded Operations Channel),
- Order-wire interface (Option).

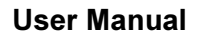

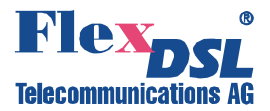

#### 3.5 Base Unit Description

The FG-FOM16,V3 consists of a base unit (BU) and add-on tributary cards. The system appearance is shown below:

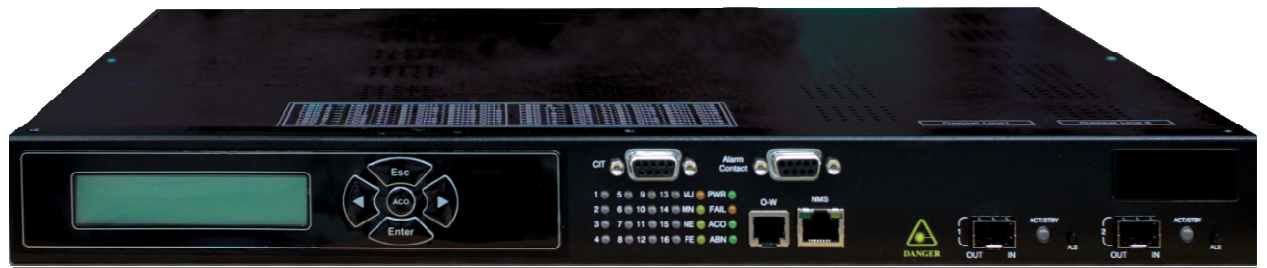

Figure 3.4 FlexGain FOM16,V3 appearance

The Base Unit is the main system unit with integrated power-supply, multiplexing-demultiplexing electronics and CPU subsystem that provides all necessary management and control functions. The BU has two high-speed optical channels and has four tributary slots for E1, T1 and GE interfaces.

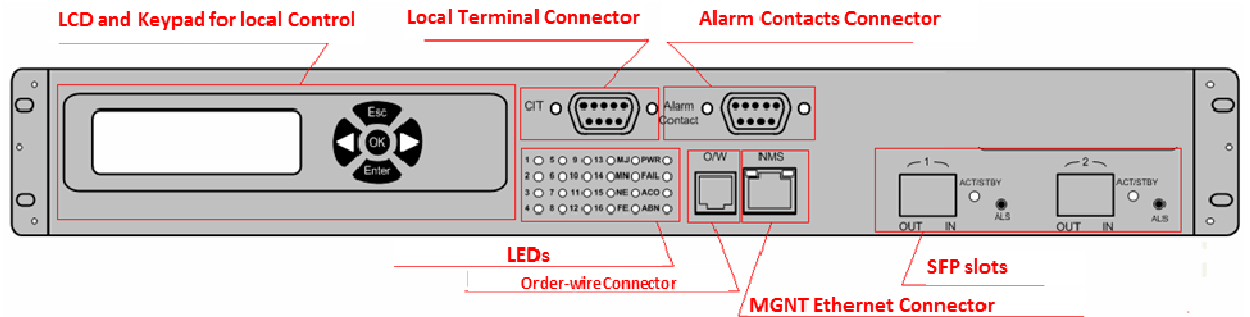

Figure 3.5 FlexGain FOM16,V3 Front Panel View

Tributary units must be inserted to the rear side of FG-FOM16,V3.

|         | Tributary Slots | AC connector                          | Power Switch                                                                             |
|---------|-----------------|---------------------------------------|------------------------------------------------------------------------------------------|
| °0 °0 ° |                 | • • • • • • • • • • • • • • • • • • • | AC IN<br>DC IN<br>DC IN<br>0<br>0<br>0<br>0<br>0<br>0<br>0<br>0<br>0<br>0<br>0<br>0<br>0 |
| Ű       |                 |                                       | DC connector                                                                             |

Figure 3.6 FlexGain FOM16,V3 Rear View

If the initial installation is not fully equipped, the capacity expansion can be done by adding plug-in units without any service interrupt. All plug-in units are hot swappable, the working of other units is not affected and interrupted.

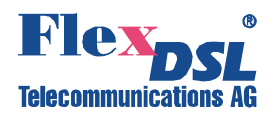

#### 3.6 Optical Interface

The optical interface module provides optical to electrical conversion and clock recovery functions and serves as a transport interface. The connector type of the optical interface module is LC. Up to 30 dB system gain can be achieved for transmitting the optical signal at a very low bit error rate  $(1 \times 10^{-10})$ .

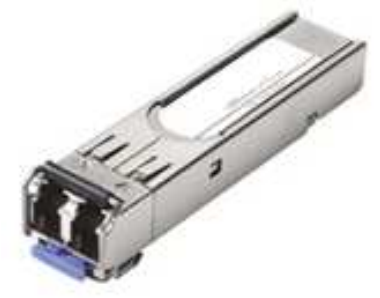

#### Figure 3.7 SFP Tranciever module

There are three types of high speed optical modules available for different transmission distance requirement as below:

| SFP Transciever modules |                                                |
|-------------------------|------------------------------------------------|
| FG-SMF-SFP10            | SFP module, Single Mode 1310nm, 1.25Gbps, 10km |
| FG-SMF-SFP20            | SFP module, Single Mode 1310nm, 1.25Gbps, 20km |
| FG-SMF-SFP40            | SFP module, Single Mode 1310nm, 1.25Gbps, 40km |

Other optical modules including multimode and Single Fiber modules are available upon request.

#### 3.7 Tributary Interfaces

The FG-FOM16,V3 BU has 4 tributary slots for interface cards. Any card might be used in any slot despite its type or the types of other cards already inserted. The Table below gives an overview of FG-FOM16,V3 tributary interface cards:

| Model                       | Card<br>Marking | Interface Type                                                                          | # of<br>Interfaces | Connector Type                   |
|-----------------------------|-----------------|-----------------------------------------------------------------------------------------|--------------------|----------------------------------|
| FG-FOM16-Trib4xE1B,V3       | ET1URJ          | E1(120Ω) / T1(100Ω)<br>Configurable                                                     | 4                  | RJ48                             |
| FG-FOM16-Trib4xE1U,V3       | QE1B            | Ε1 (75Ω)                                                                                | 2                  | BNC                              |
| FG-FOM16-Trib2xETH,V3       | GETH            | GE Combo:<br>• 10/100/1000Base-T<br>• 1000Base-X                                        | 2                  | RJ45 / SFP Cage                  |
| FG-FOM16-Trib4xE1B-2xETH,V3 | QE1DG           | <ul> <li>E1 (120Ω)         <ul> <li>+</li> <li>10/100/1000Base-T</li> </ul> </li> </ul> | 2 + 2              | RJ48 for E1<br>RJ45 for Ethernet |

All tributary interfaces of the FG-FOM16,V3 are hot-swappable, i.e. inserting/removing of any plug-in card does not affect working of other system components.

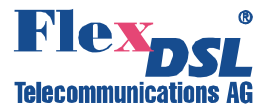

#### 3.7.1 Trib4xE1B,V3 Balanced Tributary Interface

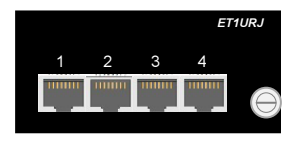

 Model:
 FG-FOM16-Trib4xE1B,V3

 Interface:
 4x E1 (1200hm)

 E1:
 ITU-T G.703, G.823, G.824

 Physical Interfaces:
 4x RJ48 (E1)

This is an E1/T1 module. This module provides 4 E1 or 4 DS1 ports. The loopback control is also provided. The transmission performance for each E1/DS1 signal through the system is less than 1 error per  $10^{10}$  bits, which is compliant with ITU-T G.826.

#### 3.7.2 Trib4xE1U,V3 Unalanced Tributary Interface

|         | Model:               | FG-FOM16-Trib4xE1U,V3     |
|---------|----------------------|---------------------------|
|         | Interface:           | 4x E1 (75Ohm)             |
|         | E1:                  | ITU-T G.703, G.823, G.824 |
| 1 2 3 4 | Physical Interfaces: | 4x BNC (E1)               |

This is a 4 E1 interface module. This module provides 4 E1 ports. The loopback control is also provided. The transmission performance for each E1 signal through the system is less than 1 error per  $10^{10}$  bits, which is compliant with ITU-T G.826.

#### 3.7.3 Trib2xETH,V3 Tributary Interface with two Gigabit Ethernet Combo Ports

| GETH | Model:                  | FG-FOM16-Trib2xETH,V3                                                                                                    |
|------|-------------------------|----------------------------------------------------------------------------------------------------|
|      | Interface:<br>Ethernet: | 2x Ethernet 10/100/1000BaseT or 1000BaseX<br>IEEE802.3, IEEE802.3u, IEEE802.3x, IEEE 802.1Q VLAN, Q in Q,<br>802.1P Qos, DSCP, 4 priority queues per port and rate limiting<br>8k MAC Address Entries<br>256 VLAN ID<br>Maximum frame size is 9000 bytes |
|      | Dhucies I Interference  |                                                                                                    |

Physical Interfaces: 2x RJ45 and 2x SFP Cage

The LAN Module provides 2 Combo Gigabit Ethernet LAN Ports (10/100/1000Base-T /1000Base-X) which utilize up to 1000 Mbps bandwidth for bridging the Ethernet data to the remote site. VLAN function is also supported.

#### 3.7.4 Trib4xE1B-2xETH,V3 Gigabit Ethernet and E1 Tributary Interface

| QE1DG | Model:<br>Interface: | FG-FOM16-Trib4xE1B-2xETH,V3<br>2x Ethernet 10/100/1000BaseT or 1000BaseX<br>4x E1 (1200hm)                                                                                                    |
|-------|----------------------|----------------------------------------------------------------------------------------------------|
|       | Ethernet:            | IEEE802.3, IEEE802.3u, IEEE802.3x, IEEE 802.1Q VLAN, Q in Q,<br>802.1P Qos, DSCP, 4 priority queues per port and rate limiting<br>8k MAC Address Entries<br>256 VLAN ID<br>Maximum frame size is 9000 bytes |
|       | E1:                  | ITU-T G.703, G.823, G.824                                                                                                    |
|       | Physical Interfaces: | 4x RJ48 (E1) and 2x RJ45 (Ethernet)                                                                                                    |

This is an E1 and Ethernet mixed module. This module provides 4 E1 ports. The E1 loopback control is also provided. The transmission performance for each E1 signal through the system is less than 1 error per 10<sup>10</sup> bits, which is compliant with ITU-T G.826. The unit also has two 10/100/1000Base-T LAN ports which utilize up to 1000 Mbps bandwidth for bridging the Ethernet data to the remote site. VLAN function is also supported.

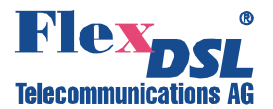

#### 3.8 Operation and Management Interfaces

The FG-FOM16,V3 can be managed through a terminal interface or an SNMP-based management interface. The terminal interface is used for connection to CIT terminal through the RS-232 port. The Ethernet port is used for SNMP management interface; it is compliant with the IEEE 802.3 standard. The SNMP agent in the FG-FOM16,V3 allows the SNMP manager to perform configuration, operation, alarm management and all other management functions. The MIB consists of the following components:

- Standard MIB II specified by RFC 1213,
- E1/T1 MIB by RFC 1406,
- RFC 2493 for performance History,
- RFC 2233 for Interface Group,
- E3 MIB by RFC 1407,
- Private MIBs.

#### 3.8.1 Remote Access Configuration

The FG-FOM16,V3 supports several methods of remote access for management purpose. These methods include LAN links and embedded operations channel (EOC) between two end points:

- LAN Connection: the system supports a direct LAN connection to the Ethernet port for SNMP functions.
- EOC: the system provides control and monitor functions to the far end FG-FOM16,V3 through an embedded operations channel (EOC) carried in the optical fiber. The EOC is used for delivering commands to and obtaining status from the far end FG-FOM16,V3 unit.

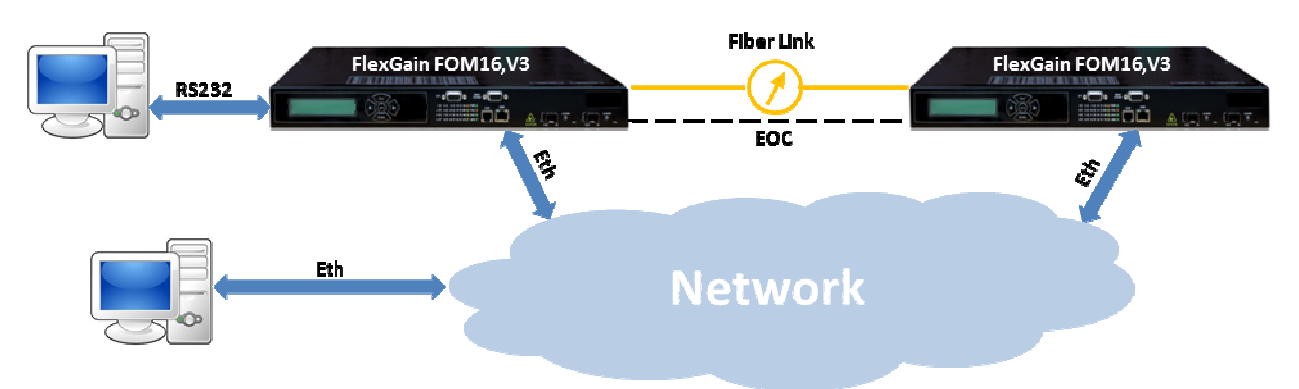

Figure 3.8 FlexGain FOM16,V3 Remote Access Management

#### 3.8.2 Network Management Functions

The FG-FOM16,V3 can activate alarms when equipment/signal failures are detected and reports to CIT or Management PC automatically. The different alarm severity levels are provided for all possible events and conditions, and the severity levels include major and minor alarms. The alarms of unused channels can be blocked to prevent unnecessary disturbance.

The FG-FOM16,V3 has an EOC (Embedded Operation Channel) for OAM&P (Operation, Administration, Maintenance, and Provision) functions, which include provisioning, fault message, performance data and loopback control.

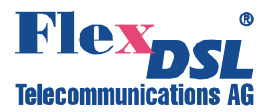

The FG-FOM16,V3 provides a single-ended maintenance and operation capability to access the local and remote FG-FOM16,V3 to perform maintenancing.

The provision of the service types (E1 and LAN) of each plug-in unit including line code and frame format of each channel locally and remotely is supported as well.

The alarm and status reports include the following parameters for each channel and for local and remote site:

- Managed object,
- Alarm / Event type,
- Alarm severity (Major (MJ) or Minor (MN)),
- Day and time of occurrence,
- Service status (IS or OOS),
- Service types (T1, E1 or LAN),
- Frame format,
- Line code,
- Loopback (activated, deactivated, and loopback type).

To prevent the unauthorized user logging, authentication and authorization functions are supported by means of access security (user certificate and password check).

The SNMP is used as a network management protocol. The Monitoring Software can communicate with the FG-FOM16,V3 via the Ethernet port to obtain status, performance and configuration information. The system configuration can also be set via the Monitoring Software.

#### 3.9 Alarm Indication and Contacts

The Supervisory System can display the status by LEDs and LCD module on the front panel.

The System provides the fault detection and faulty card isolation function. The system monitors all alarms, such as loss of signals, optical signal loss, remote alarm, etc. in real time.

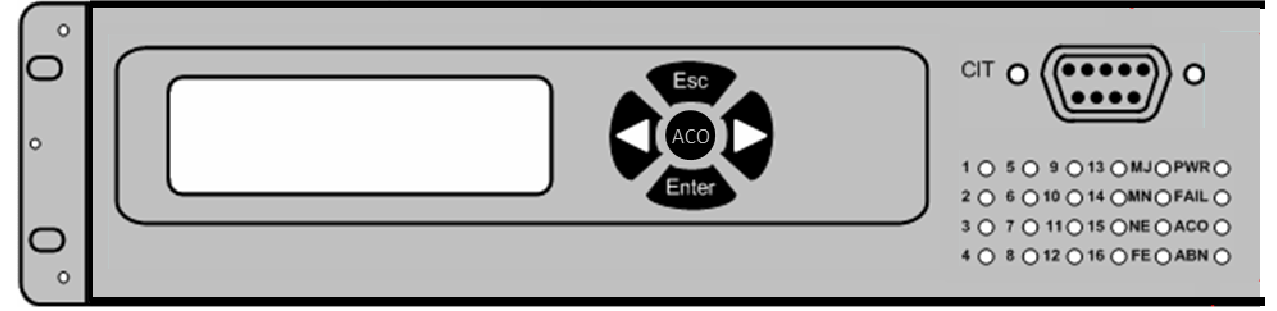

Figure 3.9 E1/LAN/System Operation LEDs and LCD

| E1 Operation LEDs (1-16)                           |                      |  |  |
|----------------------------------------------------|----------------------|--|--|
| E1 Channel Status                                  | LED Status           |  |  |
| T1/E1 out of service or no card is installed       | Off                  |  |  |
| T1/E1 in service and in normal status              | Green On             |  |  |
| T1/E1 in service with LOS                          | Red On               |  |  |
| T1/E1 in service with AIS                          | Red Blinking         |  |  |
| T1/E1 in service with LOF                          | Red On               |  |  |
| T1/E1 in service with LLB or RLB                   | Green Blinking       |  |  |
| Not ready for service (Re-plug the Tributary Card) | Red & Green Blinking |  |  |

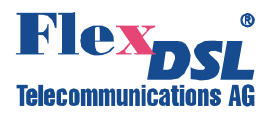

| LAN Interface Operation LEDs (1-16)                                                                                                    |                |
|----------------------------------------------------------------------------------------------------|----------------|
| LEDs allocation in case of a card with Ethernet Interface is installed:<br>LED 1/2: The $1^{st}/2^{nd}$ channel of Slot 1<br>LED 5/6: The $5^{th}/6^{th}$ channel of Slot 1<br>LED 9/10: The $9^{th}/10^{th}$ channel of Slot 1<br>LED 13/14: The $13^{th}/14^{th}$ channel of Slot 1 |                |
| LAN Channel Status                                                                                                    | LED Status     |
| Out of service or not installed                                                                                                    | Off            |
| Channel in service and in normal status                                                                                                    | Green On       |
| No LAN connection                                                                                                    | Red On         |
| Channel in service with LLB or RLB                                                                                                    | Green Blinking |
| Not ready for service (Re-plug the Tributary Card)                                                                                                    | Red On         |

| System LEDs                                                                    |                  |
|--------------------------------------------------------------------------------|------------------|
| System Status                                                                  | LED Status       |
| System Power On                                                                | PWR LED Green On |
| Alarm Cut Off                                                                  | ACO LED Green On |
| RLB or LLB                                                                     | ABN LED Green On |
| Both Optical Working and Protection Links are in service with LOS or LOF       | MJ LED Red On    |
| Optical Link is Working and Protection Link are in service and with LOS or LOF | MN LED Yellow On |
| Any Low Speed channel is in service with LOS                                   | MJ LED Red On    |
| Alarms occur in Near End                                                       | NE LED Yellow On |
| Alarms occur in Far End (Including RDI)                                        | FE LED Yellow On |
| Any error occur when the built-in test is active                               | FAIL LED Red On  |
| System failure                                                                 | FAIL LED Red On  |
| Receive AIS (Alarm Indicate Signal) <sup>Note</sup>                            | MN LED Yellow On |
| Receive RDI (Remote Defect Indication) <sup>Note</sup>                         | MN LED Yellow On |
|                                                                                |                  |

Note: No NE LED lights up when AIS or RDI alarm has been received.

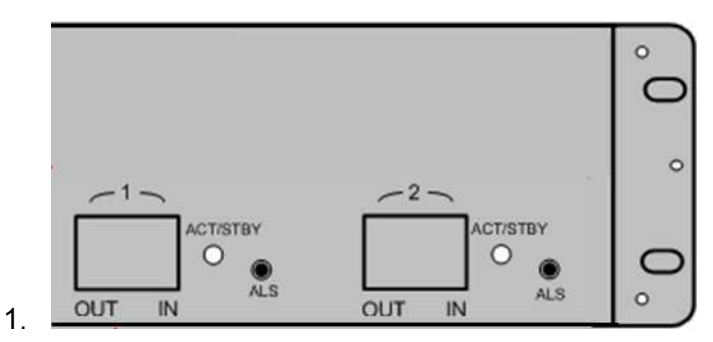

Figure 3.10 Optical Interface Operation LEDs

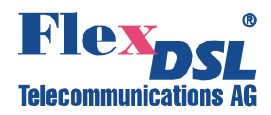

| Optical Interface Operatrion LEDs (ACT/STBY)   |                      |  |  |
|------------------------------------------------|----------------------|--|--|
| Optical Channel Status                         | LED Status           |  |  |
| Out of service or is not installed             | Off                  |  |  |
| Channel in service and in normal status        | Green On             |  |  |
| Channel in service with LOS                    | Red On               |  |  |
| Channel in service with LOF                    | Red On               |  |  |
| Channel in standby status and in normal status | Yellow On            |  |  |
| Channel in standby status with LOS             | Red On               |  |  |
| Channel in standby with LOF                    | Red On               |  |  |
| Channel in service with RDI                    | Green On             |  |  |
| Channel in service with LLB or RLB             | Green Blinking       |  |  |
| Unknown remote side device                     | Red & Green Blinking |  |  |

The system also provides the following alarm relay contacts:

- MJA: Audible Major Alarm
- MJV: Visual Major Alarm
- MNA: Audible Minor Alarm
- MNV: Visual Minor Alarm

The activation of MJA and MJV relays depends on whether MJ red LED is on or not; and, in the same way, that of MNA and MNV relay depends on whether MN yellow LED is on or not.

The ACO key can be pressed to disable the MJA and MNA relays. After disabling MJA and / or MNA relays by ACO, these relays are re-activated if any other alarm condition occurs and the associated MJ and MN LEDs will be turned on.

#### 3.10 Automatic Protection Switching (APS)

The FG-FOM16,V3 system offers optical 1+1 automatic protection switching if two optical SFP modules are up and running. When one of optical signals fails (SF, LOS, LOF) or signal degrade (SD, BER ≥10-5), system switches to second stable optical link.

The mechanism of protection switching is non-revertible and bi-directional to prevent unwanted oscillation between service and protection facilities. The switching time is less than 60 ms. The FG-FOM16,V3 system goes to locked switch state, if system has 8 times auto protection in 10 minutes. If FG-FOM16,V3 is in locked switch state, user can use a command to release force switch state.

The protection switching can be initiated automatically and manually. The protection switching can be terminated manually.

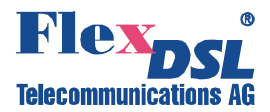

#### 3.11 Loopback and Testing

The FG-FOM16,V3 system has internal remote and local loopback testing facilities for maintenance purposes. These functions are used to test the integrity and connectivity of E1 and optical signals.

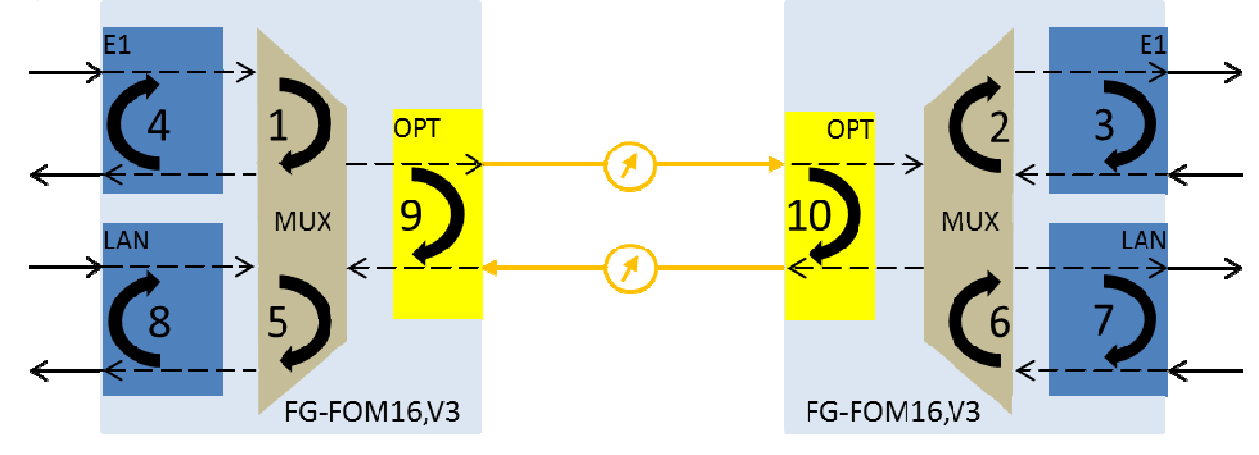

Figure 3.11 Test Loops

2.

| Test Loops Description <sup>Note1</sup> |                 |                  |                            |                                        |                                       |
|-----------------------------------------|-----------------|------------------|----------------------------|----------------------------------------|---------------------------------------|
| Loop #                                  | Initiating side | Loopback<br>Type | Channel Blinking<br>LED at | Sending AIS<br>toward <sup>Note2</sup> | LAN Status                            |
| E1                                      |                 |                  |                            |                                        |                                       |
| 1                                       | Local           | Local            | Local                      | Remote side                            | None                                  |
| 2                                       | Remote          | Local            | Remote                     | Local side                             | None                                  |
| 3                                       | Local           | Remote           | Local/ Remote              | Remote side                            | None                                  |
| 4                                       | Remote          | Remote           | Local/ Remote              | Local side                             | None                                  |
| LAN                                     |                 |                  |                            |                                        |                                       |
| 5                                       | Local           | Local            | Local                      | None                                   | No Packet Transmission @ Remote Side  |
| 6                                       | Remote          | Remote           | Remote                     | None                                   | No Packets Transmission @ Local Side  |
| 7                                       | Local           | Remote           | Local/ Remote              | None                                   | No Packets Transmission @ Remote Side |
| 8                                       | Remote          | Remote           | Local/ Remote              | None                                   | No Packets Transmission @ Local Side  |
| Optical                                 |                 |                  |                            |                                        |                                       |
| 9                                       | Local           | Local            | Local                      | Remote side                            | No Packets Transmission @ Remote Side |
| 10                                      | Local           | Remote           | Local/ Remote              | Remote side                            | No Packets Transmission @ Remote Side |

<u>Note1</u>: It is not possible to activate several Loops from one side at the same time. <u>Note2</u>: AIS also occured when there is no optical signal at the Local or Remote Side.

The test pattern generator and detector are built-in for loopback testing. The test results are displayed by BER (Bit Error Ratio). Note, that either Loopback#3 or Loopback#10 has to be performed prior to Bit Error Testing!

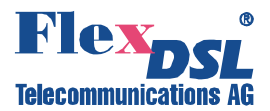

#### 3.12 Performance Monitoring (Option)

The FG-FOM16,V3 system also collects the performance data like Code Violation (CV), Error Seconds (ES), Severely Error Seconds (SES), and Unavailable Seconds (UAS) with settable Threshold Values for 15 min and 24 hour intervals.

| Performance Monitoring Data    |                                                                                                    |                                  |                  |  |
|--------------------------------|----------------------------------------------------------------------------------------------------|----------------------------------|------------------|--|
| Items                          |                                                                                                    |                                  | Data             |  |
| E1 Trib                        | utary                                                                                                   |                                  |                  |  |
| Near-E                         | nd Line                                                                                                 |                                  | CV, ES, SES      |  |
| Near-E                         | nd Path                                                                                                 |                                  | CV, ES, SES, UAS |  |
| Far-End                        | d Line                                                                                                  |                                  | CV, ES, SES      |  |
| Far-End                        | d Path                                                                                                  |                                  | CV, ES, SES, UAS |  |
| Aggregation Interface          |                                                                                                    |                                  |                  |  |
| Near-End Line CV, ES, SES      |                                                                                                    |                                  |                  |  |
| Near-End Path CV, ES, SES, UAS |                                                                                                    |                                  |                  |  |
| Far-End                        | Far-End Line CV, ES, SES                                                                                |                                  |                  |  |
| Far-End                        | Far-End Path     CV, ES, SES, UAS                                                                       |                                  |                  |  |
| E1 Trib                        | utary Near-End                                                                                          | The E1 input port of local FG-FC | DM16,V3          |  |
| E1 Trib                        | ributary Far-End The E1 input port of remote FG-FOM16,V3                                                |                                  |                  |  |
| Aggreg                         | gregate Near-End The high-speed side of local FG-FOM16,V3                                               |                                  |                  |  |
| Aggreg                         | Aggregate Far-End The high-speed side of remote FG-FOM16,V3                                             |                                  |                  |  |
| Line                           | A transmission medium line coding level. Used for performance monitoring at the physical layer          |                                  |                  |  |
| Path                           | A logical connection between the points at which a standard frame signal at the given rate is processed |                                  |                  |  |

| LAN                       |                                                         |              |  |
|---------------------------|---------------------------------------------------------|--------------|--|
| Near-Ei                   | nd Line                                                 | SES          |  |
| Near-End Path             |                                                         | ES, SES, UAS |  |
| Far-End Line              |                                                         | SES          |  |
| Far-End Path ES, SES, UAS |                                                         |              |  |
| Line                      | Disconnection occurred                                  |              |  |
| Path                      | CRC Error of packets occurred or Disconnection occurred |              |  |

| Treshold Settings |        |          |
|-------------------|--------|----------|
| E1 parameter      | 15 Min | 24 Hours |
| ES                | 09999  | 09999    |
| SES               | 09999  | 09999    |
| UAS               | 09999  | 09999    |

The historical performance data includes 15-minute interval for ES, SES, and UAS of the latest 24 hours as well as total 24-hour interval for ES, SES, and UAS of the latest 7 days that derives from the error messages of incoming digital paths.

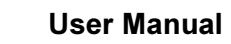

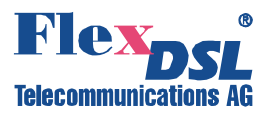

### 4 PROGRAMMING GUIDE

#### 4.1 Front Panel Operation

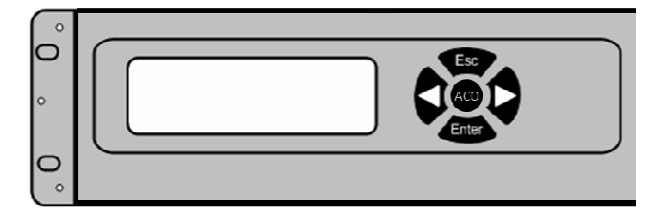

The front panel consists of 2x20-character LCD-display and 5 keys labelled with **ESC**, **Enter**,  $\blacktriangleleft$ ,  $\blacktriangleright$  and **ACO**.

Figure 4.1 LCD-display and 4 keypads

- Enter key is used to go down in the menu tree or to choose a selection
- ◀ and ► keys show other menu item at the same level
- **ESC** key returns to an upper layer menu or to the main menu.
- The 1<sup>st</sup> line of LCD shows the operation items and selected items have the 1<sup>st</sup> character <u>underlined</u>.
- The second line displays a prompt string.
- A "<" or a ">" represent that the menu is a multi-page.

#### 4.1.1 LCM Menu Structure

After powering up the first Menu appears:

LOCAL REMOTE Local

The first layer menu includes **LOCAL** and **REMOTE** submenu. Each sub-menu is further splitted into sub-level menu:

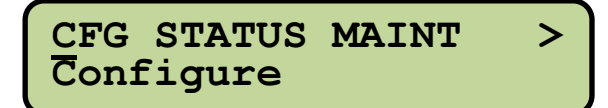

PM TEST&DIAG ADMIN < Performance Mon

Subsequent chapters give detailed information regarding these menus. Please refer to the next page Table for Menu Structure with correspondent Manual Page of detailed description:

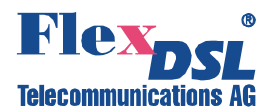

| LCM Menu Structure and Manual Navigation |                                       |                                                                                                    |          |  |
|------------------------------------------|---------------------------------------|----------------------------------------------------------------------------------------------------|----------|--|
| 2 <sup>nd</sup> -Tier Menu               | 2 <sup>rd</sup> -Tier Menu            | Description                                                                                               |          |  |
| CFG – Configuration Menu                 |                                       |                                                                                                    |          |  |
| SVC                                      | LSU                                   | Enabling/disabling of Low Speed or Optical channels operation                                             |          |  |
|                                          | OPT                                   |                                                                                                    |          |  |
|                                          | TYPE                                  |                                                                                                    |          |  |
|                                          | FRAME                                 |                                                                                                    | 20       |  |
| EII                                      | CODE                                  | Setting of E1/11 Tributary parameters                                                                     | 30       |  |
|                                          | EQUALIZER                             |                                                                                                    |          |  |
|                                          |                                       | Global: Enabling/disabling of 802.1Q VLAN processing                                                      | 33       |  |
|                                          | VLAN                                  | Port: Setiing of rules for VID over ingress LAN port or Port Based VLAN CONFIG                            | 34<br>37 |  |
|                                          |                                       | VID: Managing VID Table                                                                                   | 37       |  |
|                                          |                                       | Global: Setting of Scheduliung Mode for LAN port                                                          | 40       |  |
|                                          | 0.0                                   | Port: QoS port settings (802.1p/DSCP/default PID)                                                         | 40       |  |
|                                          | QoS:                                  | 802.1p: Setting of QoS 802.1p tabl.                                                                       | 42       |  |
|                                          |                                       | DSCP: Setting of DSCP table                                                                               | 43       |  |
|                                          | RATELIMIT                             | Set Ingress/Egress port limitation                                                                        | 44       |  |
|                                          | PROVISION                             | Global: Setting of Port Isolation Mode                                                                    | 45       |  |
|                                          |                                       | Port: Configuring of Port Speed, Auto Link Down, Flow Control and Packet size                             | 46       |  |
|                                          | ALS                                   | Automatic Laser Shutdown Settings                                                                         |          |  |
| OPT                                      | PROTECT                               | Set Protection Switching Mode for Optical Aggregation interface                                           | 49       |  |
|                                          | LOCKED                                | Releasing Mode of Protection switching                                                                    |          |  |
| MISC                                     | -                                     | <does not="" supported=""></does>                                                                         |          |  |
| STATUS Menu                              |                                       |                                                                                                    |          |  |
| EQUIP                                    | -                                     | View card type.                                                                                           | 51       |  |
| E1/T1                                    | SVC,TYPE,<br>FRAME,<br>CODE, LPBK     | View Service Status, Interface Type, Frame, Line Code and Loopback Settings of E1/T1 Tributary            |          |  |
| LAN                                      | SVC, MODE,<br>LNK, LPBK,<br>RATELIMIT | View Service Status, Line Rate Mode, Link Status, Loopback, and Rate Limit Settings of LAN Tributary      |          |  |
| OPT                                      | SVC, PROV,<br>LNK, LPBK               | View Service Status, ALS and APS configuration, SFP Status and Loopback Settings of Aggregation Interface | 56       |  |
| Will be continued                        |                                       |                                                                                                    |          |  |

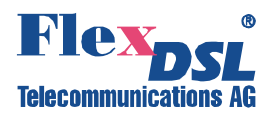

| LCM Menu Structure and Manual Navigation (Continued) |                             |                                                                                     |      |  |
|------------------------------------------------------|-----------------------------|-------------------------------------------------------------------------------------|------|--|
| 2 <sup>nd</sup> -Tier Menu                           | 2 <sup>rd</sup> -Tier Menu  | Description                                                                         | Page |  |
| MAINT - Maintainan                                   | ice and Perfoman            | ce Event Menu                                                                       |      |  |
|                                                      | ALMHIS                      | View Alarm History                                                                  | 58   |  |
| ALM (Alarm<br>Report)                                | ALMCUR                      | View Current Alarms                                                                 | 59   |  |
| - F                                                  | ALMCLR                      | Clear Alarm History                                                                 | 59   |  |
| PMEVENT                                              | 15MIN                       | View 15 minutes PM events                                                           | 60   |  |
| (Performance                                         | HOUR                        | View 1 hour PM events                                                               | 60   |  |
| Data View)                                           | DAY                         | Clear 1 day PM events                                                               | 60   |  |
| PM – Performance                                     | Monitor Menu                |                                                                                     |      |  |
| HIS                                                  | 15MIN<br>DAY                | View PM history                                                                     | 61   |  |
| CUR                                                  | 15MIN<br>HOUR<br>DAY        | View current PM data                                                                | 62   |  |
| THR                                                  | THRCFG<br>THRCLR            | Set Threshold Values                                                                | 62   |  |
|                                                      | CLRHIS                      | Clear specific PM data history                                                      | 64   |  |
| GLK                                                  | CLRALL                      | Clear all PM data history                                                           | 65   |  |
| TEST & DIAG – Tes                                    | st and Diagnose N           | lenu                                                                                |      |  |
| LED                                                  | -                           | LED testing                                                                         | 66   |  |
| LPBK                                                 | LSU, OPT                    | Run Loopbacks                                                                       | 66   |  |
| PATT                                                 | START<br>RESULT<br>CLR      | Run Bit Errror Test and view testing result and clear result                        | 67   |  |
| ALS                                                  | ALS                         | Run ALS Testing                                                                     | 69   |  |
| ADMIN – Administration Menu                          |                             |                                                                                     |      |  |
| VERSION                                              | -                           | View software version                                                               | 70   |  |
| NETWORK                                              | IP<br>GATEWAY<br>SUBNET     | Set IP address, gateway, and subnet mask                                            | 70   |  |
|                                                      | SNMP                        | Set SNMP configuration。                                                             | 71   |  |
| REBOOT                                               | NETAPPLY<br>REBOOT<br>RESET | Applying of network configuration<br>Rebooting device<br>Load default configuration | 73   |  |

### WARNING

-

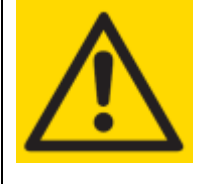

BEFORE DEVICE COMMISIONING:

- POWER UP THE DEVICE
- GO TO ADMIN->NETWORK->IP BY KEYPADS
  - SET PROPER IP NETWORK SETTINGS

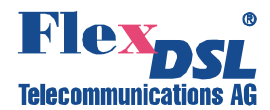

<

#### 4.1.2 CFG – Configuration Menu

**Description**: Set Configuration of the System. Configuration Menu includes **SVC**, **ET1**, **LAN**, **OPT** and **MISC** submenus.

| SVC | ET1 | LAN  | OPT | > |
|-----|-----|------|-----|---|
| Set | Ser | vice |     |   |
|     |     |      |     |   |

MISC Set Misc

To enter to Configuration Menu press **Enter**, select **Local** or **Remote** device by using of *◄* or ▶ keys and then press **Enter** twice.

| CFG – Configuration Menu   |                            |                                                                                |          |  |
|----------------------------|----------------------------|--------------------------------------------------------------------------------|----------|--|
| 2 <sup>nd</sup> -Tier Menu | 2 <sup>rd</sup> -Tier Menu | Description                                                                    |          |  |
| SVC                        | LSU<br>OPT                 | Enabling/disabling of Low Speed or Optical channels operation                  | 29       |  |
|                            | TYPE                       |                                                                                |          |  |
| ET1                        | FRAME<br>CODE              | Setting of E1/T1 Tributary parameters                                          |          |  |
|                            | EQUALIZER                  |                                                                                |          |  |
|                            |                            | Global: Enabling/disabling of 802.1Q VLAN processing                           | 33       |  |
|                            | VLAN                       | Port: Setiing of rules for VID over ingress LAN port or Port Based VLAN CONFIG | 34<br>37 |  |
|                            |                            | VID: Managing VID Table                                                        | 37       |  |
|                            | QoS:                       | Global: Setting of Scheduliung Mode for LAN port                               | 40       |  |
| LAN                        |                            | Port: QoS port settings (802.1p/DSCP/default PID)                              | 40       |  |
|                            |                            | 802.1p: Setting of QoS 802.1p tabl.                                            | 42       |  |
|                            |                            | DSCP: Setting of DSCP table                                                    | 43       |  |
|                            | RATELIMIT                  | Set Ingress/Egress port limitation                                             | 44       |  |
|                            | PROVISION                  | Global: Setting of Port Isolation Mode                                         | 45       |  |
|                            |                            | Port: Configuring of Port Speed, Auto Link Down, Flow Control and Packet size  | 46       |  |
| OPT                        | ALS                        | Automatic Laser Shutdown Settings                                              | 49       |  |
|                            | PROTECT                    | Set Protection Switching Mode for Optical Aggregation interface                | 49       |  |
|                            | LOCKED                     | Releasing Mode of Protection switching                                         | 50       |  |
| MISC                       | -                          | <does not="" supported=""></does>                                              |          |  |

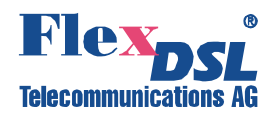

>

#### 4.1.2.1 SVC – Line Service Settings

**Description**: Set Line Service Mode (to be In Service or Out of Service) for each channel of the unit.

To enter to Line Service Settings select SVC by using of  $\blacktriangleleft$  or  $\blacktriangleright$  keys and then press Enter:

| SVC | ET1  | LAN  | OPT |  |
|-----|------|------|-----|--|
| Set | Serv | vice |     |  |

LSU OPT LSU

#### 4.1.2.1.1 LSU - Low Speed Service Settings

#### PATH: CFG→SVC→LSU

- 1. Use ◀ and ► to choose low speed unit (LSU) section, then press Enter:
- 2. Use ◀ and ► keys to choose a low speed card LS1...LS4 and press **Enter**:
- 3. Use ◀ and ► keys to choose a channel and press Enter:
- 4. Use ◀ and ► keys to select a desired option, **In-Service** or **Out-of-Service**:

LSU OPT LSU Select LSU 1 Select Channel 1 OOS IS In Service

OOS IS Out of Service

5. Press **Enter** to execute the command:

OOS IS < DONE >

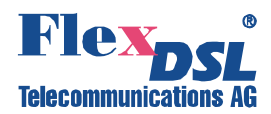

#### 4.1.2.1.2 OPT - High Speed Service Settings

#### PATH: CFG→SVC→OPT

- 1. Use ◀ and ► to choose optical (OPT) section, then press Enter:
- 2. Use ◀ and ► keys to choose optical channel 1 or 2 and press **Enter**:
- 3. Use ◀ and ► keys to select a desired option, In-Service or Out-of-Service:

LSU OPT OPT Select OPT

OOS IS In Service

OOS IS < DONE >

OOS IS Out of Service

4. Press **Enter** to execute the command:

#### 4.1.2.2 ET1 – E1/T1 Tributary Settings

Description: Configuring of E1/T1 interfaces.

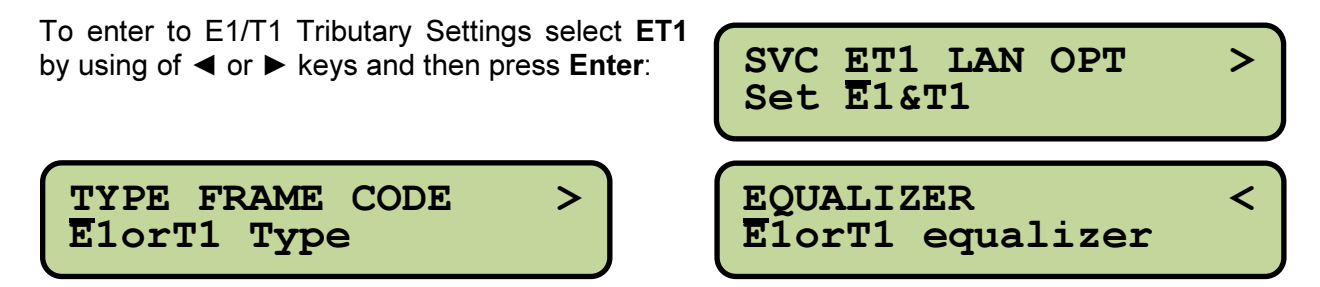

#### 4.1.2.2.1 TYPE – E1/T1 Tributary Type Settings

Description: Set Tributary card mode (E1 or T1).

#### PATH: CFG→ET1→TYPE

Note: This section is void for LAN interfaces.

- 1. Use ◀ and ► to choose Tributary card mode (**TYPE**) section, then press **Enter**:
- Use ◄ and ► keys to choose a low speed card LS1...LS4 and press Enter:

TYPE FRAME CODE>ElorT1 TypeSelect LSU

1

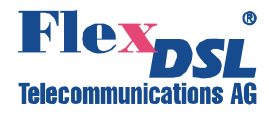

3. Use ◀ and ► keys to select a desired option, E1 or T1:

| E1 <u>T</u> 1<br>T1 |      |
|---------------------|------|
| E1 T1<br>E1         |      |
| E1 T1<br>< DO       | NE > |

## 4.1.2.2.2 FRAME – E1/T1 Frame Type Settings

4. Press Enter to execute the command:

**Description**: Set E1 or T1 framing for E1/T1 channels.

#### PATH: CFG→ET1→Frame

Note: This section is void for LAN interfaces.

- 1. Use ◀ and ► to choose frame type (FRAME) section, then press Enter:
- Use ◄ and ► keys to choose a low speed card LS1...LS4 and press Enter:
- 3. Use ◀ and ► keys to choose a channel and press **Enter**:
- 4. Use ◀ and ► keys to select a desired option:
- type TYPE FRAME CODE > ElorTI Frame > Select LSU annel Select Channel esired Un-Frame ESF D4 > ESF > No-CRC4 CRC4 <
- 5. Press **Enter** to execute the command:

>

TYPE FRAME CODE

Select Channel

ElorT1 Code

Select LSU

AMI HDB3

AMI HDB3

AMI HDB3 < DONE >

1

1

AMT

HDB3

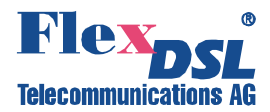

#### 4.1.2.2.3 CODE – E1/T1 Linecode Settings

**Description**: Set line code for E1/T1 channels.

#### PATH: CFG→ET1→CODE

**Note:** This section is void for LAN interfaces.

- 1. Use ◀ and ► to choose linecode (CODE) section, then press Enter:
- 2. Use ◀ and ► keys to choose a low speed card LS1...LS4 and press **Enter**:
- 3. Use ◀ and ► keys to choose a channel and press **Enter**:
- 4. Use ◀ and ► keys to select a desired option, **AMI** or **HDB3**:
- 5. Press **Enter** to execute the command:

4.1.2.2.4 EQUALIZER – T1 Equalizer Settings

**Description**: Set transmission distance (T1 only) for attenuation compensation.

#### PATH: CFG→ET1→EQUALIZER

**Note:** This section is void for E1 and LAN interfaces.

- Use ◄ and ► to choose EQUALIZER section, then press Enter:
   Use ◄ and ► keys to choose a low speed card LS1...LS4 and press Enter:
   Use ◄ and ► keys to choose a channel and press Enter:
   Use ◄ and ► keys to choose a channel and press Enter:
- 4. Use ◀ and ► keys to select a desired option:

0-133ft 133-266ft > 0-133ft

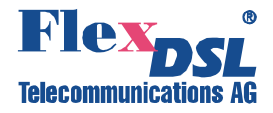

| 266-399ft<br>266-399ft | > |
|------------------------|---|
| 399-533ft<br>399-533ft | > |
| 533-655ft<br>533-655ft | > |
| 533-655ft              | > |

5. Press **Enter** to execute the command:

### 4.1.2.3 LAN – LAN Tributary Settings

Description: Configuring of LAN interfaces.

To enter to LAN Tributary Settings select LAN by using of  $\blacktriangleleft$  or  $\blacktriangleright$  keys and then press Enter:

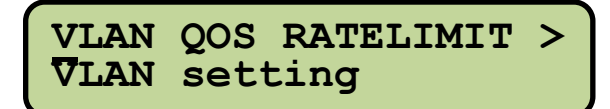

| SVC ET1<br>Set LAN | LAN | OPT | > |
|--------------------|-----|-----|---|
|--------------------|-----|-----|---|

<

PROVISION PROVISION setting

#### 4.1.2.3.1 VLAN – VLAN Settings

**Description**: Configuring of VLANs.

PATH: CFG→LAN→VLAN

**Note:** This section is void for E1/T1 interfaces. **Note:** This section's submenues are blocked when Port Isolation is activated (see page 45).

The VLAN submenue includes **GLOBAL**, **PORT** and **VID** submenues. Use  $\blacktriangleleft$  and  $\blacktriangleright$  keys to cycle through to a desired item then press **Enter** to select.

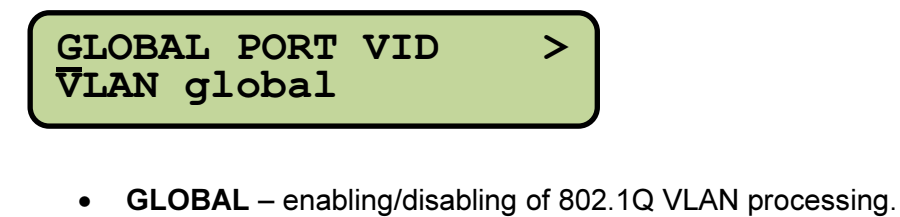

#### PATH: CFG→LAN→VLAN→GLOBAL

1. Use ◀ and ► to choose GLOBAL section, then press Enter:

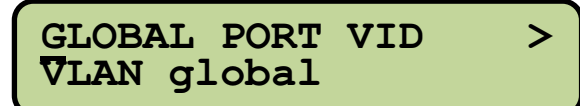

>

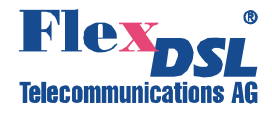

Use ◄ and ► keys to choose No (disable 802.1Q) or Yes (enable 802.1Q):

En802.1Q?

En802.1Q?

3. Press **Enter** to execute the command:

En802.1Q? < DONE >

- PORT (1) Setiing rules for VID over ingress LAN port when 802.1Q is being enabled. PATH: CFG→LAN→VLAN→PORT
- 1. Use ◀ and ► to choose **PORT** section, then press **Enter**:
- 2. Use ◀ and ► keys to choose LSU/Trunk and press Enter:
- 3. Use ◀ and ► keys to choose a low speed card LS1...LS4 and press Enter:
- 4. Use ◀ and ► keys to choose a channel and press **Enter**:

GLOBAL PORT VID VLAN port

SU Trunk

Select LSU

Select Channel

5. Use ◀ and ► keys to choose desired option (DftVID, FrcDftVID, Q-in-Q, 802.1Qmode):

DftVID FrcDftVID > Default VID

- Q-in-Q 802.1Qmode < 802.1Qmode
- **DftVID** Set default VLAN ID for LAN port.

### PATH: $CFG \rightarrow LAN \rightarrow VLAN \rightarrow PORT \rightarrow DftVID$

- 1. Use ◀ and ► to choose DftVID section, then press Enter:
- 2. Use ◀ and ► keys to move the cursor until it shown under required location:

DftVID FrcDftVID > Default VID

0016 Chk DftVID

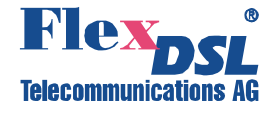

3. Use ◀ and ► keys to change the digit and press **Enter**:

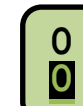

- 4. Perform settings of all necessary digits in the VID by repeating steps 2 and 3.
  - 5. Use ◀ and ► keys to move the cursor until it shown under Chk:

0016 Chk DftVID

6. Then press **Enter** to confirm you selection:

0016 Chk < DONE >

If the invalid VID is entered then following message occurs:

| 8016 | 5 Cł | nk    |        |
|------|------|-------|--------|
| Out  | Of   | Range | 1-4095 |

- FrcDftVID Force Ingress Default VID.
   PATH: CFG→LAN→VLAN→PORT→FrcDftVID
- 1. Use ◀ and ► to choose FrcDftVID section, then press Enter:
- Use ◄ and ► keys to choose No (Remain the original VID of packets) or Yes (Change the original VID of packets as Default VLAN ID):
- 3. Then press Enter to confirm you

selection:

DftVID FrcDftVID > Force IngDftVID

FrcDftVID

FrcDftVID **Y**es

FrcDftVID
 < DONE >

Q-in-Q – enable/disable double tag.
 Description: Attach additional default VID to packets' original VID. Packets to be sent out by this double VID as destination VID.

### PATH: CFG $\rightarrow$ LAN $\rightarrow$ VLAN $\rightarrow$ PORT $\rightarrow$ Q-in-Q

1. Use ◀ and ► to choose Q-in-Q section, then press Enter:

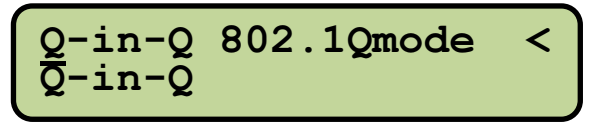

<

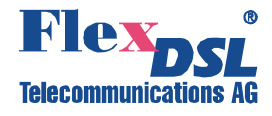

- Use ◄ and ► keys to choose No (disable Q-in-Q) or Yes (enable Qin-Q):
- 3. Then press **Enter** to confirm you selection:

- **802.1Qmode** – setting of checking packets mode for ingress ports.

PATH: CFG→LAN→VLAN→PORT→802.1Qmode

- 1. Use ◀ and ► to choose 802.1Qmode section, then press Enter:
- Use < and ► keys to choose Check (disable Q-in-Q) or Secure (enable Q-in-Q):

Q-in-Q 802.1Qmode

802.1Qmode Secure

802.1Qmode

802.1Qmode Check

**Secure:** Enable 802.1Q for checking ingress and egress ports. Discard Ingress membership violations. And discard exgress frames whose VID is not contained in the VID table.

**Check:** Enable 802.1Q for this egress port. Do not discard Ingress membership violations and discard egress packets which its VID is not contained in the VID table.

3. Then press **Enter** to confirm you selection:

 $\frac{802.1 \text{Qmode}}{< \text{DONE} >}$
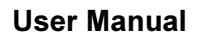

>

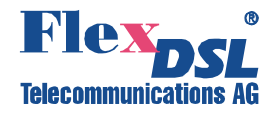

- PORT (2) Setting of Port Base VLAN Configuration when 802.1Q is being disabled. PATH: CFG→LAN→VLAN→PORT
- 1. Use ◀ and ► to choose **PORT** section, then press **Enter**:
- 2. Use ◀ and ► keys to choose LSU/Trunk and press Enter:
- 3. Use ◀ and ► keys to choose a low speed card LS1...LS4 and press Enter:
- 4. Use ◀ and ► keys to choose a channel and press **Enter**:

GLOBAL PORT VID VLAN port

SU Trunk LSU

Select LSU

Select Channel

6. Use ◄ and ► keys to choose desired option:

- Yes (EnPort Base All – means all packets are sent out to all ports):

EnPortBaseAll?

**No** (send out packets according individual port, see below:

. . . . . . . . . . . . . . . . . . .

EnPortBaseAll? <mark>N</mark>o BaseTo LSU1-1 Yes

BaseTo LSU1-2

BaseTo LSU2-1 **Y**es

BaseTo Trunk Mes

• VID – VID table setting.

PATH: CFG $\rightarrow$ LAN $\rightarrow$ VLAN $\rightarrow$ VID

1. Use ◀ and ► to choose VID section, then press Enter:

GLOBAL PORT VID VLAN VID table

>

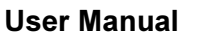

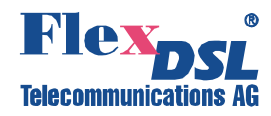

2. Use ◀ and ► to choose VID table access mode and press **Enter**:

| VID table access mode |                                                                                                    |  |
|-----------------------|----------------------------------------------------------------------------------------------------|--|
| Option                | Definition                                                                                              |  |
| Add                   | Add a new VID tag and set its<br>relationship to other ports. Valid options<br>are: Untag, Tag, Discard |  |
| Delete                | Delete previous VID tag.                                                                                |  |
| Modify                | Modify existing VID tag and its relationship to other ports.                                            |  |
| Flush                 | Clear all VID tags。                                                                                     |  |

VIDAccess Add

VIDAccess Delite

VIDAccess Modify

VIDAccess Flush

016 Chk

## 3. Add/Modify modes:

a. Use ◀ and ▶ keys to move the cursor until it shown under required location:

Enter VID?

b. Use ◀ and ► keys to change the digit and press **Enter**:

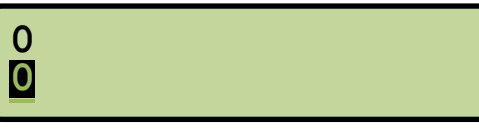

- c. Perform settings of all necessary digits in the VID by repeating **steps a and b**.
- d. Use ◀ and ► keys to move the cursor until it shown under **Chk**:

0016 Chk Enter VID?

- e. Then press **Enter** to confirm you selection. If the invalid VID is entered then following message occurs:
- f. If the valid VID is entered then system drives you through the ports (by pressing **Enter**). Select for each entry one of the following possible modes:

8016 Chk Out Of Range 1-4095

For <LSU1-1> Discard

- Untag: Allow this specific VID tag to enter but remove tag.
- Tag: Allow specific VID tag to pass through and put on an additional VID tag during egress.
- Discard: Reject packets with specific VID tag.
- g. After fininshing the of the procedure the system displays <Done> message:

For <Trunk> < DONE >

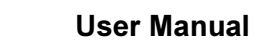

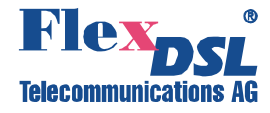

- 4. Delete mode:
  - a. Use ◀ and ► keys to move the cursor until it shown under required location:
  - b. Use ◀ and ► keys to change the digit and press **Enter**:

0016 Chk Enter VID?

- 0
- c. Perform settings of all necessary digits in the VID by repeating **steps a and b**.
- d. Use ◀ and ► keys to move the cursor until it shown under **Chk**:
- e. Then press **Enter** to confirm you selection. If the invalid VID is entered then following message occurs:
- f. If the valid is entered then system displays <Done> message:

0016 Chk Enter VID?

8016 Chk Out Of Range 1-4095

Enter VID? < DONE >

- 5. Flush mode:
  - a. Just choose **Flush** option and press **Enter**. All entries will be deleted from the table.

VIDAccess Lush

VIDAccess < DONE >

# 4.1.2.3.2 QoS – QoS Settings

Description: Configuring of QoS.

PATH: CFG $\rightarrow$ LAN $\rightarrow$ QoS

Note: This section is void for E1/T1 interfaces.

The QoS submenue includes **GLOBAL**, **PORT**, **802.1p** and **DSCP** submenues. Use ◀ and ► keys to cycle through to a proper item then press **Enter** to select.

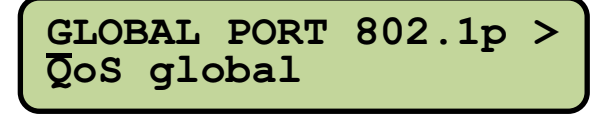

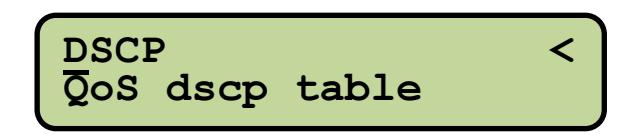

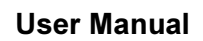

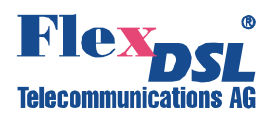

- GLOBAL Setting of Scheduliung Mode for LAN port.
   PATH: CFG→LAN→QoS→GLOBAL
- 1. Use ◀ and ► to choose GLOBAL section, then press Enter:

GLOBAL PORT 802.1p > QoS global

 Use ◀ and ► keys to choose WFQ (Weighted Fair Queue) or Strict:

WFQ Strict WFQ

WFQ Strict Strict

WFQ Strict < DONE >

PORT – QoS port settings.
 PATH: CFG→LAN→QoS→PORT

3. Press Enter to execute the command:

- 1. Use ◀ and ► to choose **PORT** section, then press **Enter**:
- 2. Use ◀ and ► keys to choose LSU/Trunk and press Enter:
- 3. Use ◀ and ► keys to choose a low speed card LS1...LS4 and press Enter:
- 4. Use ◀ and ► keys to choose a channel and press **Enter**:
- 5. Use ◀ and ► keys to choose desired option:
  - enabling/disabling of 802.1p
  - enabling/disabling of DSCP or
  - setting of default PID (dftPID)

then press **Enter** to confirm your selection:

GLOBAL PORT 802.1p > QoS port

SU Trunk

Select LSU 4

Select Channel

802.1p dscp dftPID Enable 802.1p

802.1p dscp dftPID Enable dscp

802.1p dscp dftPID Set default  $\overline{P}ID$ 

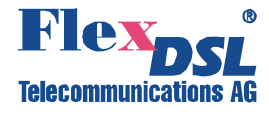

- 802.1p enabling/disabling of 802.1p.
   PATH: CFG→LAN→QoS→PORT→802.1p
- Use ◄ and ► keys to choose No (disable 802.1p) or Yes (enable 802.1p):

En802.1p? <mark>N</mark>o

En802.1p? Ves

2. Then press Enter to confirm you selection:

En802.1p? < DONE >

- **dscp** – enabling/disabling of DSCP.

PATH: CFG→LAN→QoS→PORT→dscp

 Use ◄ and ► keys to choose No (disable DSCP) or Yes (enable DSCP):

EnDSCP?

EnDSCP? <mark>Y</mark>es

2. Then press **Enter** to confirm you selection:

EnDSCP? < DONE >

- dftPID setting of default PID.
   PATH: CFG→LAN→QoS→PORT→dftPID
- Use ◄ and ► keys to move the cursor until it shown under required location:

O Chk dft PID?

- Use ◀ and ► keys to change the digit and press Enter:
- 3. Use ◀ and ► keys to move the cursor until it shown under Chk:

0

6 Chk dft PID?

4. Then press Enter to confirm you selection. If the invalid PID is entered then following message occurs:

8 Chk Out Of Range 0-7

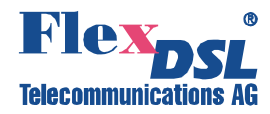

• **802.1p** – Setting of QoS 802.1p table.

**Description:** Assign the Traffic Class (Class 0 (the lowest class )...Class 3 (the highest class) for PID (PID0...PID7).

PATH: CFG→LAN→QoS→802.1p

- 1. Use ◀ and ► to choose 802.1p section, then press Enter:
- Use ◀ and ► keys to move the cursor until it shown under required location:
- 3. Use ◀ and ► keys to change the digit and press Enter:
- 4. Use ◀ and ► keys to move the cursor until it shown under Chk:
- 5. Then press **Enter** to confirm you selection. If the invalid PID is entered then following message occurs:
- 6. If the valid PID is entered then system asks you about Class degree
- 7. Use ◀ and ► keys to move the cursor until it shown under required location:
- 8. Use ◀ and ► keys to change the digit and press Enter:
- 9. Use ◀ and ► keys to move the cursor until it shown under Chk:
- 10. Then press **Enter** to confirm you selection. If the invalid Class is entered then following message occurs:
- 11. If the valid Class is entered then system dispays <Done> message:

GLOBAL PORT 802.1p > QOS 802.1p table 0 Chk EnterPID ? 0 0 6 Chk EnterPID ? 8 Chk Out Of Range 0-7 0 Chk PID 6 map Class? 0 Chk **PID 6 map Class?** 0 0 6 Chk PID 6 map Class?8 Chk Out Of Range 0-3 0 Chk < DONE >

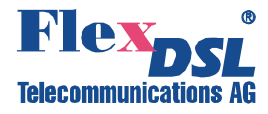

• **DSCP** – Setting of DSCP table.

**Description:** Map DSCP of packets (0...63) to Class (Class 0 (the lowest class )...Class 3 (the highest class).

## PATH: CFG $\rightarrow$ LAN $\rightarrow$ QoS $\rightarrow$ DSCP

- 1. Use ◀ and ► to choose DSCP section, then press Enter:
- 2. Use ◀ and ► keys to move the cursor until it shown under required location:
- 3. Use ◀ and ► keys to change the digit and press Enter:
- 4. Use ◀ and ► keys to move the cursor until it shown under Chk:
- 5. Then press **Enter** to confirm you selection. If the invalid DSCP is entered then following message occurs:
- 6. If the valid DSCP is entered then system asks you about Class degree
- 7. Use ◀ and ► keys to move the cursor until it shown under required location:
- 8. Use ◀ and ► keys to change the digit and press Enter:
- 9. Use ◀ and ► keys to move the cursor until it shown under Chk:
- 10. Then press **Enter** to confirm you selection. If the invalid Class is entered then following message occurs:
- 11. If the valid Class is entered then system dispays <Done> message:

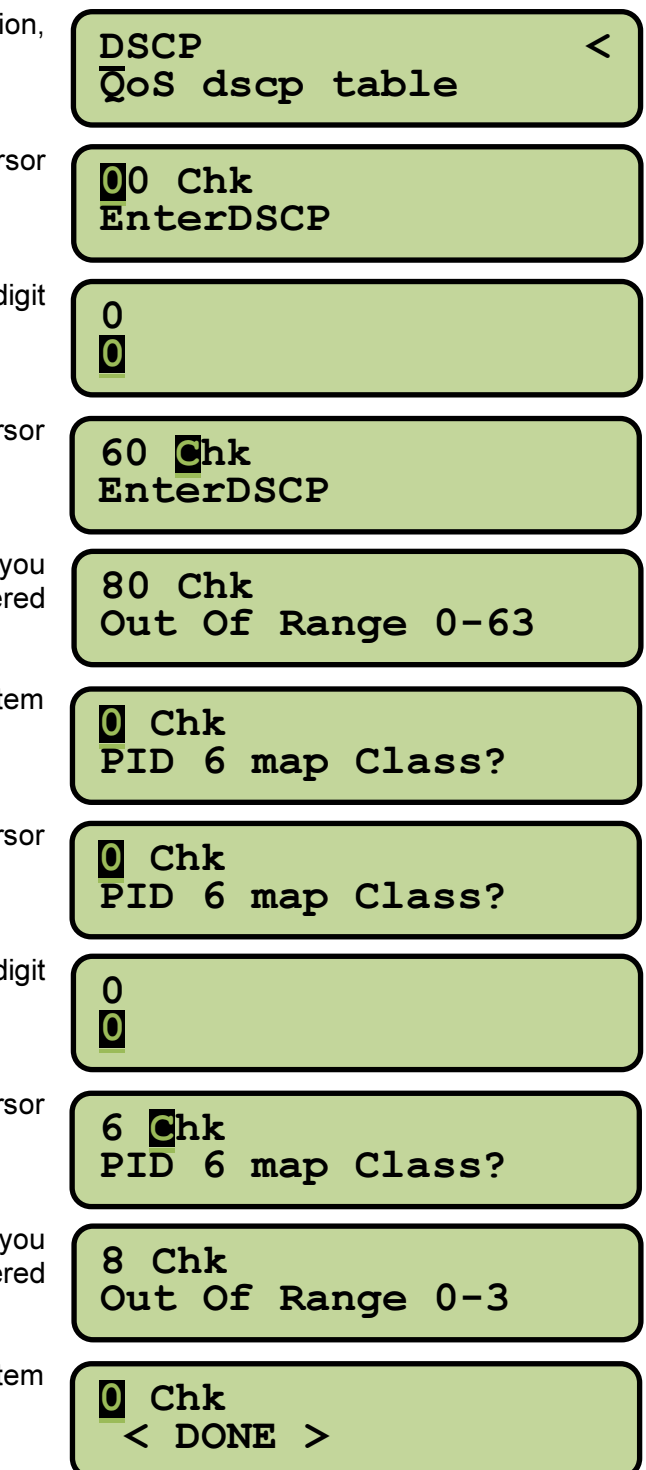

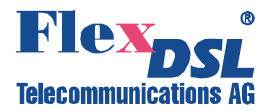

#### 4.1.2.3.3 RATELIMIT – Rate Limit Settings

Description: Set Ingress/Egress Rate Limiting.

## PATH: CFG→LAN→RATELIMIT

Note: This section is void for E1/T1 interfaces.

- 1. Use ◀ and ► to choose **RateLimit** Settings section, then press **Enter**:
- 2. Use ◀ and ► keys to choose LSU/Trunk and press Enter:
- 3. Use ◀ and ► keys to choose a low speed card LS1...LS4 and press **Enter**:
- 4. Use ◀ and ► keys to choose a channel and press Enter:
- 5. Use ◀ and ► keys to choose Ingress or Egress option and press Enter:
- Use ◄ and ► keys to choose No (disable rate limitation) or Yes (enable rate limitation):
- 7. Then press **Enter** to confirm you selection. If Rate limitation is disabled then system shows <Done> message:

Else (Rate limitation is enabled) system asks enter the rate limit. Use ◀ and ► keys to choose the rough rate range: 0-1 Mbps, 1-10 Mbps, 10-100 Mbps or 100-1000 Mbps, then press **Enter**:

8. Then use ◀ and ► keys to choose the fine rate limit and press **Enter** to confirm you selection:

VLAN QOS RATELIMIT > RateLimit setting SU Trunk LSU Select LSU Select Channel

<u>E</u>nIngressRtlimit?

Ingress

No

EnIngressRtlimit?

EnIngressRtlimit?
 < DONE >

RoughTune 0→1 Mbps

FineTune 256 Kbps

FineTune < DONE >

See next page for valid option table for Rate limitation.

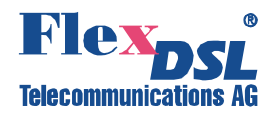

| Rate limiting table |              |                  |          |          |          |           |
|---------------------|--------------|------------------|----------|----------|----------|-----------|
| Rought rate range   | Fine Tune Va | Fine Tune Values |          |          |          |           |
| 01 Mbps             | 256 Kbps     | 512 Kbps         | 768 Kbps | 1 Mbps   |          |           |
|                     | 1.5 Mbps     | 2 Mbps           | 2.5 Mbps | 3 Mbps   | 3.5 Mbps | 4 Mbps    |
| 110 Mbps            | 4.5 Mbps     | 5 Mbps           | 5.5 Mbps | 6 Mbps   | 6.5 Mbps | 7 Mbps    |
|                     | 7.5 Mbps     | 8 Mbps           | 8.5 Mbps | 9 Mbps   | 10 Mbps  |           |
|                     | 15 Mbps      | 20 Mbps          | 25 Mbps  | 30 Mbps  | 35 Mbps  | 40 Mbps   |
| 10100 Mbps          | 45 Mbps      | 50 Mbps          | 55 Mbps  | 60 Mbps  | 65 Mbps  | 70 Mbps   |
|                     | 75 Mbps      | 80 Mbps          | 85 Mbps  | 90 Mbps  | 95 Mbps  | 100 Mbps  |
|                     | 150 Mbps     | 200 Mbps         | 250 Mbps | 300 Mbps | 350 Mbps | 400 Mbps  |
| 1001000 Mbps        | 450 Mbps     | 500 Mbps         | 550 Mbps | 600 Mbps | 650 Mbps | 700 Mbps  |
|                     | 750 Mbps     | 800 Mbps         | 850 Mbps | 900 Mbps | 950 Mbps | 1000 Mbps |

## 4.1.2.3.4 PROVISION – LAN Provision Settings

Description: Setting of Port Isolation Mode and Configuring of LAN ports.

## PATH: CFG→LAN→PROVISION

Note: This section is void for E1/T1 interfaces.

The PROVISION submenue includes **GLOBAL** and **PORT** submenues. Use ◀ and ► keys to cycle through to a proper item then press **Enter** to select the underlined item.

| GLOBAL PORT<br>Provision global | > |
|---------------------------------|---|
|---------------------------------|---|

• GLOBAL - Setting of Port Isolation Mode.

**Description:** Enabling/disabling of Port Isolation mode.

PATH: CFG $\rightarrow$ LAN $\rightarrow$ PROVISION $\rightarrow$ GLOBAL

**Note:** Once **Port Isolation** has been enabled, VLAN and VID Table Settings will be locked until **Port Isolation** has been disabled. After that, the settings of VLAN Settings and VID Table will be recovered as default setting.

1. Use ◀ and ► to choose GLOBAL section, then press Enter:

GLOBAL PORT Provision global

>

 Use ◄ and ► keys to choose No (disable Port Isolation) or Yes (enable Port Isolation):

EnIsolation?

EnIsolation? Nes

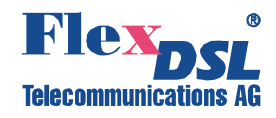

>

<

<

Then press Enter to confirm you selection:

EnIsolation? < DONE >

• **PORT** –. Configuring of Port Speed, Auto Link Down, Flow Control and Packet size. **PATH: CFG→LAN→PROVISION→PORT** 

# 1. Use ◀ and ► to choose **PORT** section, then press **Enter**:

2. Use ◀ and ► keys to choose a low speed

card LS1...LS4 and press Enter:

- 3. Use ◀ and ► keys to choose a channel and press Enter:
- 4. Use ◀ and ► keys to choose desired option:
  - Setting of Speed Rate mode
  - Setting of Auto Link Down mode
  - Enabling or Packet Flow Control
  - Setting of Packet Size

then press **Enter** to confirm your selection:

GLOBAL PORT Provision port

Select LSU

Select Channel

SpedMode AutoLnkDn > Set Speed Mode

SpedMode AutoLnkDn > Set Auto Link Dn

FlwCtl PktSize Set Flow Control

FlwCtl PktSize Set PacketSize

- **SpedMode** – Configuring of port Speed with Autonegotiation.

**Description:** Setting of either Autonegotiation or ForceSpeed mode for specific LAN port based on adjustable **speed modes** and **interface** types

#### PATH: CFG→LAN→PROVISION→PORT→SpedMode

| Supported Speed Rate Modes |                       |
|----------------------------|-----------------------|
| Copper LAN Interface       | Optical LAN Interface |
| 10M-T_Half                 |                       |
| 10M-T_Full                 | 1000M-X_Half          |
| 100M-T_Half                |                       |
| 100M-T_Full                |                       |
| 1000M-T_Half               | 1000M-X_Full          |
| 1000M-T_Full               |                       |

<

>

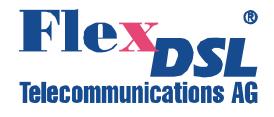

- Use ◄ and ► keys to choose port type (Copper or Fiber) and press Enter:
- 2. Use ◀ and ► keys to choose between Autonegotiation (AutoNegation) or ForceSpeed (ForeceSpeed) modes and press Enter:

3. ForeceSpeed mode: Use ◀ and

mode and press Enter:

► keys to choose desired speed

**C**opper Fiber Copper

AutoNegation AutoNegation

ForeceSpeed ForeceSpeed

ForceSpeedMode 00M-T\_Half

ForceSpeedMode < DONE >

 Autonegotiation mode: Use 
 and ▶ keys and Enter to pass through available speed modes and choose each item Yes or No:

10M-T\_Half

1000M-T\_Full < DONE >

- **AutoLnkDn** – Enabling/disabling of Auto Link Down mode.

**Description:** Auto Link Down stops transmission at Local side when disconnection or LOS happened at Remote side and vice versa.

PATH: CFG→LAN→PROVISION→PORT→AutoLnkDn

Use ◀ and ► keys to choose **No** (disable ALD) or **Yes** (enable ALD) and press **Enter**:

EnAutoLnkDn?

EnAutoLnkDn? Nes

EnAutoLnkDn? < DONE >

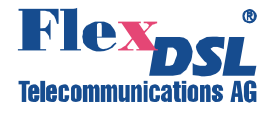

- **FlwCtl** – Enabling/disabling of Flow Control.

PATH: CFG→LAN→PROVISION→PORT→FlwCtl

Use ◀ and ► keys to choose **No** (disable Flow Control) or **Yes** (enable Flow Control) and press **Enter**:

EnFlwCtl?

EnFlwCtl?

EnFlwCtl? < DONE >

- **PktSize** – Setting of Packet Size.

**Description:** Set packet size to 64...9000 bytes

PATH: CFG $\rightarrow$ LAN $\rightarrow$ PROVISION $\rightarrow$ PORT $\rightarrow$ PktSize

 Use ◄ and ► keys to move the cursor until it shown under required location:

0064 Chk EnterPktSize

0

0

- Use ◄ and ► keys to change the digit and press Enter:
- 3. Perform settings of all necessary digits by repeating **steps 1-2**.
- 4. Use ◀ and ► keys to move the cursor until it shown under Chk:
- 5. Then press **Enter** to confirm you selection. If the invalid Packet Size is entered then following message occurs:
- If the valid Packet Size is entered then system dispays <Done> message:

0064 Chk EnterPktSize

9800 Chk Out Of Range 64-9000

9000 Chk < DONE >

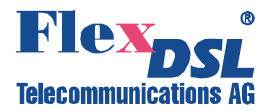

## 4.1.2.4 OPT – Aggregation Optical Interface Settings

**Description**: Configuring of Aggregation Optical Interface.

To enter to Optical Settings select **OPT** by using of  $\blacktriangleleft$  or  $\blacktriangleright$  keys and then press **Enter**:

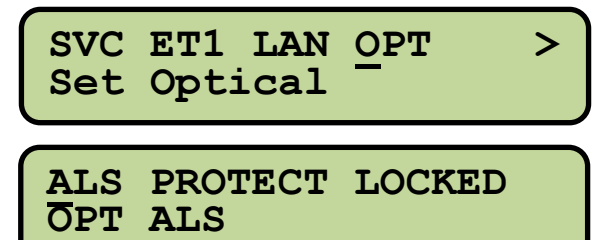

#### 4.1.2.4.1 ALS – Automatic Laser Shutdown Settings

**Description:** Enabling/disabling of Automatic Laser Shutdown. When disabled the signal is kept transmitted at transmission side despite disconnection happened. When enabled in case of disconnection the system goes into cycling mode that combines optical transmission of 2 seconds and optical disconnection of 64 seconds.

#### PATH: CFG→OPT→ALS

- 1. Use ◀ and ► to choose ALS section, then press Enter:
- 2. Use ◀ and ► keys to choose a channel and press Enter:
- 3. Use ◀ and ► keys to choose **No** (disable ALS) or **Yes** (enable ALS) and press **Enter**:

ALS PROTECT LOCKED OPT ALS annel Select Channel sable press EnALS? No EnALS?

Yes

EnALS?

< DONE >

4.1.2.4.2 PROTECT – Set Protection Mode for Aggregation Interface

**Description**: Configuring APS (Automatic Protect Switching).

#### PATH: CFG→OPT→PROTECT

Aggregation Interface Protection Modes

| AUTO  | Device automatically selects one of the two optical interfaces as the working interface and the other one as the standby interface. If the working path interrupts, the standby one is switched on automatically. |
|-------|----------------------------------------------------------------------------------------------------|
| OPT-1 | Transmission through the first optical interface. No protection.                                                                                                    |
| OPT-2 | Transmission through the second optical interface. No protection.                                                                                                    |

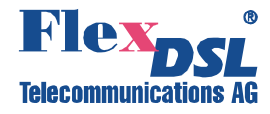

- 1. Use ◀ and ► to choose **PROTECT** section, then press **Enter**:
- 2. Use ◀ and ► keys to choose a desired option and press Enter:

ALS PROTECT LOCKED OPT Protect Switch

AUTO OPT1 OPT2 AutoSelect

AUTO OPT1 OPT2 Optical 1

AUTO OPT1 OPT2 Optical 2

3. AUTO mode: Use ◀ and ► keys to choose No (disable AUTOLOCK mode) or Yes (enable AUTOLOCK Mode) and press Enter:

EnAutoLock?

EnAutoLock? Nes

EnAutoLock? < DONE >

AUTO OPT1 OPT2 Optical 1

AUTO OPT1 OPT2 < DONE >

## 4.1.2.4.3 LOCKED – Releasing Locked Mode of Protection Switching

**Description:** When enabled the switching between working path and redundand path is performed automatically. When disabled the path will not be switched back. This will require the manual releasing of protection switching.

#### PATH: CFG $\rightarrow$ OPT $\rightarrow$ LOCKED

4. OPT-1(2):press Enter:

- 1. Use ◀ and ► to choose LOCKED section, then press Enter:
- 2. Use ◀ and ► keys to choose No (Manually releasing) or Yes (enable automatic releasing) and press Enter:

ALS PROTECT LOCKED OPT locked cancel

UnLockOPT?

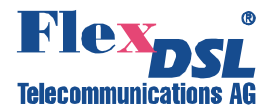

UnLockOPT? Zes UnLockOPT?

< DONE >

4.1.3 STATUS – System Status Menu

**Description**: Reviewing system configuration after finishing setting

Status Menu includes EQUIP, E1/T1, LAN and OPT submenus.

```
EQUIP E1/T1 LAN OPT
Equipment Summary
```

To enter to Status Menu press Enter, select Local or Remote device by using of ◀ or ► keys, then press Enter, choose STATUS and press Enter.

| STATUS Menu                |                                       |                                                                                                    |      |
|----------------------------|---------------------------------------|----------------------------------------------------------------------------------------------------|------|
| 2 <sup>nd</sup> -Tier Menu | 2 <sup>rd</sup> -Tier Menu            | Description                                                                                                  | Page |
| EQUIP                      | -                                     | View card type.                                                                                              | 51   |
| E1/T1                      | SVC,TYPE,<br>FRAME,<br>CODE, LPBK     | View Service Status, Interface Type, Frame, Line Code and Loopback Settings of E1/T1 Tributary               | 52   |
| LAN                        | SVC, MODE,<br>LNK, LPBK,<br>RATELIMIT | View Service Status, Line Rate Mode, Link Status, Loopback, and Rate Limit Settings of LAN Tributary         | 54   |
| OPT                        | SVC, PROV,<br>LNK, LPBK               | View Service Status, ALS and APS configuration, SFP Status<br>and Loopback Settings of Aggregation Interface | 56   |

#### 4.1.3.1 EQUIP – View Card Type

Description: Check type of inserted cards

- 1. Use ◀ and ► to choose EQUIP section, then press Enter:
- 2. Use ◀ and ► keys to choose a desired slot and view a card type:

EQUIP E1/T1 LAN OPT Equipment Summary LSU1 LSU2 LSU3 > 4XET1-RJ <

<u>Q</u>E1DG

>

>

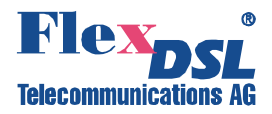

#### 4.1.3.2 E1/T1 – View Settings of E1/T1 Tributary

Description: View Settings of E1/T1 interfaces.

- 1. Use ◀ and ► to choose E1/T1 section, then press Enter:
- Use ◄ and ► keys to choose a desired section to view then press Enter:

|         | EQUIP EI/TI LAN O<br>E1/T1 Summary | PT |
|---------|------------------------------------|----|
| desired | SVC TYPE FRAME<br>E1/T1 Service    | >  |
|         | CODE LPBK<br>E1/T1 Line Code       | <  |

### 4.1.3.2.1 SVC – View Service Status of E1/T1 Tributary

Description: Check out E1/T1 channels Status (In service/Out of service)

#### PATH: STATUS→E1/T1→SVC

- 1. Use ◀ and ► keys to choose SVC section then press Enter:
- 2. Use ◀ and ► keys to choose E1/T1 channel to view:

SVC TYPE FRAME  $\overline{E}1/T1$  Service

LSU1-1 LSU1-2 In-Service

| LSU4-3 | LSU4-4  | < |
|--------|---------|---|
| Out of | Service |   |

.....

#### 4.1.3.2.2 TYPE – View Line Type of E1/T1 Tributary

Description: View Line Type Setting of E1/T1 interfaces.

#### PATH: STATUS→E1/T1→TYPE

- 1. Use ◀ and ► keys to choose **TYPE** section then press **Enter**:
- Use ◄ and ► keys to choose E1/T1 card to view:

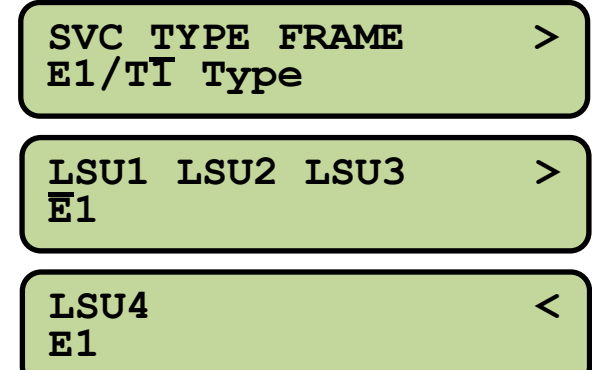

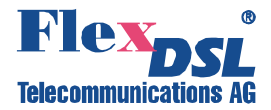

## 4.1.3.2.3 FRAME – View Frame Settings of E1/T1 Tributary

**Description**: View Line Frame Setting of E1/T1 interfaces.

### PATH: STATUS→E1/T1→FRAME

- Use ◄ and ► keys to choose FRAME section then press Enter:
- 2. Use ◀ and ► keys to choose E1/T1 channel to view:

| AME  | SVC TYPE FRAME<br>E1/T1 Frame | > |
|------|-------------------------------|---|
| 1/T1 | LSU1-1 LSU1-2<br>E1           | > |
|      |                               |   |
|      | E1                            | < |

## 4.1.3.2.4 CODE – View Line Code Settings of E1/T1 Tributary

**Description**: View Line Code Setting of E1/T1 interfaces.

### PATH: STATUS→E1/T1→CODE

- 1. Use ◀ and ► keys to choose CODE section then press Enter:
- 2. Use ◀ and ► keys to choose E1/T1 channel to view:

| CODE LPBK<br>E1/T1 Line Code | < |
|------------------------------|---|
| LSU1-1 LSU1-2<br>E1          | > |
| LSU4-3 LSU4-4                | < |

## 4.1.3.2.5 LPBK – View Loopback Settings of E1/T1 Tributary

**Description:** Display Loopback Settings of E1/T1 tributary channels.

#### PATH: STATUS→E1/T1→LPBK

- 1. Use ◀ and ► keys to choose LPBK section then press Enter:
- 2. Use ◀ and ► keys to choose E1/T1 channel to view:

>

<

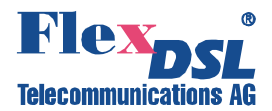

LSU4-3 LSU4-4 < None

# 4.1.3.3 LAN – View Settings of LAN Tributary

**Description:** Display Settings of LAN tributary.

- 1. Use ◀ and ► to choose LAN section, then press Enter:
- 2. Use ◀ and ► keys to choose a desired section to view then press **Enter**:

EQUIP E1/T1 LAN OPT LAN Summary

SVC Mode LNK LPBK LAN Service

RATELIMIT LAN RateLimit

## 4.1.3.3.1 SVC – View Service Status of LAN Tributary Channels

**Description:** Check out LAN channels Status (In service/Out of service).

## PATH: STATUS→LAN→SVC

Use < and > keys to choose SVC section then press Enter:
 Use < and > keys to choose LAN channel to view:
 LSU1-1 LSU1-2 > In-Service
 LSU4-5 LSU4-6 < Out of Service</li>

## 4.1.3.3.2 Mode – View Line Rate Mode of LAN Tributary Channels

Description: Display Line Rate mode of LAN tributary channels.

#### PATH: STATUS→LAN→Mode

1. Use ◀ and ► keys to choose **Mode** section then press **Enter**:

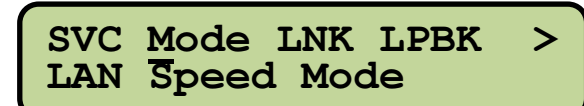

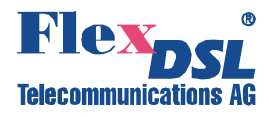

2. Use ◀ and ► keys to choose LAN channel to view:

| LSU1-1 LSU1-2 ><br>AutoNeg:Copper-10M-T |
|-----------------------------------------|
| LSU4-5 LSU4-6 <<br>AutoNeg:Copper-10M-T |

# 4.1.3.3.3 LNK – View Link status of LAN Tributary Channels

**Description:** Display Link status of LAN tributary channels.

## PATH: STATUS $\rightarrow$ LAN $\rightarrow$ LNK

 Use < and > keys to choose LNK section then press Enter:
 Use < and > keys to choose LAN channel to view:
 LSU1-1 LSU1-2 > LnkDn/
 LSU4-5 LSU4-6 < LnkDn/

## 4.1.3.3.4 LPBK – View Loopback Settings of LAN Tributary Channels

**Description:** Display Loopback Settings of LAN tributary channels.

## PATH: STATUS→LAN→LPBK

- 2. Use ◀ and ► keys to choose LAN channel to view:

| NK | SVC Mode LNK LPBK<br>LAN Loopback | > |
|----|-----------------------------------|---|
| AN | LSU1-1 LSU1-2<br>None             | > |
|    | LSU4-5 LSU4-6<br>None             | < |

<

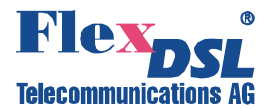

## 4.1.3.3.5 RATELIMIT – View Rate Limit Settings of LAN Tributary Channels

Description: Display Rate Limit Settings of LAN tributary channels.

## PATH: STATUS→LAN→ RATELIMIT

- 1. Use ◄ and ► keys to choose **RATELIMIT** section then press **Enter**:
- 2. Use ◀ and ► keys to choose a LSU/Trunk and press Enter:
- 3. Use ◀ and ► keys to choose a low speed card LS1...LS4 and press Enter:
- 4. Use ◀ and ► keys to choose a channel and press **Enter**:
- 5. Use ◀ and ► keys to choose **Ingress** or **Egress** option and press **Enter**:

LAN RateLimit

Select LSU

LSU

Select Channel

Ingress Egress Ingress

Ingress 000256 kbps

## 4.1.3.4 OPT – View Settings of Aggregation Interface

**Description:** Display settings of Aggregation Interface.

- 1. Use ◀ and ► to choose **OPT** section, then press **Enter**:
- 2. Use ◀ and ► keys to choose a desired section to view then press Enter:

EQUIP E1/T1 LAN OPT OPT Summary

SVC PROV LNK LPBK OPT Service

## 4.1.3.4.1 SVC – View Service Status of Aggregation Interface

Description: Check out of Aggregation Interface Status (In service/Out of service).

#### PATH: STATUS→OPT→SVC

- 1. Use ◀ and ► keys to choose SVC section then press Enter:
- 2. Use ◀ and ► keys to choose LAN channel to view:

SVC PROV LNK LPBK<br/>OPT ServiceOPT1 OPT2>In-Service

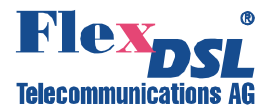

# 4.1.3.4.2 PROV – View ALS and APS Settings of Aggregation Interface

**Description:** Display ALS and APS Settings of Aggregation Interface.

# PATH: STATUS→OPT→PROV

Use ◀ and ► keys to choose **PROV** section then press **Enter** to see the transmission status:

SVC PROV LNK LPBK OPT Behavior

Provision AutoSelect & LOCK-En

# 4.1.3.4.3 LNK – View Status of SFP-trancievers of Aggregation Interface

**Description:** Display Status of SFP-trancievers of Aggregation Interface.

## PATH: STATUS→OPT→LNK

- 1. Use ◀ and ► keys to choose LNK section then press Enter:
- 2. Use ◀ and ► keys to switch between interfaces:

| SVC<br>OPT | PROV<br>Link | LNK LPBK<br>Status |
|------------|--------------|--------------------|
|            |              |                    |
|            |              | <b>`</b>           |

**O**PT1 OPT2 Tmp:37.313 (oC)/Vol

# 4.1.3.4.4 LPBK –View Loopback Settings of Aggregation Interface

Description: Display Loopback Settings of Aggregation Interface.

## PATH: STATUS→OPT→LPBK

- 1. Use ◀ and ► keys to choose LPBK section then press Enter:
- 2. Use ◀ and ► keys to switch between interfaces:

SVC PROV LNK LPBK OPT Loopback

OPT1 OPT2 None

# 4.1.4 MAINT – Maintenance and Performance Event Menu

Maintenance and Performance Event Menu includes **ALM** and **PMEVENT** submenus.

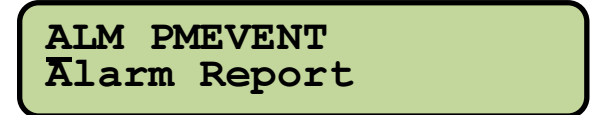

To enter to MAINT Menu press Enter, select Local or Remote device by using of ◄ or ► keys, then press Enter, choose MAINT and press Enter.

See next page for Chapter Navigation

>

<

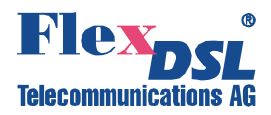

| MAINT - Maintainance and Perfomance Event Menu |                            |                           |      |  |
|------------------------------------------------|----------------------------|---------------------------|------|--|
| 2 <sup>nd</sup> -Tier Menu                     | 2 <sup>rd</sup> -Tier Menu | Description               | Page |  |
| ALM (Alarm<br>Report)<br>ALI                   | ALMHIS                     | View Alarm History        | 58   |  |
|                                                | ALMCUR                     | View Current Alarms       | 59   |  |
|                                                | ALMCLR                     | Clear Alarm History       | 59   |  |
| PMEVENT                                        | 15MIN                      | View 15 minutes PM events | 60   |  |
| (Performance<br>Data View)                     | HOUR                       | View 1 hour PM events     | 60   |  |
|                                                | DAY                        | Clear 1 day PM events     | 60   |  |

### 4.1.4.1 ALM – View and Clear Alarm Reports

Description: Displaying and clearing of Alarm Reports.

- 1. Use ◀ and ► to choose ALM section, then press Enter:
- 2. Use ◀ and ► keys to choose a desired section to view then press Enter:

ALM PMEVENT Alarm Report

ALMHIS ALMCUR Alarm History

ALMCLR Alarm Clear

#### 4.1.4.1.1 ALMHIS - View Alarm History

Description: Display Alarm History.

#### Path: MAINT→ ALM→ALMHIS

- 1. Use ◀ and ► keys to choose ALMHIS section then press Enter:
- 2. Use ◀ and ► keys to choose a desired section to view then press **Enter**:

| ALMHIS ALMCUR<br>Alarm History | > |
|--------------------------------|---|
| SYS OPT1 OPT2<br>Sys           | > |
| LSU1-1 LSU1-2<br>LSU1-1        | < |
|                                |   |

3. Use ◀ and ► keys to choose a history record number (1...30) to view then press Enter:

| 1: | 2 | 3  | 4  | 5   | 6   | 7   | 8   | 9   | >  |
|----|---|----|----|-----|-----|-----|-----|-----|----|
| MJ | M | IN | NE | C - | -2( | 009 | 9/( | )8/ | 23 |

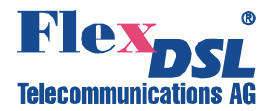

## 4.1.4.1.2 ALMCUR - View Current Alarms

Description: Display Current Alarms.

#### Path: MAINT $\rightarrow$ ALM $\rightarrow$ ALMCUR

- 1. Use ◀ and ► keys to choose ALMCUR section then press Enter:
- 2. Use ◀ and ► keys to choose a desired section to view then press **Enter**:

| MCUR    | ALMHIS ALMCUR<br>Alarm Current |   | > |
|---------|--------------------------------|---|---|
| desired | OPT1 OPT2<br>MJ MN NE          | > |   |
|         | LSU1-1 LSU1-2<br>LOS           |   | < |

### 4.1.4.1.3 ALMCLR – Clear Alarm History

#### Description: Clear Alarms.

### Path: MAINT $\rightarrow$ ALM $\rightarrow$ ALMCLR

- 1. Use ◀ and ► keys to choose ALMCLR section then press Enter:
- 2. Use ◀ and ► keys to choose **No** (Keep Alarm History) or **Yes** (Delete all entries from Alarm History) and press **Enter**:

ALMCLR < Alarm Clear <br/>
Clr\_His\_Alm?<br/>
No<br/>
Clr\_His\_Alm?<br/>
Yes<br/>
Clr His\_Alm?

## 4.1.4.2 **PMEVENT – Performance Data View**

**Description:** Displaying PM Events.

- 1. Use ◀ and ► to choose **PMEVENT** section, then press **Enter**:
- 2. Use ◀ and ► keys to choose a desired section to view then press **Enter**:

ALM PMEVENT PM Threshold Event

15MIN HOUR DAY PM Event 15min

< DONE >

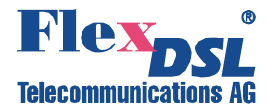

#### The table below describes PM data items.

| PM Items    | LN              | PATH                     | NE                    | FE           | CV             |
|-------------|-----------------|--------------------------|-----------------------|--------------|----------------|
| Description | Line            | Path                     | Near End              | Far End      | Code Violation |
| PM Items    | ES              | SES                      | UAS                   | CRC          | -              |
| Description | Error<br>Second | Severely Error<br>Second | Unavailable<br>Second | CRC<br>Error | -              |

### 4.1.4.2.1 15MIN - View PM Threshold Events within last 15 Minutes

Description: Display PM Threshold Events within last 15 Minutes.

#### Path: MAINT→ PMEVENT→15MIN

1. Use ◀ and ► keys to choose desired time interval then press Enter:

| 15MIN  | HOUR   | DAY   |
|--------|--------|-------|
| PM Eve | ent: 2 | 15min |

SU OPT

Select LSU

Select Channel

LSU

4

5

- 2. Use ◀ and ► keys to choose LSU/OPT and press Enter:
- 3. Use ◀ and ► keys to choose a low speed card LS1...LS4 and press Enter:
- 4. Use ◀ and ► keys to choose a channel and press Enter:
- 5. Use  $\blacktriangleleft$  and  $\blacktriangleright$  keys to choose desired event type:

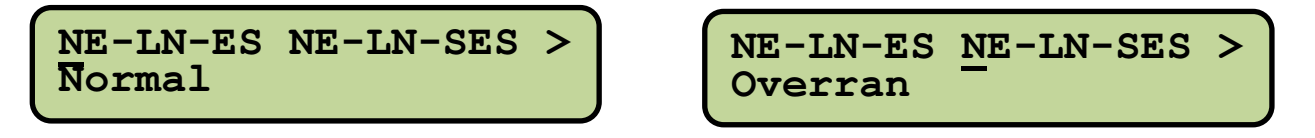

## 4.1.4.2.2 HOUR - View PM Threshold Events within last Hour

**Description:** Display PM Threshold Events within last hour.

#### Path: MAINT→ PMEVENT→HOUR

See section 4.1.4.2.1 for using procedure.

#### 4.1.4.2.3 DAY - View PM Threshold Events within last Day

Description: Display PM Threshold Events within last day.

#### Path: MAINT→ PMEVENT→DAY

See section 4.1.4.2.1 for using procedure.

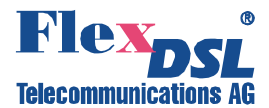

## 4.1.5 PM – Performance Monitor Menu

Performance Monitor Menu includes HIS, CUR, THR and CLR submenus.

| HIS  | CUR   | THR | CLR |  |
|------|-------|-----|-----|--|
| PM F | listo | ory |     |  |

To enter to Configuration Menu press Enter, select Local or Remote device by using of ◀ or ► keys, choose PM and then press Enter.

| PM – Performance Monitor Menu |                            |                                |      |  |  |
|-------------------------------|----------------------------|--------------------------------|------|--|--|
| 2 <sup>nd</sup> -Tier Menu    | 2 <sup>rd</sup> -Tier Menu | Description                    | Page |  |  |
| HIS                           | 15MIN<br>DAY               | View PM history                | 61   |  |  |
| CUR                           | 15MIN<br>HOUR<br>DAY       | View current PM data           | 62   |  |  |
| THR                           | THRCFG<br>THRCLR           | Set Threshold Values           | 62   |  |  |
| CLR                           | CLRHIS                     | Clear specific PM data history | 64   |  |  |
|                               | CLRALL                     | Clear all PM data history      | 65   |  |  |

#### 4.1.5.1 HIS – View PM History

**Description:** Displaying PM History by 15 Minutes or 1 day intervals.

- 1. Use ◀ and ► to choose **HIS** section, then press **Enter**:
- 2. Use ◀ and ► keys to choose a desired time interval to view then press **Enter**:
- 3. Use ◀ and ► keys to choose LSU/OPT and press Enter:
- 4. Use ◀ and ► keys to choose a low speed card LS1...LS4 and press Enter:
- 5. Use ◀ and ► keys to choose a channel and press **Enter**:
- 6. Use ◀ and ► keys to choose desired event type, then press **Enter**:

HIS CUR THR CLR PM History

15MIN DAY PM History:15min

LSU OPT

Select LSU

Select Channel

NE-LN-ES <u>NE-LN-SES</u> > NE-LN-SES

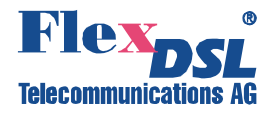

7. Use ◀ and ► keys to choose a history time interval number (0...96) to view:

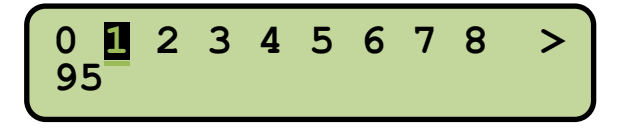

# 4.1.5.2 CUR - View Current PM Data

Description: Displaying current PM data for last 15 Minutes, 1 hour or 1 day interval.

- 1. Use ◀ and ► to choose CUR section, then press Enter:
- 2. Use ◀ and ► keys to choose desired time interval then press Enter:
- 3. Use ◀ and ► keys to choose LSU/OPT and press Enter:
- 4. Use ◀ and ► keys to choose a low speed card LS1...LS4 and press **Enter**:
- 5. Use ◀ and ► keys to choose a channel and press **Enter**:
- 8. Use ◀ and ► keys to choose desired event type:

## 4.1.5.3 THR – Set Threshold Values

Description: Set or Reset Threshold Values.

- 1. Use ◀ and ► to choose **THR** section, then press **Enter**:
- 2. Use ◀ and ► keys to choose desired section then press **Enter**:

HIS CUR THR CLR PM Treshold

THRCFG THRCLR PM Threshold Cfg

4

Select LSU

SU OPT

LSU

Select Channel

HIS CUR THR CLR

**15MIN HOUR 1DAY** 

**PM** Current:15min

PM Current

NE-LN-ES <u>N</u>E-LN-SES > 536

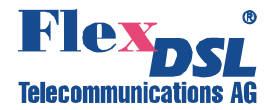

## 4.1.5.3.1 THRCFG – Set Threshold Values

**Description:** Set Threshold Values.

## Path: PM→THR→THRCFG

- 1. Use  $\triangleleft$  and  $\blacktriangleright$  to choose **THRCFG** section, then press Enter:
- 2. Use ◀ and ► keys to choose desired time interval then press **Enter**:
- 3. Use  $\triangleleft$  and  $\blacktriangleright$  keys to choose LSU/OPT and press Enter:
- 4. Use  $\blacktriangleleft$  and  $\blacktriangleright$  keys to choose a low speed card LS1...LS4 and press Enter:
- 5. Use  $\blacktriangleleft$  and  $\blacktriangleright$  keys to choose a channel and press Enter:
- 6. Use  $\blacktriangleleft$  and  $\blacktriangleright$  keys to choose desired event type and press Enter:
- 7. Use  $\blacktriangleleft$  and  $\blacktriangleright$  keys to move the cursor until it shown under required location:
- 8. Use  $\triangleleft$  and  $\blacktriangleright$  keys to change the digit and press Enter:

until it shown under Chk:

THRCFG THRCLR PM Threshold Cfg

15MIN 1HOUR 1DAY **PM** Threshold 15min

SU OPT LSU

Select LSU 4

Select Channel 5

NE-LN-ES NE-LN-SES > NE-LN-SES

**0**0100 Chk NE-LN-SES

9. Perform settings of all necessary digits by repeating steps 10-11.

10. Use  $\blacktriangleleft$  and  $\blacktriangleright$  keys to move the cursor 00064 Chk NE-LN-SES

0

0

- 11. Then press **Enter** to confirm you selection. If the invalid Treshold Value is entered then following message occurs:
- 12. If the valid Treshold Value is entered then system dispays <Done> message:

98000 Chk Out Of Range 1-65535

00064 Chk < DONE >

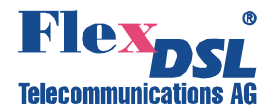

## 4.1.5.3.2 THRCLR – Reset Threshold Values

Description: Set Threshold Values to default.

## Path: PM→THR→THRCLR

- 1. Use ◀ and ► to choose **THRCLR** section, then press Enter:
- 2. Use ◀ and ► keys to choose **No** (Keep current Threshold Values) or **Yes** (Set Threshold Values to default) and press **Enter**:

THRCFG THRCLR PM Threshold Dft

Rst Threshold Dft?

Rst Threshold Dft?

Rst Threshold Dft? < DONE >

## 4.1.5.4 CLR – Clear PM Data History

Description: Clear PM Data History.

- 1. Use ◀ and ► to choose CLR section, then press Enter:
- 2. Use ◀ and ► keys to choose desired section then press **Enter**:

HIS CUR THR <u>C</u>LR PM Clrear

CLRHIS CLRALL PM Clear History

#### 4.1.5.4.1 CLRHIS – Clear Specific PM Data History

Description: Clear specific PM data Records.

#### Path: PM→CLR→CLRHIS

- 1. Use ◀ and ► to choose CLRHIS section, then press Enter:
- 2. Use ◀ and ► keys to choose desired history section then press Enter:
- 3. Use ◀ and ► keys to choose LSU/OPT and press Enter:

CLRHIS CLRALL PM Clear History

CLRHIS15 CLRHISDAY PM Clr History 15

LSU OPT

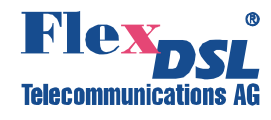

- Use ◄ and ► keys to choose a low speed card LS1...LS4 and press Enter:
- 5. Use ◀ and ► keys to choose a channel and press **Enter**:
- 6. Use ◀ and ► keys to choose desired event type and press **Enter**:
- 7. Use ◀ and ► keys to move the cursor until it shown under required location:
- 8. Use ◀ and ► keys to change the digit and press **Enter**:

Select LSU Select Channel S NE-LN-ES NE-LN-SES > NE-LN-SES

00 Chk Which INDEX CLR

0

0

9. Perform settings of all necessary digits by repeating steps 10-11.

- 10. Use ◀ and ► keys to move the cursor until it shown under **Chk**:
- 11. Then press **Enter** to confirm you selection. If the invalid Index is entered then following message occurs:
- 12. If the valid Index is entered then system dispays <Done> message:

## 4.1.5.4.2 CLRALL – Clear All PM Data

Description: Clear All PM Data.

#### Path: PM→CLR→CLRALL

- 1. Use ◀ and ► to choose CLRALL section, then press Enter:
- Use ◄ and ► keys to choose No (Keep current PM data) or Yes (Clear all PM data) and press Enter:

64 Chk Which INDEX CLR

98 Chk Out Of Range 0-97

00064 Chk < DONE >

CLRHIS CLRALL PM Clear All

Clr ALL PM? <mark>N</mark>o

Clr ALL PM? <mark>Y</mark>es

Clr ALL PM? < DONE >

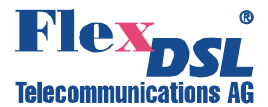

#### 4.1.6 TEST&DIAG– Test and Diagnostic Menu

Test and Diagnostic Menu includes LED, LPBK, PATT and ALS submenus.

| LED LPB<br>TEST LE | K PATT ALS<br>D |  |
|--------------------|-----------------|--|
|                    |                 |  |

To enter to Configuration Menu press **Enter**, select **Local** or **Remote** device by using of *◄* or ▶ keys, choose **TEST&DIAG** and then press **Enter**.

| TEST & DIAG – Test and Diagnostic Menu |                            |                                                              |      |  |  |
|----------------------------------------|----------------------------|--------------------------------------------------------------|------|--|--|
| 2 <sup>nd</sup> -Tier Menu             | 2 <sup>rd</sup> -Tier Menu | Description                                                  | Page |  |  |
| LED                                    | -                          | LED testing                                                  | 66   |  |  |
| LPBK                                   | LSU, OPT                   | Run Loopbacks                                                | 66   |  |  |
| PATT                                   | START<br>RESULT<br>CLR     | Run Bit Errror Test and view testing result and clear result | 67   |  |  |
| ALS                                    | ALS                        | Run ALS Testing                                              | 69   |  |  |

## 4.1.6.1 LED – LED Testing

Description: Perform LED Testing.

- 1. Use ◀ and ► to choose LED section, then press Enter:
- Use ◄ and ► keys to choose No (exit) or Yes (Perform LED testing) and press Enter:

LED LPBK PATT ALS TEST LED

LED TEST?

LED TEST? **X**es

System starts to test the LEDs and displaying this message:

| LED | TEST?         |  |
|-----|---------------|--|
| LED | Test Starting |  |

Press **ESC** to exit.

### 4.1.6.2 LPBK – Run Loopbacks

**Description:** Set/remove Test Loopbacks (Please refer to section 3.11).

1. Use ◀ and ► to choose LPBK section, then press Enter:

LED LPBK PATT ALS TEST Loopback

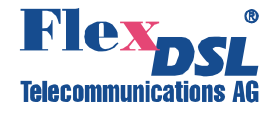

- 2. Use ◀ and ► keys to choose LSU/OPT and press Enter:
- 3. Use ◀ and ► keys to choose a low speed card LS1...LS4 and press **Enter**:
- 4. Use ◀ and ► keys to choose a channel and press Enter:
- 5. Use ◀ and ► keys to choose desired loopback type (None/Local/Remote) and press Enter:

 Image: Superior of the select LSU

 Select LSU

 Select Channel

 Select Channel

 Image: Select Channel

 Image: Select Channel

 Image: Select Channel

 Image: Select Channel

 Image: Select Channel

 Image: Select Channel

 Image: Select Channel

 Image: Select Channel

 Image: Select Channel

 Image: Select Channel

 Image: Select Channel

 Image: Select Channel

 Image: Select Channel

 Image: Select Channel

 Image: Select Channel

 Image: Select Channel

 Image: Select Channel

 Image: Select Channel

 Image: Select Channel

 Image: Select Channel

 Image: Select Channel

 Image: Select Channel

 Image: Select Channel

 Image: Select Channel

 Image: Select Channel

 Image: Select Channel

 Image: Select Channel

 Image: Select Channel

 Image: Select Channel

 Image: Select Channel

 Image: Select Channel

 Image: Select Channel

 Image: Selec

## 4.1.6.3 PATT – BER Testing

Description: Run Bit Errror Test and view testing result and clear result.

- 1. Use ◀ and ► to choose **PATT** section, then press **Enter**:
- 2. Use ◀ and ► keys to choose desired section then press **Enter**:

LED LPBK PATT ALS TEST Pattern

START RESULT CLR Pattern CFG

## 4.1.6.3.1 START – Starting, Stopping and Configuring BER Testing

Description: Run and stop BER test, Test Pattern Selection.

#### Path: TEST&DIAG→PATT→START

- 1. Use ◀ and ► to choose **START** section, then press **Enter**:
- Use ◄ and ► keys to choose a low speed card LS1...LS4 and press Enter:

3. Use ◀ and ► keys to choose a channel and press Enter:

START RESULT CLR Pattern CFG

Select LSU

Select Channel

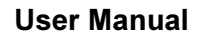

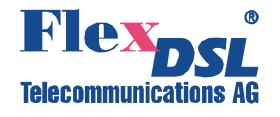

 If BERT was activated before the system asks to terminate tesing session. Use ◄ and ► keys to choose Yes/No and press Enter:

LSU4-4 STOP?

LSU4-4 STOP?

LSU4-4 STOP? < DONE >

5. Then use ◀ and ► keys to choose desired Pattern type and press **Enter**:

Possible test patterns are:

- PRBS9, PRBS11, PRBS15, PRBS23
- 0000, 1000, 1010, 1100, 1111.

PRBS9

**PATTERN?** 

PATTERN? < DONE >

The test section is activated. Repeate **steps 1-4** to terminate BERT.

### 4.1.6.3.2 RESULT – View Results of BER Testing

**Description:** View BERT results.

Path: TEST&DIAG→PATT→RESULT

Use ◀ and ► to choose **RESULT** section, then press **Enter** to view BERT results:

START RESULT CLR Pattern Result

LSU4-4 [PRBS9] Pass Time:281/ErrBit

#### 4.1.6.3.3 CLR – Clear BERT Results

**Description:** Clear BERT results.

#### Path: TEST&DIAG→PATT→CLR

1. Use ◀ and ► to choose CLR section, then press Enter:

START RESULT CLR PAtt CLR Result

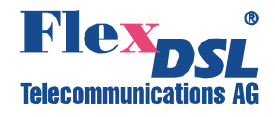

 Use ◀ and ► keys to choose No (Continue Test) or Yes (Reset BERT Counters) and press Enter:

Re-Count?

Re-Count?

Re-Count? < DONE >

# 4.1.6.4 ALS – Run ALS Testing

Description: Run ALS Testing.

- 1. Use ◀ and ► to choose ALS section, then press Enter:
- 2. Use ◀ and ► keys to choose a channel and press Enter:
- 3. Use ◀ and ► keys to choose a testing option (2 or 90 seconds), then press Enter:

| ,               | LED LPBK PATT ALS<br>TEST ALS |  |  |  |  |
|-----------------|-------------------------------|--|--|--|--|
| annel           | Select Channel                |  |  |  |  |
| esting<br>press | ALS Test?<br>2 seconds        |  |  |  |  |

ALS Test? < DONE >

## 4.1.7 ADMIN - Administration Menu

The Administration menu includes VERSION, NETWORK and REBOOT menues.

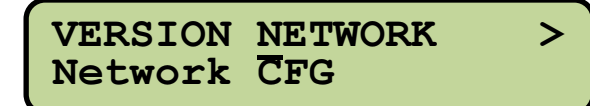

REBOOT < Reboot/Restart CFG

To enter to Configuration Menu press Enter, select Local or Remote device by using of ◀ or ► keys, choose ADMIN and then press Enter.

| ADIVIIN – Administra       | ation Menu                  |                                                                                     |      |
|----------------------------|-----------------------------|-------------------------------------------------------------------------------------|------|
| 2 <sup>nd</sup> -Tier Menu | 2 <sup>rd</sup> -Tier Menu  | Description                                                                         | Page |
| VERSION                    | -                           | View software version                                                               | 70   |
| NETWORK                    | IP<br>GATEWAY<br>SUBNET     | Set IP address, gateway, and subnet mask                                            | 70   |
|                            | SNMP                        | Set SNMP configuration。                                                             | 71   |
| REBOOT                     | NETAPPLY<br>REBOOT<br>RESET | Applying of network configuration<br>Rebooting device<br>Load default configuration | 73   |

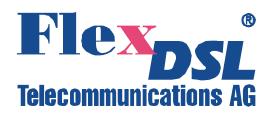

<

>

#### 4.1.7.1 VERSION - Version Menu

Description: View the firmware version of the device.

Use ◄ and ► to choose **VERSION** section, then press **Enter** to view the information about software version

| VERSION NETWORK<br>Version    | >   |
|-------------------------------|-----|
| SYSINFO<br>Model:FOM-GE-J/Sof | Itw |

### 4.1.7.2 NETWORK - IP/GATEWAY/SUBNET and SNMP Settings

**Description:** Setting of IP address, Gateway IP, Subnet Mask or entering to SNMP configuration.

Use  $\blacktriangleleft$  and  $\blacktriangleright$  to choose desired setting to change:

- IP-address
- Gateway
- Subnet Mask or
- enter to SNMP configuration

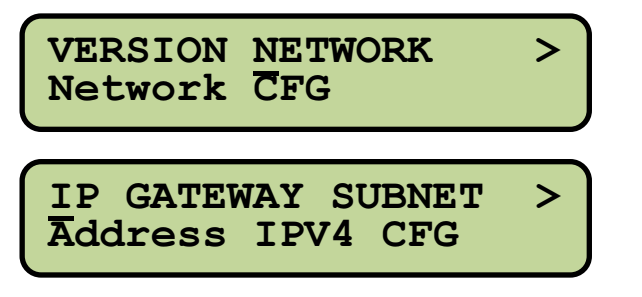

SNMP SNMP CFG

## 4.1.7.2.1 Example Procedure: Setting of an IP-address

In this section, IP setting procedure is taken as an example. Use similar steps for other settings.

#### PATH: ADMIN→NETWORK→IP/GATEWAY/SUBNET

1. Use ◀ and ► keys to choose an IPaddress setting section and press Enter:

IP GATEWAY SUBNET Address IPV4 CFG

 Use ◄ and ► keys to move the cursor until it shown under required location and press Enter: 010.001.001.01 AddrIP

3. Use  $\blacktriangleleft$  and  $\blacktriangleright$  keys to change the digit:

2 4

<

>

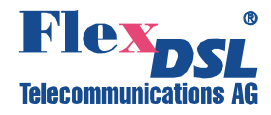

4. Then press **Enter** to confirm you selection:

10.1.1.14 <DONE>

- 5. Press **Esc** to return to the IP-address setting section.
- 6. Perform settings of all necessary digits in the IP-address by repeating steps 2-4.

<u>Note</u>: If digit beyond a valid range, ex. the 1<sup>st</sup> digit should be less than 3 (ex. 310.010.001.011), then **Out of Range** message pops up:

0 Out of Range

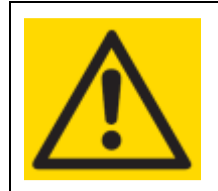

# WARNING

AFTER ANY CHANGES MADE IN **ADMIN/NETWORK** SECTION **ACTIVATE** THEM BY PERFORMING **ADMIN→ REBOOT→NETAPPLY**!

## 4.1.7.2.2 SNMP – Setting of SNMP Configuration

**Description:** Setting of SNMP port, trap port and trap IP addresses

## PATH: ADMIN→NETWORK→SNMP

- 1. Use ◀ and ► keys to choose an **SNMP** setting section:
- 2. Use ◀ and ► keys to choose desired section then press **Enter**:

SNMP SNMP CFG

SNMPPORT TRAPPORT Snmp Port

TRAP1 TRAP2 TRAP3 < Trap1 IP

- SNMPPORT Setting SNMP port.
   PATH: ADMIN→NETWORK→SNMP→SNMPPORT
- 1. Use ◀ and ► to choose SNMPPORT section, then press Enter:

SNMPPORT TRAPPORT > Snmp Port

 Use ◄ and ► keys to move the cursor until it shown under required location, then press Enter:

00161 Chk Snmp Port

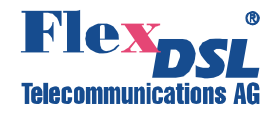

3. Use ◀ and ► keys to change the digit and press Enter:

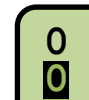

- 4. Perform settings of all necessary digits by repeating steps 2-3.
- 5. Use ◀ and ► keys to move the cursor until it shown under Chk:
- 6. Then press **Enter** to confirm you selection. If the invalid Port is entered then following message occurs:
- 7. If the valid Port is entered then system dispays <Done> message:
- TRAPPORT Setting trap port.
   PATH:
   ADMIN→NETWORK→SNMP→TRAPPO RT
- 1. Use ◀ and ► to choose **TRAPPORT** section, then press **Enter**:
- 2. Use ◀ and ► keys to move the cursor until it shown under required location, then press **Enter**:
- 3. Use ◀ and ► keys to change the digit and press **Enter**:

eating steps 2-3. 00164 Chk Snmp Port

98000 Chk Out Of Range 0-65535

00164 Chk < DONE >

SNMPPORT TRAPPORT > Trap Port

00161 Chk Trap Port

0

- 4. Perform settings of all necessary digits by repeating **steps 2-3**.
- 5. Use ◀ and ► keys to move the cursor until it shown under Chk:
- 6. Then press **Enter** to confirm you selection. If the invalid Port is entered then following message occurs:
- 7. If the valid Port is entered then system dispays <Done> message:

00164 **E**hk Trap Port

98000 Chk Out Of Range 0-65535

00164 Chk < DONE >
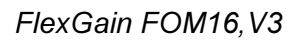

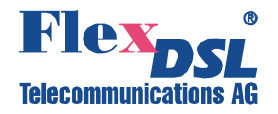

• TRAP1/2/3 – Setting of trap destinations' IP addresses.

PATH: ADMIN→NETWORK→SNMP→TRAP1/2/3

- 1. Use ◀ and ► to choose TRAP1 (TRAP2 or TRAP3) section, then press Enter:
- 2. Use ◀ and ► keys to move the cursor until it shown under required location and press **Enter**:
- 3. Use  $\blacktriangleleft$  and  $\blacktriangleright$  keys to change the digit:
- 4. Then press **Enter** to confirm you selection:

TRAP1 TRAP2 TRAP3 < Trap1 IP

010.001.001.01 Trap1IP

2 4

> 10.1.1.14 <DONE>

- 5. Press Esc to return to the IP-address setting section.
- 6. Perform settings of all necessary digits in the IP-address by repeating steps 2-4.

#### 4.1.7.3 REBOOT - Applying of Network Config/Rebooting/Load Default Configuration

**Description:** Applying of Network configuration, Rebooting of the device, Load default configuration.

- 1. Use ◀ and ► to choose **REBOOT** section, then press **Enter**:
- 2. Use ◀ and ► keys to choose desired section then press **Enter**:

REBOOT < Reboot/Restart CFG 

 NETAPPLY REBOOT > NetWork Restart

RESET Set Default&Reboot

<

#### 4.1.7.3.1 NETAPPLY – Applying of Network Configuration

**Description**: Applying of network configuration changes.

#### PATH: ADMIN→REBOOT→NETAPPLY

Use ◄ and ► keys to choose NETAPPLY section:

NETAPPLY REBOOT > NetWork Restart

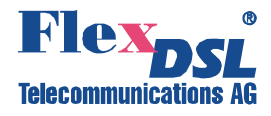

 Use ◄ and ► keys to choose No (exit) or Yes (apply network configuration changes) and press Enter:

| No                |             |
|-------------------|-------------|
| Network<br>Mes    | Apply?      |
| Network<br>< DONE | Apply?<br>> |

Network Apply?

#### 4.1.7.3.2 REBOOT – Rebooting Device

Description: Rebooting device. Configuration is not affected.

#### PATH: ADMIN $\rightarrow$ REBOOT $\rightarrow$ REBOOT

- 1. Use ◀ and ► keys to choose **REBOOT** section:
- Use ◄ and ► keys to choose No (exit) or Yes (rebooting device) and press Enter:

|   | NETAPPLY REBOOT ><br>Hardware Reboot |
|---|--------------------------------------|
| r | Hardware Reboot?<br>No               |
|   | Hardware Reboot?                     |
|   | Restarting                           |

#### 4.1.7.3.3 RESET – Load Default Configuration

Description: Load default configuration and rebooting device.

#### PATH: ADMIN→REBOOT→RESET

- 1. Use ◀ and ► keys to choose **RESET** section:
- Use ◄ and ► keys to choose No (exit) or Yes (set to default and rebooting device) and press Enter:

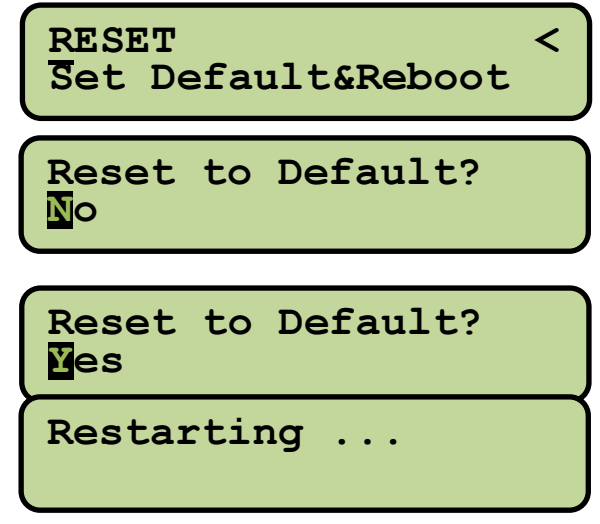

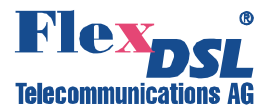

#### 4.2 Using of Craft Interface

This section describes functions of the FG-FOM16,V3 Craft Interface.

#### 4.2.1 Control Keys

The FG-FOM16,V3 Craft Interface has some special functions of some keys. These control keys are not essential to operate the system. However, these special keys help users to facilitate the operating process. Control keys are listed and discribed below:

Copntrol Keys Functions

| Control Key | Function in FG-FOM16,V3 Craft Interface                |  |  |
|-------------|--------------------------------------------------------|--|--|
| ]/[         | Select other option.                                   |  |  |
| С           | Clean the present data.                                |  |  |
| ENTER       | Execute the selected command                           |  |  |
| ESC         | Back to previous menu or escape from current command   |  |  |
| 0           | Back to previous menu                                  |  |  |
| >           | View the next page.                                    |  |  |
| <           | View the previous page.                                |  |  |
| n           | Display data about previous channel in specified menu. |  |  |
| m           | Display data about next channel in specified menu.     |  |  |

#### 4.2.2 System Login

If the system is correctly connected, the following prompt appears on the terminal screen:

Press 'Enter' to activate console.

Login User Name:

If the system is being started the first time, no User Name or User Password is in the system. At this instance, press **Enter** to access the FG-FOM16,V3 Craft Interface.

```
Press 'Enter' to activate console.
Login User Name:
Login User Password:
```

Once User Name and User Password have been established, the next time user login, correct User ID and Password have to be entered. Please refer to the Administration section for information about User Accounts Data.

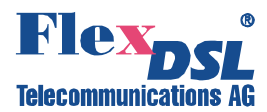

#### 4.2.3 Main Menu

The Main menu is the first screen displayed after login. Main menu lists major command groups for the FG-FOM16,V3 Craft Interface Software. The command groups are described below. It divides into "**Local Terminal**" & "**Remote Terminal**" and all commands are similar in them. Also, there is the same command tree when the system is accessed by Telnet.

```
Login User Name:
Main Menu
1. Local Terminal
2. Remote Terminal
?. Help
```

\*> [1]:

```
Local Terminal

1. Configuration

2. Status List

3. Maintenance

4. Performance

5. Test & Diagnose

6. Administration

0. Return Previous Menu

2. Help
```

```
*>> [1]:
```

#### 4.2.3.1 Craft Interface Menu Structure

|                                         | Local Terminal                                                                                                    |                                                                                                    |
|-----------------------------------------|----------------------------------------------------------------------------------------------------|----------------------------------------------------------------------------------------------------|
| 1. Configuration                        |                                                                                                    |                                                                                                    |
| 1. Service Configuration                |                                                                                                    |                                                                                                    |
| 2. E1/T1 Configuration                  | <ol> <li>Line Type Setting</li> <li>Line Frame Setting</li> <li>Line Coding Setting</li> <li>Line Equalizer Setting</li> </ol> |                                                                                                    |
| 3. LAN Configuration                    | 1. VLAN Setting                                                                                                    | <ol> <li>VLAN Global Configuration</li> <li>VLAN Port Configuration</li> <li>VID Table Setting</li> </ol>                                      |
|                                         | 2. QoS Setting                                                                                                    | <ol> <li>QoS Global Configuration</li> <li>QoS Port Configuration</li> <li>QoS 802.1p Mapping Table</li> <li>QoS DSCP Mapping Table</li> </ol> |
|                                         | 3. Rate Limit Setting                                                                                                    |                                                                                                    |
|                                         | 4. LAN Provision Setting                                                                                                    | 1. LAN Global Setting<br>2. LAN Port Setting                                                                                                   |
| 4. V.35 Configuration (Reserved)        |                                                                                                    |                                                                                                    |
| 5. Optical Configuration                | <ol> <li>OPT ALS Setting</li> <li>OPT Protection Switch</li> <li>OPT Locked Cancel</li> </ol>                                  |                                                                                                    |
| 6 Mise Configuration (is not supported) |                                                                                                    |                                                                                                    |

6. Misc. Configuration (is not supported)

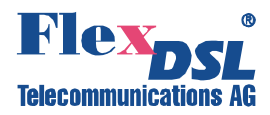

|                            | Local Terminal                                                                                                    |                                                                                                    |
|----------------------------|----------------------------------------------------------------------------------------------------|----------------------------------------------------------------------------------------------------|
| 2. Status List             |                                                                                                    |                                                                                                    |
| 1. Service Monitor         |                                                                                                    |                                                                                                    |
| 2. E1/T1 Monitor           | <ol> <li>Line Type Monitor</li> <li>Line Frame Monitor</li> <li>Line Coding Monitor</li> <li>Line Equalizer Monitor</li> </ol> |                                                                                                    |
| 3. LAN Monitor             | 1. VLAN Monitor                                                                                                    | <ol> <li>VLAN Global Configuration</li> <li>VLAN Port Configuration</li> <li>VID Table Setting</li> </ol>                          |
|                            | 2. QoS Monitor                                                                                                    | <ol> <li>QoS Global Monitor</li> <li>QoS Port Monitor</li> <li>QoS 802.1p Mapping Table</li> <li>QoS DSCP Mapping Table</li> </ol> |
|                            | 3. Rate Limit Monitor                                                                                                    |                                                                                                    |
|                            | 4. Provision Monitor                                                                                                    | 1. LAN Global Monitor<br>2. LAN Port Monitor                                                                                       |
|                            | 5. Line Interface Monitor                                                                                                    |                                                                                                    |
|                            | 6. Line Statistic Monitor                                                                                                    | <ol> <li>Port Packet Counter</li> <li>Clear Packet Counter</li> <li>MAC Table Monitor</li> <li>Clear MAC Table</li> </ol>          |
| 4. V.35 Monitor (Reserved) |                                                                                                    |                                                                                                    |
| 5. Olptical Monitor        | <ol> <li>Optical Provision Monitor</li> <li>Optical Measurement Monitor</li> </ol>                                             |                                                                                                    |
| 6. Line Equipment Monitor  |                                                                                                    |                                                                                                    |

7. Misc. Monitor (is not supported)

| Local Terminal                                                                                                    |                                                                                                    |  |
|----------------------------------------------------------------------------------------------------|----------------------------------------------------------------------------------------------------|--|
| 3. Maintenance                                                                                                    | 4. Performance                                                                                                    |  |
| <ol> <li>Current Alarm</li> <li>History Alarm</li> <li>Clear History Alarm</li> <li>P.M. Threshold Alarm</li> <li>Lan Packets Threshold Alarm</li> </ol> | <ol> <li>Get and Clear 15Min P.M.</li> <li>Get and Clear 1Day P.M.</li> <li>Clear All P.M.</li> <li>Get Current P.M.</li> <li>P.M. Threshold Setting</li> <li>P.M. Threshold Monitor</li> <li>P.M. Threshold Reset</li> <li>Lan Packet Threshold Setting</li> <li>Lan Packet Threshold Reset</li> </ol> |  |

| Local Terminal              |                 |                                             |  |  |
|-----------------------------|-----------------|---------------------------------------------|--|--|
| 5. Test & Diagnose          |                 | 6. Administration                           |  |  |
| 1. LED Test                 |                 | 1. System Network Restart                   |  |  |
|                             |                 | 2. System Reset to Default & Reboot         |  |  |
| 2. Bit Error Rate Test      | 1. Pattern Test | 3. Hardware Reboot                          |  |  |
|                             | 2. Test Result  | 4. System Setting                           |  |  |
| 3 Loonback Tast             |                 | 5. System Information<br>6. Network Setting |  |  |
| 5. LOODDACK TEST            |                 | 7 Network Information                       |  |  |
| 4 Optical ALS Test          |                 | 8 User Account Setting                      |  |  |
|                             |                 | 9. System Software Upgrade                  |  |  |
| 5. Optical Laser Power Test |                 | ······································      |  |  |

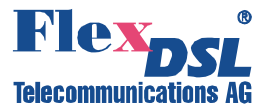

#### 4.2.4 Configuration Menu

Description: Set configuration of the system.

#### PATH: Local Terminal→1. Configuration

```
Configuration (Local)

1. Service Configuration

2. El/T1 Configuration

3. LAN Configuration

4. V.35 Configuration

5. Optical Configuration

6. Misc. Configuration

0. Return Previous Menu

?. Help
```

\*>>> [1]:

#### 4.2.4.1 Service Configuration Command

Description: Set line service (to be In Service or Out of Service) for each channel of the unit.

#### PATH: Local Terminal $\rightarrow$ 1. Configuration $\rightarrow$ 1. Service Configuration

**Example:** Service setting for Trib4xE1B-2xETH Card (combined 4xE1 and 2xLAN interfaces):

| Configuration (Local)                                                                                                    |  |  |  |
|----------------------------------------------------------------------------------------------------|--|--|--|
| <ol> <li>Service Configuration</li> <li>E1/T1 Configuration</li> <li>LAN Configuration</li> <li>V.35 Configuration</li> <li>Optical Configuration</li> <li>Misc. Configuration</li> <li>Return Previous Menu</li> <li>Help</li> </ol> |  |  |  |
| *>>> [1]:1                                                                                                    |  |  |  |
| Select Interface [All LSU]: E1T1 LSU                                                                                                    |  |  |  |
| Select LSU [LSU_1]: LSU_4                                                                                                    |  |  |  |
| Apply To All Channel [Yes]: No                                                                                                    |  |  |  |
| Enter LSU4-1 [In Service]: In Service                                                                                                    |  |  |  |
| Enter LSU4-2 [In Service]: In Service                                                                                                    |  |  |  |
| Enter LSU4-3 [In Service]: In Service                                                                                                    |  |  |  |
| Enter LSU4-4 [In Service]: In Service                                                                                                    |  |  |  |
| *>>> [1]:                                                                                                    |  |  |  |
| Select Interface [All LSU]: LAN LSU                                                                                                    |  |  |  |
| Select LSU [LSU 4]: LSU 4                                                                                                    |  |  |  |
| Apply To All Channel [Yes]: No                                                                                                    |  |  |  |
| Enter LSU4-5 [In Service]: In Service                                                                                                    |  |  |  |
| Enter LSU4-6 [In Service]: In Service                                                                                                    |  |  |  |
| *>>> [1]:                                                                                                    |  |  |  |

- 1. In the Configuration Menu enter 1 to select **Service Configuration**. After that system will cycle you through configuring procedure.
- 2. Choose Interface Type (Select Interface): enter 1 for E1T1\_LSU.
- Select LSU number (Select LSU): enter 4 for selecting LSU\_4 (the card is inserted into 4<sup>th</sup> slot).
- Reject or agree apllying for all channels (Apply to All Channel): use ] or [ keys to select No or Yes.
- 5. Choose either **In Service** or **Out of Service** setting for each LSU channel (Enter LSU4-1/2/3/4) by using of ] or [ keys.
- 6. Choose Interface Type (Select Interface): enter 3 for LAN\_LSU.
- Select LSU number (Select LSU): enter 4 for selecting LSU\_4 (the card is inserted into 4<sup>th</sup> slot).
- 8. Reject apllying for all channels (Apply to All Channel): use ] or [ keys to select **No**.
- 9. Choose either **In Service** or **Out of Service** setting for each LSU channel (Enter LSU4-5/6) by using of ] or [ keys.

<u>Note</u>: The valid options for Interface Type are:

- 1 E1T1\_LSU
- 2 V35\_LSU (reserved, card does not exist)
- 3 LAN LSU
- 4 Optical

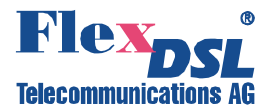

#### 4.2.4.2 E1/T1 Configuration Menu

Description: Configuring of E1/T1 interfaces.

#### PATH: Local Terminal→1. Configuration→2. E1/T1 Configuration

```
E1/T1 Configuration (Local)

1. Line Type Setting

2. Line Frame Setting

3. Line Coding Setting

4. Line Equalizer Setting

0. Return Previous Menu

2. Help

*>>>> [1]:
```

#### 4.2.4.2.1 Line Type Setting Command

Description: Set Tributary card mode (E1 or T1).

#### PATH: Local Terminal $\rightarrow$ 1. Configuration $\rightarrow$ 2. E1/T1 Configuration $\rightarrow$ 1. Line Type Setting

**Example:** E1/T1 Line Type Setting:

| ET/11                                     | SI/II CONLIGUIACIÓN (LOCAL)                                                                                                    |  |  |  |
|-------------------------------------------|----------------------------------------------------------------------------------------------------|--|--|--|
|                                           | <ol> <li>Line Type Setting</li> <li>Line Frame Setting</li> <li>Line Coding Setting</li> <li>Line Equalizer Setting</li> <li>Return Previous Menu</li> <li>Help</li> </ol> |  |  |  |
| *>>>><br>Enter<br>Enter<br>Enter<br>Enter | [1]:1<br>LSU_1 E1T1 Type [E1]: E1<br>LSU_2 E1T1 Type [E1]: E1<br>LSU_3 E1T1 Type [E1]: E1<br>LSU_4 E1T1 Type [E1]: E1                                                      |  |  |  |
| *>>>>                                     | [1]:                                                                                                    |  |  |  |

- 1. In the E1/T1Configuration Menu enter 1 to select **Line Type Setting**. After that system will cycle you through configuring procedure.
- Choose either E1 or T1 setting for each LSU card (Enter LSU\_1(/2/3/4) E1T1 Type) by using of ] or [ keys.

<u>Note</u>: The command applies Line Type for all ports of the card. It is impossible to set different Line Types for the ports within one card.

#### 4.2.4.2.2 Line Frame Setting Command

**Description**: Set E1 or T1 framing for E1/T1 channels.

#### PATH: Local Terminal $\rightarrow$ 1. Configuration $\rightarrow$ 2. E1/T1 Configuration $\rightarrow$ 2. Line Frame Setting

| Exam   | nple: | E1/T1   | Frame | Setting: |
|--------|-------|---------|-------|----------|
| m1 /m1 | a c'  | 1 1 / 7 | 7 \   |          |

| EI/TI Configuration (Local)                                                                                                    |  |
|----------------------------------------------------------------------------------------------------|--|
| <ol> <li>Line Type Setting</li> <li>Line Frame Setting</li> <li>Line Coding Setting</li> <li>Line Equalizer Setting</li> <li>Return Previous Menu</li> <li>Help</li> </ol> |  |
| <pre>*&gt;&gt;&gt;&gt; [1]:2 Select LSU [LSU_1]: LSU_1 Select Channel [LSU1-1]: LSU1-1 Enter E1T1 Frame [CRC4]:</pre>                                                      |  |
| <pre>*&gt;&gt;&gt;&gt; [2]:<br/>Select LSU [LSU_1]: LSU_1<br/>Select Channel [LSU1-1]: LSU1-1<br/>Enter E1T1 Frame [CRC4]: CRC4</pre>                                      |  |
| :                                                                                                    |  |
| +>>>> [0].                                                                                                    |  |

- 1. In the E1/T1Configuration Menu enter 2 to select **Line Frame Setting**. After that system will cycle you through configuring procedure.
- 2. Select the slot number (Select LSU) by pressing 1...4, then Enter.
- 3. Select Channel number by pressing 1...4, then Enter.
- 4. Choose either CRC4, No-CRC or Un-Frame of Service setting for each LSU channel (Enter LSU1-1/2/3/4) by using of ] or [ keys.
- 5. Repeat if necessary the steps 2-4 for other LSU cards.
- Note: The valid options for T1 are:
  - Un-Frame
  - ESF
  - D4

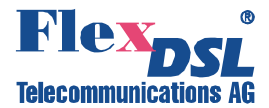

#### 4.2.4.2.3 Line Coding Setting Command

**Description**: Set line code for E1/T1 channels.

#### PATH: Local Terminal $\rightarrow$ 1. Configuration $\rightarrow$ 2. E1/T1 Configuration $\rightarrow$ 3. Line Coding Setting

| Exami | ole: | E1/T1 | Codina | Settina: |
|-------|------|-------|--------|----------|
|       |      |       | County | ooung.   |

| E1/T1 Configuration (Local)                                                                                                    |
|----------------------------------------------------------------------------------------------------|
| <ol> <li>Line Type Setting</li> <li>Line Frame Setting</li> <li>Line Coding Setting</li> <li>Line Equalizer Setting</li> <li>Return Previous Menu</li> <li>Help</li> </ol> |
| <pre>*&gt;&gt;&gt;&gt; [1]:3 Select LSU [LSU_1]: LSU_1 Select Channel [LSU1-1]: LSU1-1 Enter E1T1 Coding [HDB3]: HDB3</pre>                                                |
| · · ·                                                                                                    |
|                                                                                                    |
| Select Channel [LSU4-4]: LSU4-4<br>Enter E1T1 Coding [HDB3]: HDB3                                                                                                    |
| *>>>> [3]:                                                                                                    |

- 1. In the E1/T1Configuration Menu enter 3 to select **Line Coding Setting**. After that system will cycle you through configuring procedure.
- 2. Select the slot number (Select LSU) by pressing 1...4, then Enter.
- 3. Select Channel number by pressing 1...4, then Enter.
- Choose either HDB3 or AMI setting for each LSU channel (Enter LSU1-1/2/3/4) by using of ] or [ keys.
- 5. Repeat if necessary the steps 2-4 for other LSU cards.

Note: The valid options for T1 are: AMI and B8ZS.

#### 4.2.4.2.4 Line Equalizer Setting Command

**Description**: Set transmission distance (T1 only) for attenuation compensation.

### PATH: Local Terminal $\rightarrow$ 1. Configuration $\rightarrow$ 2. E1/T1 Configuration $\rightarrow$ 4. Line Equalizer Setting

| Example: | T1 Equalizer | Setting: |
|----------|--------------|----------|
|----------|--------------|----------|

| E1/T1 Configuration (Local)                                                                                                    |
|----------------------------------------------------------------------------------------------------|
| <ol> <li>Line Type Setting</li> <li>Line Frame Setting</li> <li>Line Coding Setting</li> <li>Line Equalizer Setting</li> <li>Return Previous Menu</li> <li>Help</li> </ol> |
| *>>>> [1]:4                                                                                                    |
| Select LSU [LSU_1]: LSU_1                                                                                                    |
| Select Channel [LSU1-1]: LSU1-1                                                                                                    |
| Enter T1 Equalizer [0-133ft]: 0-133ft                                                                                                    |
| Select Channel [LSU1-2]: LSU1-2                                                                                                    |
| Enter T1 Equalizer [0-133ft]: 0-133ft                                                                                                    |
| Select Channel [LSU1-3]: LSU1-3                                                                                                    |
| Enter TI Equalizer [U-133It]: U-133It                                                                                                    |
| Entor T1 Equalizor [0_133ft], 0_133ft                                                                                                    |
| Encer ii Equatizet [0-1551c]. 0-1551c                                                                                                    |
| •                                                                                                    |
|                                                                                                    |
| •                                                                                                    |
|                                                                                                    |
|                                                                                                    |
| *>>>> [4]:                                                                                                    |

- 1. In the E1/T1Configuration Menu enter 4 to select Line Equalizer Setting. After that system will cycle you through configuring procedure.
- 2. Select the slot number (Select LSU) by pressing 1...4, then Enter.
- 3. Select Channel number by pressing 1...4, then Enter.
- Choose transmission distance setting for each LSU channel (Enter LSU1-1/2/3/4) by using of ] or [ keys.
- 5. Repeat if necessary the steps 2-4 for other LSU cards.

Note: The valid options are:

- 0-133ft
- 133-266ft
- 266-399ft
- 399-533ft
- 533-655ft

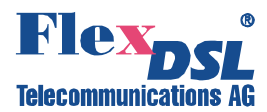

#### 4.2.4.3 LAN Configuration Menu

Description: Configuring of LAN interfaces.

#### PATH: Local Terminal→1. Configuration→3. LAN Configuration

LAN Configuration (Local) 1. VLAN Setting 2. QoS Setting 3. Rate Limit Setting 4. LAN Provision Setting 0. Return Previous Menu ?. Help \*>>>> [1]:

4.2.4.3.1 VLAN Setting Menu

**Description**: Configuring of VLANs.

PATH: Local Terminal  $\rightarrow$  1. Configuration  $\rightarrow$  3. LAN Configuration  $\rightarrow$  1. VLAN Setting

```
VLAN Setting (Local)
1. VLAN Global Configuration
2. VLAN Port Configuration
3. VID Table Setting
0. Return Previous Menu
?. Help
*>>>>> [1]:
```

#### 4.2.4.3.2 VLAN Global Configuration Command

Description: Enabling/disabling of 802.1Q.

PATH: Local Terminal $\rightarrow$ 1. Configuration $\rightarrow$ 3. LAN Configuration $\rightarrow$ 1. VLAN Setting $\rightarrow$ 1. VLAN Global Configuration

**Example:** Enabling/disabling of 802.1Q:

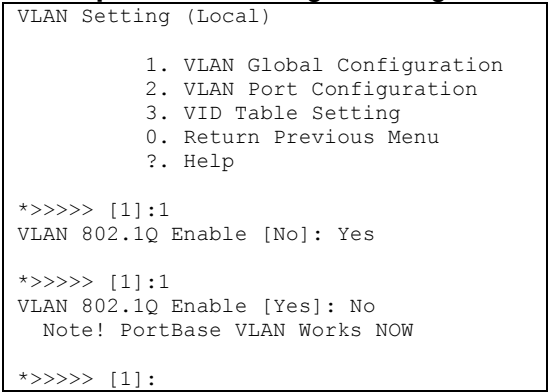

- 1. In the VLAN Setting Menu enter 1 to select **VLAN Global Configuration**. After that system will cycle you through configuring procedure.
- 2. Choose either **Yes** (enable) or **No** (disable) setting by using of ] or [ keys.
- 3. Press Enter key to execute the command.
- <u>Note</u>: The command is active only when Port-to-Port Isolation is disabled (see chapter 4.2.4.3.13).

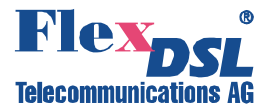

#### 4.2.4.3.3 VLAN Port Configuration Command (Option1: 802.1Q is enabled)

**Description**: Set VLAN configuration for LAN ports.

#### PATH: Local Terminal $\rightarrow$ 1. Configuration $\rightarrow$ 3. LAN Configuration $\rightarrow$ 1. VLAN Setting $\rightarrow$ 2. VLAN Port Configuration

| Example: | VLAN Port Configuration (Option1: 802.1Q is enabled): |
|----------|-------------------------------------------------------|
|          |                                                       |

| VLAN Setting (Local)                                           | 1.       | In the VLAN Setting Menu enter 2 to select                                                       |
|----------------------------------------------------------------|----------|--------------------------------------------------------------------------------------------------|
| 1. VLAN Global Configuration<br>2. VLAN Port Configuration     |          | <b>VLAN Port Configuration</b> . After that system will cycle you through configuring procedure. |
| 3. VID Table Setting                                           | 2.       | Choose either LAN_LSU or LAN_Trunk                                                               |
| ?. Help                                                        |          | setting for by using of ] or [ keys.                                                             |
|                                                                | 3.       | Select the slot number (Select LSU) by                                                           |
| *>>>>> [1]:2<br>Select Interface [LAN LSU]: LAN LSU            |          | pressing 14, then Enter.                                                                         |
| Select LSU [LSU_4]: LSU_4                                      | 4.       | Select Channel number by pressing 5 or 6 (for                                                    |
| Select Channel [LSU4-5]: LSU4-5                                |          | Trib4xE1B-2xETH Card) or by pressing 1 or 2                                                      |
| Force Ingress to Default VID [No]: Yes                         |          | (for Trib2xETH Card), then Enter.                                                                |
| Q-in-Q Action [No]: Yes                                        | 5.       | Enter Port Default VID.                                                                          |
| 802.10 Mode [Check]: Secure<br>Select Channel [LSU4-6]: LSU4-6 | 6.       | Choose either Yes or No setting for Force                                                        |
| Port Default VID (1-4095) [16]: 16                             |          | Ingress to Default VID by using of ] or [ keys.                                                  |
| Force Ingress to Default VID [No]: No                          |          | then Enter                                                                                       |
| 802.10 Mode [Check]: Check                                     | 7.       | Choose either Yes or No setting for Q-inQ                                                        |
|                                                                |          | Action by using of ] or [ keys then Enter.                                                       |
| *>>>> [2]:                                                     | <u> </u> | Choose either Check or Secure setting for                                                        |

8. Choose either **Check** or **Secure** setting for

802.1Q Mode by using of ] or [ keys then Enter.

9. Repeat steps above for other LSU channels or/and slots

#### Notes:

- 1. Force Ingress to Default VID:
- Yes: Replace the original VID of packets to Default VLAN ID.
- No: Remain the original VID of packets.
- 2. Q-in-Q Action inserting second tag (default VID) into preambule:
- Yes: Always transmit frames with double tag where secong tag is default VID assigned on the port.
- No: Q-in-Q is disabled. •
- 3. 802.1Q Mode:
- Secure: Enable 802.1Q for ingress and egress port. Discard Ingress membership violations and discard frames whose VID is not contained in the VID table.
- Check: Enable 802.1Q for this egress port. Do not discard Ingress membership violations and discard the frame if its VID is not contained in the VID table.

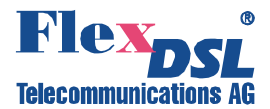

#### 4.2.4.3.4 PBVLAN Port Configuration Command (Option2: 802.1Q is disabled)

**Description**: Set PBVLAN configuration for LAN ports.

### PATH: Local Terminal $\rightarrow$ 1. Configuration $\rightarrow$ 3. LAN Configuration $\rightarrow$ 1. VLAN Setting $\rightarrow$ 2. VLAN Port Configuration

| Example: | PBVLAN Port Configuration | (Option2: 802.1Q is disabled) | ): |
|----------|---------------------------|-------------------------------|----|
|          |                           |                               |    |

| VLAN Setting (Local)                                                                                                    |
|----------------------------------------------------------------------------------------------------|
| <ol> <li>VLAN Global Configuration</li> <li>VLAN Port Configuration</li> <li>VID Table Setting</li> <li>Return Previous Menu</li> <li>Help</li> </ol> |
| *>>>>> [1]:2                                                                                                    |
| Select Interface [LAN_LSU]: LAN_LSU                                                                                                    |
| Select LSU [LSU_4]: LSU_4                                                                                                    |
| Select Channel [LSU4-5]: LSU4-5                                                                                                    |
| Port Based to AII ports [NO]: NO                                                                                                    |
| Port Based to ISU1-2 [No]. No                                                                                                    |
| Port Based to ISU2-1 [Ves]. No                                                                                                    |
| Port Based to LSU2-2 [Yes]: No                                                                                                    |
| Port Based to LSU3-1 [Yes]: No                                                                                                    |
| Port Based to LSU3-2 [Yes]: No                                                                                                    |
| Port Based to LSU4-6 [Yes]: Yes                                                                                                    |
| Port Based to Trunk [Yes]: No                                                                                                    |
| Select Channel [LSU4-6]: LSU4-6                                                                                                    |
| Port Based to All ports [Yes]: No                                                                                                    |
| Port Based to LSU1-1 [Yes]: No                                                                                                    |
|                                                                                                    |
| Port Based to Trunk [Yes]: Yes                                                                                                    |
| *>>>> [2]:                                                                                                    |

#### 4.2.4.3.5 VID Table Setting Command

**Description:** Manage VID Table.

# 1. In the VLAN Setting Menu enter 2 to select VLAN Port Configuration. After that system will cycle you through configuring procedure.

- 2. Choose either LAN\_LSU or LAN\_Trunk setting for by using of ] or [ keys.
- 3. Select the slot number (Select LSU) by pressing 1...4, then Enter.
- Select Channel number by pressing 5 or 6 (for Trib4xE1B-2xETH Card) or by pressing 1 or 2 (for Trib2xETH Card), then Enter.
- Reject or agree apllying for all channels (Port Based to All ports): use ] or [ keys to select No or Yes.
- Assign egress destination port(s) by choosing either Yes or No setting for each port (Port Based to...) by using of ] or [ keys, then Enter.
- 7. Repeat steps above for other LSU channels or/and slots.

**PATH:** Local Terminal  $\rightarrow$  1. Configuration  $\rightarrow$  3. LAN Configuration  $\rightarrow$  1. VLAN Setting  $\rightarrow$  3. VID Table Setting

**Example:** Managing VID Table (adding or modifying existing VID in the table):

| VLAN Setting                                                                                                    | (Local)                                                                                                    |
|----------------------------------------------------------------------------------------------------|----------------------------------------------------------------------------------------------------|
| 1.<br>2.<br>3.<br>0.<br>2.                                                                                                    | VLAN Global Configuration<br>VLAN Port Configuration<br>VID Table Setting<br>Return Previous Menu<br>Help                                                                                                    |
| *>>>> [1]:3                                                                                                    |                                                                                                    |
| VID Access [A<br>Enter add VID<br>Associated<br>Associated<br>Associated<br>Associated<br>Associated<br>Associated<br>Associated<br>Associated | dd]: Add<br>(1-4095) [16]:<br>with PORT <lsu1-1> [Untag]: Untag<br/>with PORT <lsu1-2> [Untag]: Untag<br/>with PORT <lsu2-1> [Untag]: Untag<br/>with PORT <lsu2-2> [Untag]: Untag<br/>with PORT <lsu3-1> [Untag]: Untag<br/>with PORT <lsu3-2> [Untag]: Untag<br/>with PORT <lsu4-5> [Untag]: Untag<br/>with PORT <lsu4-6> [Untag]: Untag<br/>with PORT <lsu4-6> [Untag]: Untag<br/>with PORT <lsu4-6> [Untag]: Tag</lsu4-6></lsu4-6></lsu4-6></lsu4-5></lsu3-2></lsu3-1></lsu2-2></lsu2-1></lsu1-2></lsu1-1> |
| Press ESC To                                                                                                    | Exit & Save                                                                                                    |
| *>>>> [3]:                                                                                                    |                                                                                                    |

- 1. In the VLAN Setting Menu enter 3 to select **VID Table Setting**. After that system will cycle you through configuring procedure.
- 2. Choose VID access mode as Add or **Modify** by using of ] or [ keys.
- 3. Enter VID.
- Choose action type regarding each port (Discard, Tag or Untag) by using of ] or [ keys.
- 5. Press Escape to execute the command.

Note:

- **Untag**: Allow this specific VID tag to enter but remove tag.
- **Tag**: Allow specific VID tag to pass through and put on the default VID tag during egress.
- **Discard**: Reject specific VID tag packets.

**Example:** Managing VID Table (**delete** a specified VID in existing VID table):

- VLAN Setting (Local) 1. In the VLAN Setting Menu enter 3 to select **VID Table Setting**. After that system will cycle 1. VLAN Global Configuration you through configuring procedure. 2. VLAN Port Configuration 3. VID Table Setting 2. Choose VID access mode as Delete by using 0. Return Previous Menu of] or [keys. ?. Help 3. Enter VID. \*>>>> [1]:3 4. Press Escape to execute the command. VID Access [Add]: Delete Enter delete VID (1-4095) [16]:16 Press ESC To Exit & Save \*>>>> [3]: Example: Managing VID Table (clear all VID in existing VID table): VLAN Setting (Local) 1. In the VLAN Setting Menu enter 3 to select **VID Table Setting**. After that system will cycle 1. VLAN Global Configuration you through configuring procedure. 2. VLAN Port Configuration
  - 2. Choose VID access mode as **Flush** by using of ] or [ keys.
  - 3. Choose **Yes** to clear all VID in existing VID table by using of ] or [ keys. then Enter.

### 4.2.4.3.6 QoS Setting Menu

?. Help

VID Access [Add]: Flush

\*>>>> [1]:3

Please Wait ...

\*>>>> <u>[3]</u>:

Description: Configuring of QoS.

Are you sure to FLUSH all? [No]:Yes

3. VID Table Setting

0. Return Previous Menu

PATH: Local Terminal→1. Configuration→3. LAN Configuration→2. QoS Setting

```
QoS Setting (Local)
    1. QoS Global Configuration
    2. QoS Port Configuration
    3. QoS 802.1p Mapping Table
    4. QoS DSCP Mapping Table
    0. Return Previous Menu
    ?. Help
*>>>>> [1]:
```

#### 4.2.4.3.7 QoS Global Configuration Setting Command

Description: Setting QoS scheduling mode.

### PATH: Local Terminal $\rightarrow$ 1. Configuration $\rightarrow$ 3. LAN Configuration $\rightarrow$ 2. QoS Setting $\rightarrow$ 1. QoS Global Configuration

| Exa   | ample:  | Setting | QoS | scheduling m | lode: |
|-------|---------|---------|-----|--------------|-------|
| 0 - 0 | 0 + + + | (T 1)   |     |              |       |

| Qos Setting (Local)                                                                                                    |
|----------------------------------------------------------------------------------------------------|
| <ol> <li>QoS Global Configuration</li> <li>QoS Port Configuration</li> <li>QoS 802.1p Mapping Table</li> <li>QoS DSCP Mapping Table</li> <li>Return Previous Menu</li> <li>Help</li> </ol> |
| <pre>*&gt;&gt;&gt;&gt; [1]:1 Enter Scheduling Mode [WFQ]: Strict</pre>                                                                                                    |
| *>>>>> [1]:                                                                                                    |

- 1. In the QoS Setting Menu enter 1 to select **QoS Global Configuration**. After that system will cycle you through configuring procedure.
- 2. Choose either **WFQ** or **Strict** setting by using of ] or [ keys.
- 3. Press Enter key to execute the command.

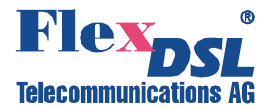

Note:

- **WFQ**: Packets are sent out according to Weighted Fair Queue. 8, 4, 2, 1 weighting ratio is applied to the 4 queues (1<sup>st p</sup>r priority~4<sup>th</sup> priority).
- Strict: Packets are sent out according to the class level of queue strictly.

#### 4.2.4.3.8 QoS Port Configuration Setting Command

Description: Configuring QoS per port.

### PATH: Local Terminal $\rightarrow$ 1. Configuration $\rightarrow$ 3. LAN Configuration $\rightarrow$ 2. QoS Setting $\rightarrow$ 2. QoS Port Configuration

**Example:** Configuring QoS per port:

| QoS Setting (Local)                                                                                                    |
|----------------------------------------------------------------------------------------------------|
| <ol> <li>QoS Global Configuration</li> <li>QoS Port Configuration</li> <li>QoS 802.1p Mapping Table</li> <li>QoS DSCP Mapping Table</li> <li>Return Previous Menu</li> <li>Help</li> </ol> |
| *>>>>> [1]:2                                                                                                    |
| Select Interface [LAN_LSU]: LAN_LSU                                                                                                    |
| Select LSU [LSU_4]: LSU_4                                                                                                    |
| Select Channel [LSU4-5]: LSU4-5                                                                                                    |
| Enter 802.1p QoS Enable [No]: No                                                                                                    |
| Enter DSCP QoS Enable [No]: No                                                                                                    |
| Port Default PID (0-7) [0]: 2                                                                                                    |
| Select Channel [LSU4-6]: LSU4-6                                                                                                    |
| Enter 802.1p QoS Enable [No]: Yes                                                                                                    |
| Enter DSCP QoS Enable [No]: Yes                                                                                                    |
| Port Default PID (0-7) [0]: 3                                                                                                    |
| *>>>>> [2]:                                                                                                    |

- 1. In the QoS Setting Menu enter 2 to select QoS Port Configuration. After that system will cycle you through configuring procedure.
- 2. Choose either LAN\_LSU or LAN\_Trunk setting for by using of ] or [ keys.
- 3. Select the slot number (Select LSU) by pressing 1...4, then Enter.
- Select Channel number by pressing 5 or 6 (for Trib4xE1B-2xETH Card) or by pressing 1 or 2 (for Trib2xETH Card), then Enter.
- 5. Choose either **Yes** (Enable) or **No** (Disable) setting for 802.1p QoS by using of ] or [ keys then Enter.
- 6. Choose either **Yes** (Enable) or **No** (Disable) setting for DSCP QoS by using of ] or [ keys then Enter.
- 7. Enter Port Default PID.

#### 4.2.4.3.9 QoS 802.1p Mapping Table Command

Description: Managing QoS 802.1p Mapping Table.

PATH: Local Terminal $\rightarrow$ 1. Configuration $\rightarrow$ 3. LAN Configuration $\rightarrow$ 2. QoS Setting $\rightarrow$ 3. QoS 802.1p Mapping Table

**Example:** Managing QoS 802.1p Mapping Table:

| QoS Setting (Local)                                                                                                    |
|----------------------------------------------------------------------------------------------------|
| <ol> <li>QoS Global Configuration</li> <li>QoS Port Configuration</li> <li>QoS 802.1p Mapping Table</li> <li>QoS DSCP Mapping Table</li> <li>Return Previous Menu</li> <li>Help</li> </ol> |
| *>>>> [1]:3<br>Enter Configured PID (0-7) [0]: 0<br>Enter PID-0 Traffic Class (0-3) [0]: 0                                                                                                 |
| Press ESC To Exit & Save                                                                                                    |
| *>>>> [3]:                                                                                                    |

- 1. In the QoS Setting Menu enter 3 to select QoS 802.1p Mapping Table. After that system will cycle you through configuring procedure.
- 2. Enter configured PID.
- 3. Enter PID Traffic Class (0-3).
- 4. Repeat steps above for other PIDs.
- 5. Press Escape to execute command.

Note: 4 kinds of Traffic Class type are available: 0(the lowest priority)...3 (the highest priority).

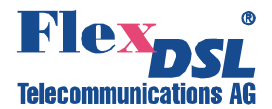

#### 4.2.4.3.10 DSCP Mapping Table Command

Description: Managing DSCP Mapping Table.

### PATH: Local Terminal $\rightarrow$ 1. Configuration $\rightarrow$ 3. LAN Configuration $\rightarrow$ 2. QoS Setting $\rightarrow$ 4. QoS DSCP Mapping Table

#### **Example:** Managing DSCP Mapping Table:

| 200 Decerng (Hoear)                                                                                                    |
|----------------------------------------------------------------------------------------------------|
| <ol> <li>QoS Global Configuration</li> <li>QoS Port Configuration</li> <li>QoS 802.1p Mapping Table</li> <li>QoS DSCP Mapping Table</li> <li>Return Previous Menu</li> <li>Help</li> </ol> |
| <pre>*&gt;&gt;&gt;&gt; [1]:4 Enter Configured DSCP (0-63) [0]: 2 Enter DSCP-2 Traffic Class (0-3) [2]: 3</pre>                                                                             |
| Press ESC To Exit & Save                                                                                                    |
| *>>>>> [4]:                                                                                                    |

- 1. In the QoS Setting Menu enter 4 to select **QoS DSCP Mapping Table**. After that system will cycle you through configuring procedure.
- 2. Enter configured DSCP.
- 3. Enter PID Traffic Class (0-3).
- 4. Repeat steps above for other DSCPs.
- 5. Press Escape to execute command.

<u>Note</u>: 4 kinds of Traffic Class type are available: 0(the lowest priority)...3 (the highest priority).

#### 4.2.4.3.11 Rate Limit Setting Command

Description: Setting Ingress/Egress Rate Limiting for LAN ports.

#### PATH: Local Terminal $\rightarrow$ 1. Configuration $\rightarrow$ 3. LAN Configuration $\rightarrow$ 3. Rate Limit Setting

**Example:** Disable Rate Limiting for egress port; set Rate Limiting for ingress port for all packet types:

| LAN Configuration (Local)                                                                                                    |
|----------------------------------------------------------------------------------------------------|
| <ol> <li>VLAN Setting</li> <li>QoS Setting</li> <li>Rate Limit Setting</li> <li>LAN Provision Setting</li> <li>Return Previous Menu</li> <li>Help</li> </ol> |
| *>>>> [1]:3<br>Select Interface [LAN_LSU]: LAN_LSU                                                                                                    |
| Select LSU [LSU_4]: LSU_4                                                                                                    |
| Select Channel [LSU4-5]: LSU4-5                                                                                                    |
| Egress RateLimit Enable [Yes]: No                                                                                                    |
| Select Packets Type To RateLimit [Yes] · No                                                                                                    |
| ALL Packets To RateLimit [Yes]: Yes                                                                                                    |
| Ingress Rate Limit Range [10~100 Mbps]: 1~10 Mbps                                                                                                    |
| Ingress Rate Limit Fine Tune [1.5 Mbps]: 2.0 Mbps                                                                                                    |
| Select Channel [LSU4-6]: LSU4-6                                                                                                    |
| Egress RateLimit Enable [No]: No                                                                                                    |
| Ingress RateLimit Enable [Yes]: Yes<br>Select Dackets Type To PateLimit [Nol: No                                                                             |
| ALL Packets To RateLimit [Yes] · Yes                                                                                                    |
| Ingress Rate Limit Range [10~100 Mbps]: 10~100 Mbps                                                                                                    |
| Ingress Rate Limit Fine Tune [100 Mbps]: 100 Mbps                                                                                                    |
|                                                                                                    |
| *>>>> [3]:                                                                                                    |

- In the LAN Configuration enter 3 to select **Rate Limit Setting**. After that system will cycle you through configuring procedure.
- Choose either LAN\_LSU or LAN\_Trunk setting for by using of ] or [ keys.
- 3. Select the slot number (Select LSU) by pressing 1...4 or ] or [, then Enter.
- 4. Select Channel number by pressing 5 or 6 (for Trib4xE1B-2xETH Card) or by pressing 1 or 2 (for Trib2xETH Card) or by using ] or [, then Enter.
- 5. Choose **No** (Disable) setting for Egress RateLimit Enable by using of ] or [ keys then Enter.
- 6. Choose **Yes** (Enable) setting for Ingress RateLimit Enable by using of ] or [ keys then Enter.
- 7. Choose **No** (Disable) setting for Select Packets Type To RateLimit by using of ] or [ keys then Enter.
- 8. Choose **Yes** (Enable) setting for ALL Packets To RateLimit by using of ] or [ keys then Enter.

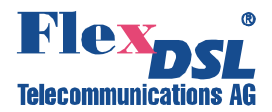

- 9. Choose desired Rate Limit Range by using of ] or [ keys then Enter.
- 10. Choose desired Rate Limit Fine Tune by using of ] or [ keys then Enter.
- 11. Repeat steps above for other channels/cards if necessary.

**Example:** Enable Rate Limititation for egress port; set Rate Limitation for ingress port for specific packet types:

| 1 VLAN Setting                                                                                                    |
|----------------------------------------------------------------------------------------------------|
| <ol> <li>QoS Setting</li> <li>Rate Limit Setting</li> <li>LAN Provision Setting</li> <li>Return Previous Menu</li> <li>Help</li> </ol>                                                                                                    |
| <pre>*&gt;&gt;&gt;&gt; [1]:3<br/>Select Interface [LAN_LSU]: LAN_LSU<br/>Select LSU [LSU_4]: LSU_4<br/>Select Channel [LSU4-5]: LSU4-5<br/>Egress RateLimit Enable [Yes]: Yes<br/>Egress Rate Limit Fine Tune [2.0 Mbps]: 1~10 Mbps<br/>Egress RateLimit Enable [Yes]: Yes<br/>Select Packets Type To RateLimit [Yes]: Yes<br/>Packet Type - BC [Yes]: Yes<br/>Packet Type - MC [Yes]: Yes<br/>Packet Type - Unic [No]: No<br/>Packet Type - Unic [No]: No<br/>Packet Type RateLimit (6.5Packets*PHY)/sec [10000]: 10000<br/>ALL Packets To RateLimit [No]: Yes<br/>Ingress Rate Limit Range [0~1 Mbps]: 1~10 Mbps<br/>Ingress Rate Limit Fine Tune [1.5 Mbps]: 2.0 Mbps</pre> |

- 1. In the LAN Configuration enter 3 to select **Rate Limit Setting**. After that system will cycle you through configuring procedure.
- 2. Choose either LAN\_LSU or LAN\_Trunk setting for by using of ] or [ keys.
- 3. Select the slot number (Select LSU) by pressing 1...4 or ] or [, then Enter.
- Select Channel number by pressing 5 or 6 (for Trib4xE1B-2xETH Card) or by pressing 1 or 2 (for Trib2xETH Card) or by using ] or [, then Enter.
- 5. Choose **Yes** (Enable) setting for Egress RateLimit Enable by using

of ] or [ keys then Enter.

- 6. Choose desired Egress Rate Limit Range by using of ] or [ keys then Enter.
- 7. Choose desired Egress Rate Limit Fine Tune by using of ] or [ keys then Enter.
- 8. Choose **Yes** (Enable) setting for Ingress RateLimit Enable by using of ] or [ keys then Enter.
- 9. Choose **Yes** (Enable) setting for Select Packets Type To RateLimit by using of ] or [ keys then Enter.
- 10. Choose either **Yes** or **No** for each packet type by using of ] or [ keys then Enter.
- 11. Enter Packet Type Rate Limit.
- 12. Choose **Yes** (Enable) setting for ALL Packets To RateLimit by using of ] or [ keys then Enter.
- 13. Choose desired Ingress Rate Limit Range by using of ] or [ keys then Enter.
- 14. Choose desired In gress Rate Limit Fine Tune by using of ] or [ keys then Enter.
- 15. Repeat steps above for other channels/cards if necessary.

#### Notes:

\*>>>> [3]:

1. Packet Type Rate Limit (6.5 Packets \* PHY)/sec:

- This threshold is for specific packet type of ingress port. Specific packets over this threshold would be discarded until next second begins.
- PHY means current bandwidth of Internet.
- Valid range: 0...65535
- 2. Packet Type:
  - BC: Broadcast
  - MC: Multicast
  - UniC: Flooded Unicast
  - UnknUniC: Unknown Unicast

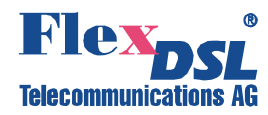

| Rate Limiting Options table        |                                     |          |          |          |          |           |  |
|------------------------------------|-------------------------------------|----------|----------|----------|----------|-----------|--|
| Egress/Ingress<br>Rate Limit Range | Egress/Ingress Rate Limit Fine Tune |          |          |          |          |           |  |
| 0~1 Mbps                           | 256 Kbps 512 Kbps 768 Kbps 1 Mbps   |          |          |          |          |           |  |
|                                    | 1.5 Mbps                            | 2 Mbps   | 2.5 Mbps | 3 Mbps   | 3.5 Mbps | 4 Mbps    |  |
| 1~10 Mbps                          | 4.5 Mbps                            | 5 Mbps   | 5.5 Mbps | 6 Mbps   | 6.5 Mbps | 7 Mbps    |  |
|                                    | 7.5 Mbps                            | 8 Mbps   | 8.5 Mbps | 9 Mbps   | 10 Mbps  |           |  |
| 10~100 Mbps                        | 15 Mbps                             | 20 Mbps  | 25 Mbps  | 30 Mbps  | 35 Mbps  | 40 Mbps   |  |
|                                    | 45 Mbps                             | 50 Mbps  | 55 Mbps  | 60 Mbps  | 65 Mbps  | 70 Mbps   |  |
|                                    | 75 Mbps                             | 80 Mbps  | 85 Mbps  | 90 Mbps  | 95 Mbps  | 100 Mbps  |  |
| 100~1000 Mbps                      | 150 Mbps                            | 200 Mbps | 250 Mbps | 300 Mbps | 350 Mbps | 400 Mbps  |  |
|                                    | 450 Mbps                            | 500 Mbps | 550 Mbps | 600 Mbps | 650 Mbps | 700 Mbps  |  |
|                                    | 750 Mbps                            | 800 Mbps | 850 Mbps | 900 Mbps | 950 Mbps | 1000 Mbps |  |

#### 4.2.4.3.12 LAN Provision Setting Menu

Description: Setting of Port Isolation Mode and Configuring of LAN ports.

PATH: Local Terminal $\rightarrow$ 1. Configuration $\rightarrow$ 3. LAN Configuration $\rightarrow$ 4. LAN Provision Setting

```
LAN Provision Setting (Local)

1. LAN Global Setting

2. LAN Port Setting

0. Return Previous Menu

?. Help

*>>>> [1]:
```

#### 4.2.4.3.13 LAN Global Setting Command

Description: Setting of Port Isolation Mode.

### PATH: Local Terminal $\rightarrow$ 1. Configuration $\rightarrow$ 3. LAN Configuration $\rightarrow$ 4. LAN Provision Setting $\rightarrow$ 1. LAN Global Setting

**Example:** Enabling/disabling of Port Isolation:

```
LAN Provision Setting (Local)

1. LAN Global Setting

2. LAN Port Setting

0. Return Previous Menu

?. Help

*>>>>> [1]:1

Enable Port-to-Port Isolation [No]: Yes

*>>>>> [1]:
```

- 1. In the LAN Provision Setting Menu enter 1 to select LAN Global Setting. After that system will cycle you through configuring procedure.
- Choose either Yes (enable) or No (disable) setting for Port-to-Port Isolation by using of ] or [ keys.
- 3. Press Enter key to execute the command.

Notes:

- 1. Once Port Isolation has been enabled, VLAN Setting and VID Table Setting will be locked until Port Isolation has been disabled. After that, the settings of VLAN Setting and VID Table will be recovered as default setting.
- With Port Isolation, the port is isolated despite VLAN settings. As result, data of the local side 1st LAN port is transmitted only to remote side 1st LAN port. Same for other LAN ports

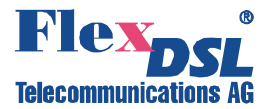

#### 4.2.4.3.14 LAN Port Setting Command

**Description**: Configuring of LAN ports.

## PATH: Local Terminal $\rightarrow$ 1. Configuration $\rightarrow$ 3. LAN Configuration $\rightarrow$ 4. LAN Provision Setting $\rightarrow$ 2. LAN Port Setting

**Example:** Configuring of LAN ports:

| LAN Provision Setting (Local)                                                                                                    |
|----------------------------------------------------------------------------------------------------|
| 1. LAN Global Setting<br>2. LAN Port Setting<br>0. Return Previous Menu<br>?. Help                                                                                                    |
| <pre>*&gt;&gt;&gt;&gt; [1]:2<br/>Select Interface [LAN_LSU]: LAN_LSU<br/>Select LSU [LSU_4]: LSU_4<br/>Select Channel [LSU4-5]: LSU4-5<br/>LAN AutoNeg Mode [Yes]: Yes<br/>LAN Speed - Interface: Copper<br/>Advertise speed mode 10M-T_Half [Yes]: Yes<br/>Advertise speed mode 10M-T_Full [Yes]: Yes<br/>Advertise speed mode 100M-T_Half [Yes]: Yes<br/>Advertise speed mode 100M-T_Full [Yes]: Yes<br/>Advertise speed mode 1000M-T_Half [Yes]: Yes<br/>Advertise speed mode 1000M-T_Half [Yes]: Yes<br/>Advertise speed mode 1000M-T_Full [Yes]: Yes<br/>LAN Speed - Interface: Fiber<br/>Advertise speed mode 1000M-X_Half [Yes]: Yes<br/>Advertise speed mode 1000M-X_Full [Yes]: Yes<br/>Enter LAN Auto Link Down [Enable]: Enable<br/>Enter LAN Flow Control [Disable]: Enable<br/>Enter LAN Packet Size [9000]: 9000<br/>Select Channel [LSU4-6]: LSU4-6<br/>LAN AutoNeg Mode [Yes]: No<br/>LAN Speed - Interface: Copper<br/>Enter LAN Speed Mode [100M-T_Half]: 100M-T_Full<br/>LAN Speed - Interface: Fiber<br/>Enter LAN Speed Mode [100M-X_Full]: 100M-X_Full<br/>Enter LAN Speed Mode [100M-X_Full]: 100M-X_Full<br/>Enter LAN Speed Mode [100M-X_Full]: 100M-X_Full<br/>Enter LAN Speed Mode [100M-X_Full]: 100M-X_Full<br/>Enter LAN Speed Mode [100M-X_Full]: 100M-X_Full<br/>Enter LAN Speed Mode [100M-X_Full]: 100M-X_Full<br/>Enter LAN Speed Mode [100M-X_Full]: 100M-X_Full<br/>Enter LAN Speed Mode [100M-X_Full]: 100M-X_Full<br/>Enter LAN Auto Link Down [Enable]: Enable<br/>Enter LAN Flow Control [Disable]: Enable<br/>Enter LAN Flow Control [Disable]: Enable<br/>Enter LAN Flow Control [Disable]: Enable</pre> |
|                                                                                                    |

- 1. In the LAN Provision Setting Menu enter 2 to select LAN Port Setting. After that system will cycle you through configuring procedure.
- Choose either LAN\_LSU or LAN\_Trunk setting by using of ] or [ keys.
- 3. Select the slot number (Select LSU) by pressing 1...4 or ] or [, then Enter.
- 4. Select Channel number by pressing 5 or 6 (for Trib4xE1B-2xETH Card) or by pressing 1 or 2 (for Trib2xETH Card) or by using ] or [, then Enter.
- 5. Choose **Yes** (Enable) or **No** (Disable) setting for LAN AutoNeg Mode by using of ] or [ keys then Enter.
- Choose Yes (Enable) or No (Disable) setting for LAN AutoNeg Mode by using of ] or [ keys then Enter.
- 7. If Autonegotiation is enabled: choose **Yes** (Enable) or **No**

(Disable) setting Advertise speed mode by using of ] or [ keys then Enter. If Autonegotiation is disabled: choose LAN Speed Mode by using of ] or [ keys.

- 8. Choose **Yes** (Enable) or **No** (Disable) setting for LAN Auto Link Down by using of ] or [ keys then Enter.
- 9. Choose **Yes** (Enable) or **No** (Disable) setting for LAN Flow Control by using of ] or [ keys then Enter.
- 10. Enter LAN Packet Size.

\*>>>> [2]:

| Supported LAN Speed Modes |                       |
|---------------------------|-----------------------|
| Copper LAN Interface      | Optical LAN Interface |
| 10M-T_Half                |                       |
| 10M-T_Full                | 1000M-X_Half          |
| 100M-T_Half               |                       |
| 100M-T_Full               |                       |
| 1000M-T_Half              | 1000M-X_Full          |
| 1000M-T_Full              |                       |

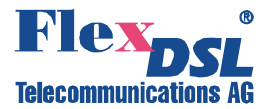

#### 4.2.4.4 V.35 Configuration Menu

**RESERVED**: for V.35 Tributary Card (future option).

#### 4.2.4.5 Optical Configuration Menu

Description: Configuring of Aggregation Optical Interface.

#### PATH: Local Terminal→1. Configuration→5. Optical Configuration

```
Optical Configuration (Local)

1. Optical ALS Setting

2. Optical Protect Switch

3. Optical Locked Cancel

0. Return Previous Menu

?. Help

*>>>> [1]:
```

#### 4.2.4.5.1 Optical ALS Setting Command

Description: Setting Optical ALS (Automatic Laser Shutdown) Mode.

PATH: Local Terminal $\rightarrow$ 1. Configuration $\rightarrow$ 5. Optical Configuration $\rightarrow$ 1. Optical ALS Setting

**Example:** Enabling/disabling of ALS Mode:

```
Optical Configuration (Local)

1. Optical ALS Setting

2. Optical Protect Switch

3. Optical Locked Cancel

0. Return Previous Menu

?. Help

*>>>> [1]:1

Enter Optical-1 ALS Enable [No]: Yes

Enter Optical-2 ALS Enable [No]: Yes
```

1. In the Optical Configuration Menu enter 1 to select **Optical ALS Setting**. After that system will cycle you through configuring procedure.

- Choose either Yes (enable) or No (disable) setting for Optical-1(2) ALS Enable by using of ] or [ keys.
- 3. Press Enter key to execute the command.

Note:

- When disabled the signal is kept transmitted at transmission side despite disconnection happened.
- When enabled in case of disconnection the system goes into cycling mode that combines optical transmission of 2 seconds and optical disconnection of 64 seconds.

#### 4.2.4.5.2 Optical Protect Switch Command

Description: Configuring APS (Automatic Protect Switching).

### PATH: Local Terminal $\rightarrow$ 1. Configuration $\rightarrow$ 5. Optical Configuration $\rightarrow$ 2. Optical Protect Switching

**Example:** Enabling of APS Mode:

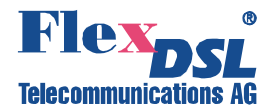

| Optical Configuration (Local)                                                                                                    |
|----------------------------------------------------------------------------------------------------|
| <ol> <li>Optical ALS Setting</li> <li>Optical Protect Switch</li> <li>Optical Locked Cancel</li> <li>Return Previous Menu</li> <li>Help</li> </ol> |
| *>>>> [1]:2<br>Enter Protect Switch [Auto]: Auto<br>AutoLock Switch [Enable]: Enable                                                               |
| *>>>> [2]:                                                                                                    |

- 1. In the Optical Configuration Menu enter 2 to select **Optical Protect Switch**. After that system will cycle you through configuring procedure.
- 2. Choose **Auto** (enable) setting for Protect Switch by using of ] or [ keys.
- 3. Choose either **Enable** or **Disable** setting for AutoLock Switch by using of ] or [ keys.
- 4. Press Enter key to execute the command.

#### Notes:

- 1. If **APS** is enabled then one channel is active (LED light become green) and the other one is in standby (LED light become orange). As soon as the active optical channel is out of order, the original active channel is switched to the standby onel automatically.
- 2. AutoLock Switch:
- When enabled: This setting terminates the APS when switching between channels occurs more frequently than 8 times within 10 minutes. To release the Lock State use Optical Locked Cancel (see chapter 4.2.4.5.3).
- When disabled: switching between main and standby channels is not locked.

#### **Example:** Disabling of APS Mode:

```
Optical Configuration (Local)

1. Optical ALS Setting

2. Optical Protect Switch

3. Optical Locked Cancel

0. Return Previous Menu

2. Help

*>>>> [1]:2

Enter Protect Switch [Auto]: OPT1

*>>>> [2]:
```

- 1. In the Optical Configuration Menu enter 2 to select **Optical Protect Switch**. After that system will cycle you through configuring procedure.
- Choose OPT1 or OPT2 (disabling APS) setting for Protect Switch by using of ] or [ keys.
- 3. Press Enter key to execute the command.

Note: If APS is disabled then one channel (OPT1 or OPT2) is always active.

#### 4.2.4.5.3 Optical Locked Cancel Command

Description: Releasing of AutoLock state of APS.

PATH: Local Terminal $\rightarrow$ 1. Configuration $\rightarrow$ 5. Optical Configuration $\rightarrow$ 3. Optical Locked Cancel

#### Example: Unlock APS:

```
Optical Configuration (Local)

1. Optical ALS Setting

2. Optical Protect Switch

3. Optical Locked Cancel

0. Return Previous Menu

?. Help

*>>>> [1]:3

Enter Unlock Optical [Yes]: Yes

*>>>> [3]:
```

- 1. In the Optical Configuration Menu enter 3 to select **Optical Locked Cancel**. After that system will cycle you through configuring procedure.
- 2. Choose **Yes** (unlock) setting for Unlock Optical by using of ] or [ keys.
- 3. Press Enter key to execute the command.

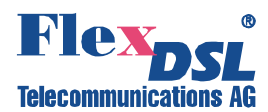

#### 4.2.5 Status List Menu

Description: Reviewing system configuration after finishing setting

#### PATH: Local Terminal→1. Configuration

```
Status List (Local)

1. Service Monitor
2. E1/T1 Monitor
3. LAN Monitor
4. V.35 Monitor
5. Optical Monitor
6. Line Equipment Monitor
7. Misc. Monitor
0. Return Previous Menu
?. Help
*>>> [1]:
```

#### 4.2.5.1 Service Monitor Command

Description: View service status of all units.

#### PATH: Local Terminal→2. Status List→1. Service Monitor

```
Status List (Local)
        1. Service Monitor
        2. E1/T1 Monitor
         3. LAN Monitor
         4. V.35 Monitor
        5. Optical Monitor
         6. Line Equipment Monitor
        7. Misc. Monitor
        0. Return Previous Menu
        ?. Help
*>>> [1]:1
            < Local Service Status >
_____
                                Item Service
 Item Service
_____
 OPT-1In Service (working)OPT-2In Service (standby)LSU1-1Out of ServiceLSU1-2Out of ServiceLSU1-2Out of ServiceLSU1-4Out of Service
OPT-1 IN SERVICE
LSU1-1 Out of Service
LSU1-3 Out of Service
LSU1-3 Out of Service
LSU2-1 In Service
                                 LSU1-4 Out of Service
LSU2-2 In Service
LSU2-3 In Service
                                 LSU2-4 In Service
                                  LSU3-2 In Service
LSU3-4 In Service
LSU3-1
       In Service
LSU3-3 In Service
                                 LSU4-2 In Service
LSU4-1 In Service
                              LSU4-4 In Service
LSU4-6 In Service
LSU4-3
       In Service
LSU4-5 In Service
_____
*>>> [1]:
```

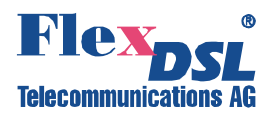

#### 4.2.5.2 E1/T1 Monitor Menu

Description: View Settings of E1/T1 interfaces.

#### PATH: Local Terminal→2. Status List→2. E1/T1 Monitor

```
El/T1 Monitor (Local)

1. Line Type Monitor

2. Line Frame Monitor

3. Line Coding Monitor

4. Line Equalizer Monitor

0. Return Previous Menu

?. Help

*>>>> [1]:
```

#### 4.2.5.2.1 Line Type Monitor Command

Description: View Line Type Setting of E1/T1 interfaces.

PATH: Local Terminal→2. Status List→2. E1/T1 Monitor→1. Line Type Monitor

| E1/T1 Mor | nitor (Local)                                                                                                    |                                                                          |           |           |  |
|-----------|----------------------------------------------------------------------------------------------------|--------------------------------------------------------------------------|-----------|-----------|--|
|           | <ol> <li>Line Type</li> <li>Line France</li> <li>Line Codie</li> <li>Line Equation</li> <li>Return Programmer</li> <li>Help</li> </ol> | e Monitor<br>ne Monitor<br>ing Monitor<br>alizer Monitor<br>revious Menu |           |           |  |
| *>>>> [1] | :1<br>< Local                                                                                                    | l E1/T1 Line Type >                                                      |           |           |  |
| Item      | Туре                                                                                                    | Item Type                                                                | Item Type | Item Type |  |
| LSU-1     | T1                                                                                                    | LSU-2 E1                                                                 | LSU-3 E1  | LSU-4 E1  |  |
| *>>>> [1] |                                                                                                    |                                                                          |           |           |  |

#### 4.2.5.2.2 Line Frame Monitor Command

Description: View Line Frame Setting of E1/T1 interfaces.

```
PATH: Local Terminal→2. Status List→2. E1/T1 Monitor→2. Line Frame Monitor
```

```
E1/T1 Monitor (Local)
             1. Line Type Monitor
             2. Line Frame Monitor
             3. Line Coding Monitor
             4. Line Equalizer Monitor
             0. Return Previous Menu
             ?. Help
*>>>> [1]:2
                   < Local Line Frame >
_____
   Item Mode
                           Item Mode Item Mode Item Mode
           _____
                                     _____
                                                                 _____
                                                                               _____

        LSU1-1
        ESF
        LSU1-2
        ESF
        LSU1-3
        ESF
        LSU1-4
        ESF

        LSU2-1
        CRC4
        LSU2-2
        CRC4
        LSU2-3
        CRC4
        LSU2-4
        CRC4

        LSU3-1
        CRC4
        LSU3-2
        CRC4
        LSU3-3
        CRC4
        LSU3-4
        CRC4

        LSU4-1
        CRC4
        LSU4-2
        CRC4
        LSU4-3
        CRC4
        LSU4-4
        CRC4

_____
*>>> [2]:
```

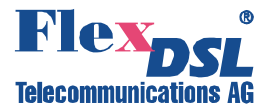

#### 4.2.5.2.3 Line Coding Monitor Command

Description: View Line Code Setting of E1/T1 interfaces.

PATH: Local Terminal  $\rightarrow$  2. Status List  $\rightarrow$  2. E1/T1 Monitor  $\rightarrow$  3. Line Coding Monitor

| E1/T1 Mo                             | nitor (L                                                       | ocal)                                                                        |                                           |                                      |                              |                                      |                                      |  |
|--------------------------------------|----------------------------------------------------------------|------------------------------------------------------------------------------|-------------------------------------------|--------------------------------------|------------------------------|--------------------------------------|--------------------------------------|--|
|                                      | 1. Lind<br>2. Lind<br>3. Lind<br>4. Lind<br>0. Retu<br>?. Help | e Type Moni<br>e Frame Mon<br>e Coding Mo<br>e Equalizer<br>urn Previou<br>p | tor<br>itor<br>nitor<br>Monitor<br>s Menu | c                                    |                              |                                      |                                      |  |
| *>>>> [1                             | ] <b>:</b> 3<br><                                              | Local Line                                                                   | Code >                                    |                                      |                              |                                      |                                      |  |
| Item                                 | Code                                                           | Item                                                                         | Code                                      | Item                                 | Code                         | Item                                 | Code                                 |  |
| LSU1-1<br>LSU2-1<br>LSU3-1<br>LSU4-1 | B8ZS<br>HDB3<br>HDB3<br>HDB3<br>HDB3                           | LSU1-2<br>LSU2-2<br>LSU3-2<br>LSU4-2                                         | B8ZS<br>HDB3<br>HDB3<br>HDB3<br>HDB3      | LSU1-3<br>LSU2-3<br>LSU3-3<br>LSU4-3 | B8ZS<br>HDB3<br>HDB3<br>HDB3 | LSU1-4<br>LSU2-4<br>LSU3-4<br>LSU4-4 | B8ZS<br>HDB3<br>HDB3<br>HDB3<br>HDB3 |  |
| *>>>> [3                             |                                                                |                                                                              |                                           |                                      |                              |                                      |                                      |  |

#### 4.2.5.2.4 Line Equalizer Monitor Command

Description: View Equalizer Setting of T1 interfaces.

PATH: Local Terminal→2. Status List→2. E1/T1 Monitor→4. Line Equalizer Monitor

| E1/T1 Mo                                                                                                    | onitor (Loc | al)                                  |              |                                      |             |                                      |              |
|----------------------------------------------------------------------------------------------------|-------------|--------------------------------------|--------------|--------------------------------------|-------------|--------------------------------------|--------------|
| <ol> <li>Line Type Monitor</li> <li>Line Frame Monitor</li> <li>Line Coding Monitor</li> <li>Line Equalizer Monitor</li> <li>Return Previous Menu</li> <li>Help</li> </ol> |             |                                      |              |                                      |             |                                      |              |
| *>>>> [1                                                                                                    | .]:4<br>< L | ocal Line                            | Equalize     | r >                                  |             |                                      |              |
| Item                                                                                                    | ЕQ          | Item                                 | ======<br>EQ | Item                                 | EQ          | Item                                 | ======<br>EQ |
| LSU1-1<br>LSU2-1<br>LSU3-1<br>LSU4-1                                                                                                    | 0-133ft<br> | LSU1-2<br>LSU2-2<br>LSU3-2<br>LSU4-2 | 0-133ft<br>  | LSU1-3<br>LSU2-3<br>LSU3-3<br>LSU4-3 | 0-133ft<br> | LSU1-4<br>LSU2-4<br>LSU3-4<br>LSU4-4 | 0-133ft<br>  |
|                                                                                                    |             |                                      |              |                                      |             |                                      |              |

#### 4.2.5.3 LAN Monitor Menu

Description: View Settings, Link Status and Link Statistic of LAN interfaces.

#### PATH: Local Terminal→2. Status List→3. LAN Monitor

```
LAN Monitor (Local)

1. VLAN Monitor

2. QoS Monitor

3. Rate Limit Monitor

4. Provision Monitor

5. Line Interface Monitor

6. Line Statistic Monitor

0. Return Previous Menu

?. Help

*>>>> [1]:
```

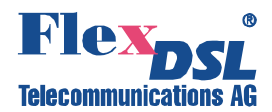

#### 4.2.5.3.1 VLAN Monitor Menu

Description: View VLAN Settings.

#### PATH: Local Terminal→2. Status List→3. LAN Monitor→1. VLAN Monitor

VLAN Monitor (Local) 1. VLAN Global Monitor 2. VLAN Port Monitor 3. VID Table Monitor 0. Return Previous Menu

?. Help

\*>>>> [1]:

#### 4.2.5.3.2 VLAN Global Monitor Command

Description: View 802.1Q Setting.

PATH: Local Terminal $\rightarrow$ 2. Status List $\rightarrow$ 3. LAN Monitor $\rightarrow$ 1. VLAN Monitor $\rightarrow$ 1. VLAN Global Monitor

```
VLAN Monitor (Local)
    1. VLAN Global Monitor
    2. VLAN Port Monitor
    3. VID Table Monitor
    0. Return Previous Menu
    ?. Help
*>>>>> [1]:1
VLAN 802.1Q Enable: No
*>>>>> [1]:
```

Note: VLAN 802.1Q Enable:

- Yes: means that the system works in VLAN mode
- No: means that the system works in PBVLAN mode

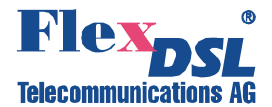

#### 4.2.5.3.3 VLAN Port Monitor Command (Option1: 802.1Q is enabled)

\_\_\_\_

Description: View VLAN configuration for LAN ports.

### PATH: Local Terminal $\rightarrow$ 2. Status List $\rightarrow$ 3. LAN Monitor $\rightarrow$ 1. VLAN Monitor $\rightarrow$ 2. VLAN Port Monitor

| VLAN Monitor (Local)                                                                                                    | 1. In the VLAN Monitor Menu enter 2 to select                                                                                                    |
|----------------------------------------------------------------------------------------------------|----------------------------------------------------------------------------------------------------|
| <ol> <li>VLAN Global Monitor</li> <li>VLAN Port Monitor</li> <li>VID Table Monitor</li> <li>Return Previous Menu</li> <li>Help</li> </ol>                                                                                                    | <ul> <li>VLAN Port Monitor.</li> <li>2. Press Enter to see VLAN Settings for the next system LAN port.</li> </ul>                                                                                                    |
| <pre>% Previous Menu<br/>?. Help<br/>*&gt;&gt;&gt;&gt; [1]:2<br/>Local VLAN Configuration List: [LSU1-1]<br/>&lt; No Equipment &gt;<br/>Press Any Key<br/>Local VLAN Configuration List: [LSU1-2]<br/>&lt; No Equipment &gt;<br/>Press Any Key<br/>Local VLAN Configuration List: [LSU2-1]<br/>&lt; No Equipment &gt;<br/>Press Any Key<br/>Local VLAN Configuration List: [LSU2-2]<br/>&lt; No Equipment &gt;<br/>Press Any Key<br/>Local VLAN Configuration List: [LSU3-1]<br/>&lt; No Equipment &gt;<br/>Press Any Key<br/>Local VLAN Configuration List: [LSU3-1]<br/>&lt; No Equipment &gt;<br/>Press Any Key<br/>Local VLAN Configuration List: [LSU3-2]<br/>&lt; No Equipment &gt;<br/>Press Any Key<br/>Local VLAN Configuration List: [LSU3-2]<br/>&lt; No Equipment &gt;<br/>Press Any Key<br/>Local VLAN Configuration List: [LSU4-5]<br/>Port Default VID (1-4095): [16]<br/>Force Ingress to Default VID: [Enable]<br/>Q-in-Q Action: [Ves]<br/>802.1Q Mode: [Secure]<br/>Press Any Key<br/>Local VLAN Configuration List: [LSU4-6]<br/>Port Default VID (1-4095): [16]<br/>Force Ingress to Default VID: [Disable]<br/>Q-in-Q Action: [No]<br/>802.1Q Mode: [Check]</pre> | <ul> <li>Notes:</li> <li>1. Force Ingress to Default VID:</li> <li>Yes: The original VID of packets are replaced by Default VLAN ID.</li> <li>No: The original VID of packets are not changed.</li> <li>2. Q-in-Q Action – inserting of the second tag (default VID) into preambule:</li> <li>Yes: All frames are transmitted with double tag where the secong tag is default VID assigned to the port.</li> <li>No: Q-in-Q is not supported.</li> <li>3. 802.1Q Mode:</li> <li>Secure: 802.1Q is enabled for ingress and egress port. The Ingress membership violations and the frames whose VID is not contained in the VID table are discarded.</li> <li>Check: 802.1Q is enabled for this egress port. The Ingress membership violations and the frames whose VID is not contained in the VID table are not discarded.</li> </ul> |
| *>>>> [2]:                                                                                                    |                                                                                                    |

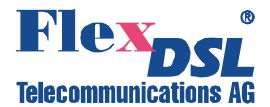

#### 4.2.5.3.4 PBVLAN Port Monitor Command (Option2: 802.1Q is disabled)

**Description**: View PBVLAN configuration.

### PATH: Local Terminal $\rightarrow$ 2. Status List $\rightarrow$ 3. LAN Monitor $\rightarrow$ 1. VLAN Monitor $\rightarrow$ 2. VLAN Port Monitor

| VLAN Monitor (Local)                                                                                                    |
|----------------------------------------------------------------------------------------------------|
| <ol> <li>VLAN Global Monitor</li> <li>VLAN Port Monitor</li> <li>VID Table Monitor</li> <li>Return Previous Menu</li> <li>Help</li> </ol>                                                                                                    |
| *>>>>> [1]:2                                                                                                    |
| Local VLAN Configuration List: [LSU1-1]<br>< No Equipment >                                                                                                    |
| Press Any Key                                                                                                    |
|                                                                                                    |
| Local VLAN Configuration List: [LSU3-2] < No Equipment >                                                                                                    |
| Press Any Key                                                                                                    |
| Local VLAN Configuration List: [LSU4-5]<br>Port Based to 1-1: [No]<br>Port Based to 1-2: [No]<br>Port Based to 2-1: [No]<br>Port Based to 2-2: [No]<br>Port Based to 3-1: [No]<br>Port Based to 3-2: [No]<br>Port Based to 4-5: [No]<br>Port Based to 4-6: [Yes]<br>Port Based to Trunk: [No]       |
| Press Any Key                                                                                                    |
| Local VLAN Configuration List: [LSU4-6]<br>Port Based to 1-1: [No]<br>Port Based to 1-2: [No]<br>Port Based to 2-1: [No]<br>Port Based to 2-2: [No]<br>Port Based to 3-1: [No]<br>Port Based to 3-2: [No]<br>Port Based to 4-5: [No]<br>Port Based to 4-6: [No]<br>Port Based to Trunk: [Yes]       |
| Press Any Key                                                                                                    |
| Local VLAN Configuration List: [Trunk]<br>Port Based to 1-1: [Yes]<br>Port Based to 1-2: [Yes]<br>Port Based to 2-1: [Yes]<br>Port Based to 2-2: [Yes]<br>Port Based to 3-1: [Yes]<br>Port Based to 3-2: [Yes]<br>Port Based to 4-5: [Yes]<br>Port Based to 4-6: [Yes]<br>Port Based to Trunk: [No] |
|                                                                                                    |

- 1. In the VLAN Monitor Menu enter 2 to select **VLAN Port Monitor**.
- 2. Press Enter to see PBVLAN Settings for the next system LAN port.

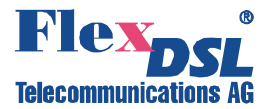

#### 4.2.5.3.5 VID Table Monitor Command

**Description**: View VID Table.

PATH: Local Terminal $\rightarrow$ 2. Status List $\rightarrow$ 3. LAN Monitor $\rightarrow$ 1. VLAN Monitor $\rightarrow$ 3. VID Table Monitor

| VLAN Moni                                                                                                    | tor (Local            | .)             |                  |                |                |              |                  |                |                |
|----------------------------------------------------------------------------------------------------|-----------------------|----------------|------------------|----------------|----------------|--------------|------------------|----------------|----------------|
| <ol> <li>VLAN Global Monitor</li> <li>VLAN Port Monitor</li> <li>VID Table Monitor</li> <li>Return Previous Menu</li> <li>Help</li> </ol> |                       |                |                  |                |                |              |                  |                |                |
| *>>>> [1                                                                                                    | .] <b>:</b> 3<br>< Lo | cal VID I      | able List        | >              |                |              |                  |                |                |
| NO. VID                                                                                                    | ) LSU1-1              | LSU1-2         | LSU2-1           | LSU2-2         | LSU3-1         | LSU3-2       | LSU4-5           | <br>LSU4-6     | Trunk          |
| 0 1<br>1 2                                                                                                    | .6 Untag<br>2 Tag     | Untag<br>Untag | Untag<br>Discard | Untag<br>Untag | Untag<br>Untag | Untag<br>Tag | Untag<br>Discard | Untag<br>Untag | Untag<br>Untag |
|                                                                                                    |                       |                |                  |                |                |              |                  |                |                |

\*>>>> [3]:

Note:

- Untag: This specific VID tag is allowed to enter but the tag is removed.
- **Tag**: This specific VID tag is allowed to pass through and the default VID tag is added as the second tag during egress.
- Discard: This specific VID tag packets are rejected.

#### 4.2.5.3.6 QoS Monitor Menu

Description: View QoS Settings.

PATH: Local Terminal→2. Status List→3. LAN Monitor→2. QoS Monitor

```
QoS Monitor (Local)

1. QoS Global Monitor

2. QoS Port Monitor

3. QoS 802.1p Mapping Table

4. QoS DSCP Mapping Table

0. Return Previous Menu

?. Help

*>>>> [1]:
```

#### 4.2.5.3.7 QoS Global Monitor Command

Description: View QoS scheduling mode.

PATH: Local Terminal $\rightarrow$ 2. Status List $\rightarrow$ 3. LAN Monitor $\rightarrow$ 2. QoS Monitor $\rightarrow$ 1. QoS Global Monitor

QoS Monitor (Local)
 1. QoS Global Monitor
 2. QoS Port Monitor
 3. QoS 802.1p Mapping Table
 4. QoS DSCP Mapping Table
 0. Return Previous Menu
 7. Help
\*>>>>> [1]:1
Local QoS Scheduling Mode: [Strict]
\*>>>>> [1]:

In the QoS Monitor Menu enter 1 to select **QoS Global Monitor**. Note:

- WFQ: Packets are sent out according to Weighted Fair Queue. 8, 4, 2, 1 weighting ratio is applied to the 4 queues (1<sup>st pr</sup> priority~4<sup>th</sup> priority).
- **Strict**: Packets are sent out according to the class level of queue strictly.

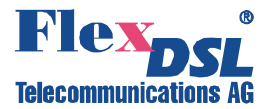

#### 4.2.5.3.8 QoS Port Monitor Command

Description: View QoS configuration per port.

### PATH: Local Terminal $\rightarrow$ 2. Status List $\rightarrow$ 3. LAN Monitor $\rightarrow$ 2. QoS Monitor $\rightarrow$ 2. QoS Port Monitor

- 1. In the QoS Monitor Menu enter 2 to select QoS Port Monitor.
- 2. Press Enter to see QoS Settings for the next system LAN port.

```
QoS Monitor (Local)
          1. QoS Global Monitor
          2. QoS Port Monitor
          3. QoS 802.1p Mapping Table
          4. QoS DSCP Mapping Table
          0. Return Previous Menu
          ?. Help
*>>>> [1]:2
Local QoS List: [LSU1-1]
 < No Equipment >
Press Any Key
Local QoS List: [LSU3-2]
 < No Equipment >
Press Any Key
Local QoS List: [LSU4-5]
   QoS 802.1p Enable: [No]
    QoS DSCP Enable: [No]
    QoS Default PID: [2]
Press Any Key
Local QoS List: [LSU4-6]
   QoS 802.1p Enable: [Yes]
    QoS DSCP Enable: [Yes]
    QoS Default PID: [3]
Press Any Key
Local QoS List: [Trunk]
   QoS 802.1p Enable: [No]
    QoS DSCP Enable: [No]
    QoS Default PID: [0]
*>>>> [2]:
```

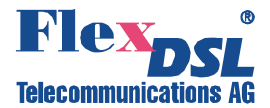

#### 4.2.5.3.9 QoS 802.1p Mapping Table Command

Description: View QoS 802.1p Mapping Table.

PATH: Local Terminal $\rightarrow$ 2. Status List $\rightarrow$ 3. LAN Monitor $\rightarrow$ 2. QoS Monitor $\rightarrow$ 3. QoS 802.1p Mapping Table

| QoS Monitor (Lo                                    | ocal)                                                                                                    |                     |             |  |
|----------------------------------------------------|----------------------------------------------------------------------------------------------------|---------------------|-------------|--|
| 1. Qo<br>2. Qo<br>3. Qo<br>4. Qo<br>0. Re<br>2. He | oS Global Monitor<br>OS Port Monitor<br>OS 802.1p Mapping Tab<br>OS DSCP Mapping Table<br>Cturn Previous Menu<br>Plp | le                  |             |  |
| *>>>> [1]:3                                        | < Local QoS 802                                                                                                    | .1p Mapping Table > |             |  |
| PID   Class                                        | PID   Class                                                                                                    | PID   Class         | PID   Class |  |
| 0 0<br>4 0                                         | 1 1<br>5 1                                                                                                    | 2 2<br>6 2          | 3 3<br>7 3  |  |

Note: Class 0 has the lowest priority; Class 3 has the highest priority.

#### 4.2.5.3.10 QoS DSCP Mapping Table Command

**Description**: View QoS DSCP Mapping Table.

PATH: Local Terminal $\rightarrow$ 2. Status List $\rightarrow$ 3. LAN Monitor $\rightarrow$ 2. QoS Monitor $\rightarrow$ 3. QoS DSCP Mapping Table

| QoS Mor                                                                                                    | QoS Monitor (Local) |        |          |              |         |      |       |     |
|----------------------------------------------------------------------------------------------------|---------------------|--------|----------|--------------|---------|------|-------|-----|
| <ol> <li>QoS Global Monitor</li> <li>QoS Port Monitor</li> <li>QoS 802.1p Mapping Table</li> <li>QoS DSCP Mapping Table</li> <li>Return Previous Menu</li> <li>Help</li> </ol> |                     |        |          |              |         |      |       |     |
| *>>>>>                                                                                                    | [1]:4               |        |          |              |         |      |       |     |
|                                                                                                    |                     | < Loca | l QoS DS | CP Mapping ' | Table > |      |       |     |
| DSCP                                                                                                    | Class               | DSCP   | Class    | DSCP         | Class   | DSCP | Class |     |
| 0                                                                                                    | 0                   | 1      | 1        | 2            | 3       | 3    | 3     |     |
| 4                                                                                                    | 0                   | 5      | 1        | 6            | 2       | 7    | 3     |     |
| 8                                                                                                    | 0                   | 9      | 1        | 10           | 2       | 11   | 3     |     |
| 12                                                                                                    | 0                   | 13     | 1        | 14           | 2       | 15   | 3     |     |
| 16                                                                                                    | 0                   | 17     | 1        | 18           | 2       | 19   | 3     |     |
| 20                                                                                                    | 0                   | 21     | 1        | 22           | 2       | 23   | 3     |     |
| 24                                                                                                    | 0                   | 25     | 1        | 26           | 2       | 27   | 3     |     |
| 28                                                                                                    | 0                   | 29     | 1        | 30           | 2       | 31   | 3     |     |
| 32                                                                                                    | 0                   | 33     | 1        | 34           | 2       | 35   | 3     |     |
| 36                                                                                                    | 0                   | 37     | 1        | 38           | 2       | 39   | 3     |     |
| 40                                                                                                    | 0                   | 41     | 1        | 42           | 2       | 43   | 3     |     |
| 44                                                                                                    | 0                   | 45     | 1        | 46           | 2       | 47   | 3     |     |
| 48                                                                                                    | 0                   | 49     | 1        | 50           | 2       | 51   | 3     |     |
| 52                                                                                                    | 0                   | 53     | 1        | 54           | 2       | 55   | 3     |     |
| 56                                                                                                    | 0                   | 57     | 1        | 58           | 2       | 59   | 3     |     |
| 60                                                                                                    | 0                   | 61     | 1        | 62           | 2       | 63   | 3     |     |
| =======                                                                                                    |                     |        |          | ==========   |         |      |       | === |
|                                                                                                    |                     |        |          |              |         |      |       |     |
| *>>>>>                                                                                                    | *>>>> [4]:          |        |          |              |         |      |       |     |

Note: Class 0 has the lowest priority; Class 3 has the highest priority.

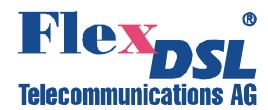

#### 4.2.5.3.11 Rate Limit Monitor Command

Description: View Rate Limiting Settings per port.

#### PATH: Local Terminal→2. Status List→3. LAN Monitor→3. Rate Limit Monitor

```
LAN Monitor (Local)
           1. VLAN Monitor
           2. QoS Monitor
           3. Rate Limit Monitor
           4. Provision Monitor
           5. Line Interface Monitor
           6. Line Statistic Monitor
           0. Return Previous Menu
           ?. Help
*>>>> [1]:3
Local Rate Limit List: [LSU1-1]
  < No Equipment >
Press Any Key
Local Rate Limit List: [LSU1-2]
  < No Equipment >
Press Any Key
Local Rate Limit List: [LSU2-1]
  < No Equipment >
Press Anv Kev
Local Rate Limit List: [LSU3-2]
  < No Equipment >
Press Any Key
Local Rate Limit List: [LSU4-5]
Egress RateLimit Enable: [Yes]
Egress RateLimit: [002048] kbps
Ingress RateLimit Enable: [Yes]
Packet Type - BC: [Yes]
Packet Type - MC: [Yes]
Packet Type - UniC: [No]
Packet Type - UnknUniC: [No]
Packet Type RateLimit: [010000] (6.5Packets*PHY)/sec
ALL Packets RateLimit: [002048] kbps
Press Any Key
Local Rate Limit List: [LSU4-6]
Egress RateLimit Enable: [No]
Ingress RateLimit Enable: [Yes]
Packet Type - BC: [No]
Packet Type - MC: [No]
Packet Type - UniC: [No]
 Packet Type - UnknUniC: [No]
Packet Type RateLimit: [000000] (6.5Packets*PHY)/sec
ALL Packets RateLimit: [102400] kbps
Press Any Key
Local Rate Limit List: [Trunk]
Egress RateLimit Enable: [No]
Ingress RateLimit Enable: [No]
*>>>> [3]:
```

- 1. In the LAN Monitor Menu enter 3 to select **Rate Limit Monitor**.
- 2. Press Enter to see Rate Limit Settings for the next system LAN port.

Notes:

- 1. Packet Type Rate Limit (6.5 Packets \* PHY)/sec:
- This threshold is for specific packet type of ingress port. Specific packets over this threshold would be discarded until the next second begins.
- PHY means current bandwidth of Internet.
- 2. Packet Type:
- BC: Broadcast
- MC: Multicast
- UniC: Flooded Unicast
- UnknUniC: Unknown Unicast

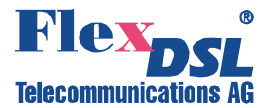

#### 4.2.5.3.12 Provision Monitor Menu

Description: View Port Isolation Mode and LAN ports settings.

#### PATH: Local Terminal→2. Status List→3. LAN Monitor→4. Provision Monitor

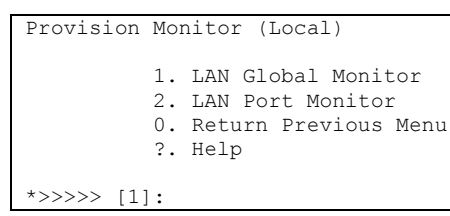

#### 4.2.5.3.13 LAN Global Monitor Command

Description: View Port Isolation Mode.

PATH: Local Terminal $\rightarrow$ 2. Status List $\rightarrow$ 3. LAN Monitor $\rightarrow$ 4. Provision Monitor $\rightarrow$ 1. LAN Global Monitor

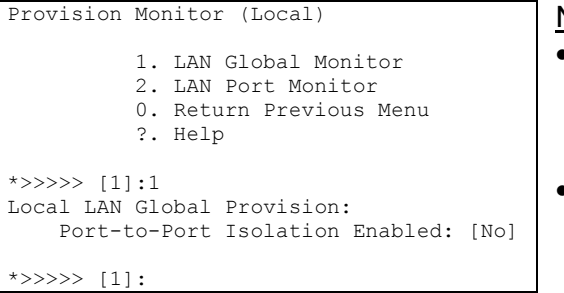

#### Note:

- Yes: the port is isolated despite VLAN settings. As result, data of the local side 1st LAN port is transmitted only to remote side 1st LAN port. Same for other LAN ports
- No: data is processed according to VLAN settings.

#### 4.2.5.3.14 LAN Port Monitor Command

Description: View LAN ports settings.

PATH: Local Terminal $\rightarrow$ 2. Status List $\rightarrow$ 3. LAN Monitor $\rightarrow$ 4. Provision Monitor $\rightarrow$ 2. LAN Port Monitor

- 1. In the Provision Monitor Menu enter 2 to select LAN Port Monitor.
- 2. Press Enter to see LAN Port Settings for the next system LAN port.

```
Provision Monitor (Local)
          1. LAN Global Monitor
          2. LAN Port Monitor
          0. Return Previous Menu
          ?. Help
*>>>> [1]:2
Local LAN Port Prov: [LSU1-1]
 < No Equipment >
Press Any Key
Local LAN Port Prov: [LSU1-2]
 < No Equipment >
Press Any Key
Local LAN Port Prov: [LSU2-1]
 < No Equipment >
Press Any Key
Local LAN Port Prov: [LSU2-2]
 < No Equipment >
```

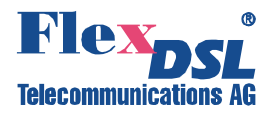

```
Press Any Key
Local LAN Port Prov: [LSU3-1]
  < No Equipment >
Press Any Key
Local LAN Port Prov: [LSU4-5]
AutoNeg Mode: [Enable]
Copper Advertise 10M-T_Half: [Yes]
Copper Advertise 10M-T Full: [Yes]
Copper Advertise 100M-T_Half: [Yes]
Copper Advertise 100M-T_Full: [Yes]
Copper Advertise 1000M-T_Half: [Yes]
Copper Advertise 1000M-T_Full: [Yes]
 Fiber Advertise 1000M-X_Half: [Yes]
 Fiber Advertise 1000M-X Full: [Yes]
Auto Link Down: [Enable]
Flow Control: [Enable]
Packet Size: [9000]
Press Any Key
Local LAN Port Prov: [LSU4-6]
AutoNeg Mode: [Disable]
Copper Speed: [100M-T Full]
Fiber Speed: [1000M-X Full]
Auto Link Down: [Enable]
Flow Control: [Enable]
Packet Size: [9000]
Press Any Key
Local LAN Port Prov: [Trunk]
Flow Control: [Disable]
*>>>> [2]:
```

#### 4.2.5.3.15 Line Interface Monitor Command

Description: View Link Status of LAN interfaces.

PATH: Local Terminal→2. Status List→3. LAN Monitor→5. Line Interface Monitor

```
LAN Monitor (Local)
        1. VLAN Monitor
        2. QoS Monitor
        3. Rate Limit Monitor
        4. Provision Monitor
        5. Line Interface Monitor
        6. Line Statistic Monitor
        0. Return Previous Menu
        ?. Help
*>>>> [4]:5
[Page:4/4]
          < Loc Lan Port Line Status >
_____
                  LSU4-5 LSU4-6
 _____
                                     _____
                   Copper Copper
Down Down
Interface:
Link:

        Down
        Down

        10M-Half
        100M-Full

        0.00%
        0.00%

        0.00%
        0.00%

AutoNeg:
speed:
Recv Utilization:
Sent Utilization:
           _____
[Esc]Exit [n]Previous Page [m]Next Page
        _____
_____
*>>>> [5]:
```

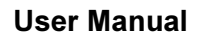

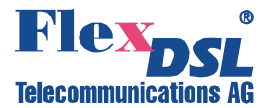

#### 4.2.5.3.16 Line Statistic Monitor Menu

Description: View Link Statistic of LAN interfaces.

#### PATH: Local Terminal→2. Status List→3. LAN Monitor→6. Line Statistic Monitor

Line Statistic Monitor (Local)

Packet Counter
 Clear Packet Counter
 MAC Table Monitor
 Clear MAC Table
 Return Previous Menu
 Help

\*>>>> [1]:

#### 4.2.5.3.17 Packet Counter Command

Description: View LAN packet counters.

PATH: Local Terminal $\rightarrow$ 2. Status List $\rightarrow$ 3. LAN Monitor $\rightarrow$ 6. Line Statistic Monitor $\rightarrow$ 1. Packet Counter

| Line Statistic Monitor (Local)                                                                                                    |           |               |             |  |       |
|----------------------------------------------------------------------------------------------------|-----------|---------------|-------------|--|-------|
| <ol> <li>Packet Counter</li> <li>Clear Packet Counter</li> <li>MAC Table Monitor</li> <li>Clear MAC Table</li> <li>Return Previous Menu</li> <li>Help</li> </ol> |           |               |             |  |       |
| *>>>> [1]:1<br>[Page:4/5]                                                                                                    | < Loc Lan | Port Packet C | ounter >    |  |       |
|                                                                                                    |           | LSU4-5        | LSU4-6      |  |       |
| In_UniCast<br>In_MultiCast                                                                                                    | :         | 0<br>0<br>0   | 0<br>0<br>0 |  |       |
| In_Discard<br>In CrcErr                                                                                                    | :         | 0             | 0<br>0      |  |       |
| In_GoodOctet<br>In_BadOctet                                                                                                    | :         | 0<br>0        | 0<br>0      |  |       |
| In_Total                                                                                                    | :         | 0             | 0           |  |       |
| Out_UniCast<br>Out_MultiCast                                                                                                    | :         | 0             | 0           |  |       |
| Out_BroadCast                                                                                                    | :         | 0             | 0           |  |       |
| Out_Discard                                                                                                    | :         | 0             | 0           |  |       |
| Out_CrcErr                                                                                                    | :         | 0             | 0           |  |       |
| Out_GoodOctet                                                                                                    | :         | 0             | 0           |  |       |
| Out_Total                                                                                                    | :         | 0             | 0           |  |       |
| In_FlwCtlPaus                                                                                                    | e:        | 0             | 0           |  |       |
| In_UnderSize                                                                                                    | :         | 0             | 0           |  |       |
| In_OverSize                                                                                                    | :         | 0             | 0           |  |       |
| In_ErrFrmMAC                                                                                                    | :         | 0             | 0           |  |       |
| In_Jabber                                                                                                    | :         | 0             | 0           |  |       |
| In_Fragment                                                                                                    | :         | 0             | 0           |  |       |
| Out_LateCol                                                                                                    | :         | 0             | 0           |  |       |
| Out_FlwCtlPau                                                                                                    | s:        | 0             | 0           |  |       |
| Out_ColEvent                                                                                                    | :         | 0             | 0           |  |       |
| Out_ColMultip                                                                                                    | ⊥:        | U             | 0           |  |       |
| Out_ExceCol                                                                                                    | :         | U             | U           |  |       |
| Out_Deterred                                                                                                    | :         | U<br>U        | U<br>       |  | <br>- |
| [Esc]Exit [n]Previous Page [m]Next Page                                                                                                    |           |               |             |  |       |

See Next Page for Counters DescriptionTable

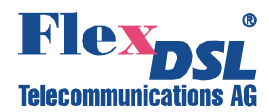

| Counters DescriptionTable |                                                                                                    |  |  |  |  |
|---------------------------|----------------------------------------------------------------------------------------------------|--|--|--|--|
| Counter Name              | Description                                                                                                    |  |  |  |  |
| In_Unicast                | The number of good frames received that have a Unicast destination MAC address.                                                                                                    |  |  |  |  |
| In_Multicast              | The number of good frames received that have a Multicast destination MAC address.<br><u>Note</u> : This includes neither 802.3 Flow Control messages counted in In_FlwCtlPause nor<br>Broadcast frames counted in In_Broadcasts. |  |  |  |  |
| In_Broadcasts             | The number of good frames received that have a Broadcast destination MAC address.                                                                                                    |  |  |  |  |
| In_Discard                | The number of discarded packets                                                                                                    |  |  |  |  |
| In_CrcErr                 | Total frames received with a CRC error (not counted in In_Fragments and in In_Jabber).                                                                                                    |  |  |  |  |
| In_GoodOctet              | The lower 32-bits of the 64-bit InGoodOctets counter. The sum of octets of all good Ethernet frames received, that are not bad frames.                                                                                           |  |  |  |  |
| In_BadOctet               | The sum of octets of all bad Ethernet frames received.                                                                                                    |  |  |  |  |
| In_Total                  | The number of all frames received                                                                                                    |  |  |  |  |
| Out_Unicast               | The number of frames sent that have a Unicast destination MAC address                                                                                                    |  |  |  |  |
| Out_Multicast             | The number of frames sent that have a Multicast destination MAC address                                                                                                    |  |  |  |  |
| Out_Broadcasts            | The number of frames sent that have a Broadcast destination MAC address                                                                                                    |  |  |  |  |
| Out_Discard               | The number of discarded packets                                                                                                    |  |  |  |  |
| Out_CrcErr                | Total frames sent with a CRC error                                                                                                    |  |  |  |  |
| Out_GoodOctet             | The sum of octets of all good Ethernet frames sent, that are not bad frames.                                                                                                    |  |  |  |  |
| Out_Total                 | The number of all frames sent                                                                                                    |  |  |  |  |
| In_FlwCtlPause            | The number of good Flow Control frames received.                                                                                                    |  |  |  |  |
| In_Undersize              | Total frames received with a length of less than 64 octets but with a valid FCS.                                                                                                    |  |  |  |  |
| In_Oversize               | Total frames received with a length of more than MaxSize octets but with a valid FCS.                                                                                                    |  |  |  |  |
| In_ErrFrmMAC              | Total frames received with an RxErr signal from the PHY.                                                                                                    |  |  |  |  |
| In_Jabber                 | Total frames received with a length of more than MaxSize octets but with an invalid FCS.                                                                                                    |  |  |  |  |
| In_Fragment               | Total frames received with a length of less than 64 octets and an invalid FCS.                                                                                                    |  |  |  |  |
| Out_LateCol               | The number of late collisions. This counter is applicable in half duplex only                                                                                                    |  |  |  |  |
| Out_FlwCtlPaus            | The number of Flow Control frames sent.                                                                                                    |  |  |  |  |
| Out_ColEvent              | The number of collision events seen by the MAC, not including those counted in Single, Multiple, Excessive or Late counters. This counter is applicable in half duplex only                                                      |  |  |  |  |
| Out_Col<br>Multiple       | The total number of successfully transmitted frames that experienced exactly one collision. This counter is applicable in half-duplex only.                                                                                      |  |  |  |  |
| Out_ExceCol               | The number frames dropped in the transmit MAC because the frame experience 16 consecutive collisions. The counter is applicable in half-duplex only.                                                                             |  |  |  |  |
| Deferred                  | The total number of successfully transmitted frames that experienced<br>No collisions but frames are delayed because the medium was busy during the first attempt.<br>This counter is applicable in half-duplex only.            |  |  |  |  |

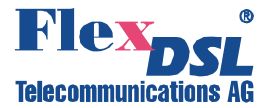

#### 4.2.5.3.18 Clear Packet Counter Command

Description: Clear LAN packet counters.

PATH: Local Terminal $\rightarrow$ 2. Status List $\rightarrow$ 3. LAN Monitor $\rightarrow$ 6. Line Statistic Monitor $\rightarrow$ 2. Clear Packet Counter

```
Line Statistic Monitor (Local)

1. Packet Counter

2. Clear Packet Counter

3. MAC Table Monitor

4. Clear MAC Table

0. Return Previous Menu

?. Help

*>>>> [1]:2

Clear All Ports [No]: Yes

*>>>> [2]:
```

#### 4.2.5.3.19 MAC Table Monitor Command

Description: View MAC Table of specific LAN port.

PATH: Local Terminal $\rightarrow$ 2. Status List $\rightarrow$ 3. LAN Monitor $\rightarrow$ 6. Line Statistic Monitor $\rightarrow$ 3. MAC Table Monitor

```
Line Statistic Monitor (Local)
       1. Packet Counter
       2. Clear Packet Counter
       3. MAC Table Monitor
       4. Clear MAC Table
       0. Return Previous Menu
      ?. Help
*>>>> [1]:3
Enter LAN Port [LSU1-1]: LSU4-5
< Local Learning MAC Table > <LSU4-5>
               _____
_____
                     ____
                         _____
No.
     MAC ADDRESS
1
     01:02:3E:4D:E5:F6
_____
```

\*>>>> [3]:

#### 4.2.5.3.20 Clear MAC Table Command

Description: Clear LAN packet counters.

PATH: Local Terminal $\rightarrow$ 2. Status List $\rightarrow$ 3. LAN Monitor $\rightarrow$ 6. Line Statistic Monitor $\rightarrow$ 4. Clear MAC Table

```
Line Statistic Monitor (Local)

1. Packet Counter

2. Clear Packet Counter

3. MAC Table Monitor

4. Clear MAC Table

0. Return Previous Menu

2. Help

*>>>>> [1]:4

Clear All Learned MACs [No]: Yes

*>>>>> [4]:
```

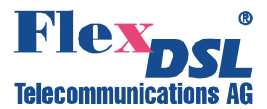

#### 4.2.5.4 V.35 Monitor Menu (Reserved for V.35 Tributary Card (future option))

#### 4.2.5.5 Optical Monitor Menu

Description: View settings and status of aggregation optical interface.

PATH: Local Terminal→2. Status List→5. Optical Monitor

```
Optical Monitor (Local)

1. Optical Provision Monitor

2. Optical Measurement Monitor

0. Return Previous Menu

?. Help

*>>>> [1]:
```

#### 4.2.5.5.1 Optical Provision Monitor Command

Description: View settings of aggregation optical interface.

PATH: Local Terminal→2. Status List→5. Optical Monitor→1. Optical Provision Monitor

```
Optical Monitor (Local)

1. Optical Provision Monitor

2. Optical Measurement Monitor

0. Return Previous Menu

?. Help

*>>>> [1]:1

Protect Switch: [Auto]

AutoLock Switch: [Enable]

Optical-1 ALS Enable: [Yes]

Optical-2 ALS Enable: [Yes]

*>>>> [1]:
```

#### 4.2.5.5.2 Optical Mesurement Monitor Command

Description: View status of aggregation optical interface.

```
PATH: Local Terminal\rightarrow2. Status List\rightarrow5. Optical Monitor\rightarrow2. Optical Mesurement Monitor
```

```
Optical Monitor (Local)
           1. Optical Provision Monitor
           2. Optical Measurement Monitor
           0. Return Previous Menu
           ?. Help
*>>>> [1]:2
Local Measurements Optical-1:
         Temperature : 0.000 (oC)
     Supply Voltage : 0.000 (V)
    TX Bias Current : 0.000 (mA)
            TX Power : 0.000 (dBm)
RX Power : 0.000 (dBm)
Local Measurements Optical-2:
       Temperature : 0.000 (oC)
     Supply Voltage : 0.000 (V)
    TX Bias Current : 0.000 (mA)
TX Power : 0.000 (dBm)
            RX Power : 0.000 (dBm)
*>>> [2]:
```

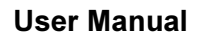

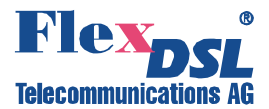

#### 4.2.5.6 Line Equipment Monitor Comand

Description: View types of inserted tributary cards.

```
PATH: Local Terminal→2. Status List→6. Line Equipment Monitor
```

| Status List (I                                                                                                    | Jocal)       |           |       |          |       |          |       |
|----------------------------------------------------------------------------------------------------|--------------|-----------|-------|----------|-------|----------|-------|
| <ol> <li>Service Monitor</li> <li>E1/T1 Monitor</li> <li>LAN Monitor</li> <li>V.35 Monitor</li> <li>Optical Monitor</li> <li>Line Equipment Monitor</li> <li>Misc. Monitor</li> <li>Return Previous Menu</li> <li>Help</li> </ol> |              |           |       |          |       |          |       |
| *>>> [1]:6                                                                                                    | < Local Equ: | ipments > |       |          |       |          |       |
| Item Type                                                                                                    | Item         | <br>Туре  | Item  | Туре     | Item  | <br>Туре | ===== |
| LSU-1 4xET1-                                                                                                    | -RJ LSU-2    | 4xET1-RJ  | LSU-3 | 4xET1-RJ | LSU-4 | QE1DG    |       |
| *>>> [6]:                                                                                                    |              |           |       |          |       |          |       |

<u>Note</u>: The possible values are:

| 4xET1-RJ | FG-FOM16-Trib4xE1B,V3       | Add-on 4x E1 module for FG-FOM16,V3 (max. 4x), 120 ohms RJ48                                                           |
|----------|-----------------------------|----------------------------------------------------------------------------------------------------|
| 4xET1-BN | FG-FOM16-Trib4xE1U,V3       | Add-on 4x E1 module for FG-FOM16,V3 (max. 4x), 75 ohms BNC                                                             |
| 2xGETH   | FG-FOM16-Trib2xETH,V3       | Add-on 2x Ethernet (10/100/1000Base-T/1000Base-X) module for FG-FOM16,V3 (max. 2x), RJ45 and SFP Cage                  |
| QE1DG    | FG-FOM16-Trib4xE1B-2xETH,V3 | Add-on 2x Ethernet (10/100/1000Base-T), 4x E1 module for FG-FOM16,V3 (max. 2x), 120 ohms RJ48 (E1) and RJ45 (Ethernet) |

#### 4.2.6 Maintenance Menu

Description: Alarm Viewing and Clearing.

#### PATH: Local Terminal→3. Maintanance

```
Maintenance (Local)

1. Current Alarm

2. History Alarm

3. Clear History Alarm

4. P.M. Threshold Alarm

5. Lan Packets Threshold Alarm

0. Return Previous Menu

?. Help

*>>> [1]:
```
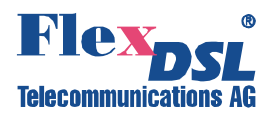

## 4.2.6.1 Current Alarm Command

Description: View all uncleared Alarms.

#### PATH: Local Terminal→3. Maintanance→1. Current Alarm

| Maintena                                                                                                    | nce (Loca | 1)       |             |        |       |        |       |        |       |        |       |
|----------------------------------------------------------------------------------------------------|-----------|----------|-------------|--------|-------|--------|-------|--------|-------|--------|-------|
| <ol> <li>Current Alarm</li> <li>History Alarm</li> <li>Clear History Alarm</li> <li>P.M. Threshold Alarm</li> <li>Lan Packets Threshold Alarm</li> <li>Return Previous Menu</li> <li>Help</li> </ol> |           |          |             |        |       |        |       |        |       |        |       |
| *>>> [1]                                                                                                    | :1        |          |             |        |       |        |       |        |       |        |       |
|                                                                                                    |           |          |             |        |       |        |       |        |       |        |       |
|                                                                                                    | <         | Local Cu | irrent Ala: | rm >   |       |        |       |        |       |        |       |
| Item                                                                                                    | Alarm     | Item     | Alarm       | Item   | Alarm | Item   | Alarm | Item   | Alarm | Item   | Alarm |
| SYSTEM                                                                                                    | MJ MN NE  |          |             |        |       |        |       |        |       |        |       |
| OPT-1                                                                                                    | LOS       | OPT-2    | LOS         |        |       |        |       |        |       |        |       |
| LSU1-1                                                                                                    | LOS       | LSU1-2   | LOS         | LSU1-3 | LOS   | LSU1-4 | LOS   |        |       |        |       |
| LSU2-1                                                                                                    | LOS       | LSU2-2   | LOS         | LSU2-3 | LOS   | LSU2-4 | LOS   |        |       |        |       |
| LSU3-1                                                                                                    | LOS       | LSU3-2   | LOS         | LSU3-3 | LOS   | LSU3-4 | LOS   |        |       |        |       |
| LSU4-1                                                                                                    | LOS       | LSU4-2   | LOS         | LSU4-3 | LOS   | LSU4-4 | LOS   | LSU4-5 | LPF   | LSU4-6 | LPF   |
| [Esc]:                                                                                                    | Exit      |          |             |        |       |        |       |        |       |        |       |
| *>>> [1]                                                                                                    | :         |          |             |        |       |        |       |        |       |        |       |

## 4.2.6.2 History Alarm Command

Description: View Alarm History.

#### PATH: Local Terminal→3. Maintanance→2. History Alarm

```
Maintenance (Local)
              1. Current Alarm
               2. History Alarm
              3. Clear History Alarm
              4. P.M. Threshold Alarm
              5. Lan Packets Threshold Alarm
              0. Return Previous Menu
              ?. Help
*>>> [1]:2
Enter History Alarm [Sys]: Sys
 [Page:1/3] < History Alarm > < SYSTEM >
_____
Record | Alarm
                                                                       Date/Time
               _____
                                                                        _____

      1
      MJ
      MN
      NE

      2
      --
      No
      Record
      --

      3
      --
      No
      Record
      --

      4
      --
      No
      Record
      --

      5
      --
      No
      Record
      --

      6
      --
      No
      Record
      --

      7
      --
      No
      Record
      --

      8
      --
      No
      Record
      --

      9
      --
      No
      Record
      --

                                                                        2000/01/11,00:01:40
 9 | -- No Record --
10 | -- No Record --
[Esc]Exit [<]Previous Page [>]Next Page [n]Previous CH [m]Next CH
                                                                                                  _____
_____
                                                           ____
                                                                   _____
*>>> [2]:
Enter History Alarm [Sys]: LSU
Enter LSU Number [LSU_1]: LSU_1
Enter Channel Number [CH1]: CH1
```

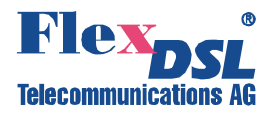

| Record                                                                                                    | Alarm                                                                                                    | Date/Time                                                     |
|----------------------------------------------------------------------------------------------------|----------------------------------------------------------------------------------------------------|---------------------------------------------------------------|
| 1  <br>2  <br>3  <br>4  <br>5  <br>6  <br>7  <br>8  <br>9  <br>10                                                                                                    | LOS<br>No Record<br>No Record<br>No Record<br>No Record<br>No Record<br>No Record<br>No Record<br>No Record<br>No Record                                                                                                    | 2000/01/11,00:01:40                                           |
| <br>[Fsc]Fvit                                                                                                    | [<]Previous Page                                                                                                    | <pre>[&gt;]Next Page [n]Previous CH [m]Next CH</pre>          |
| <pre>&gt;&gt;&gt; [2]:<br/>Inter Hist</pre>                                                                                                    | cory Alarm [Sys]: O                                                                                                    | ptical                                                        |
| *>>> [2]:<br>Enter Hist<br>[Page:1/3<br>Record                                                                                                    | Cory Alarm [Sys]: O<br>Cal Channel [OPT1]<br>3] < History Ala<br>Alarm                                                                                                    | <pre>ptical : OPT1 rm &gt; &lt; OPT-1 &gt; Date/Time</pre>    |
| <pre>*&gt;&gt;&gt; [2]:<br/>Enter Hist<br/>Enter Opti<br/>[Page:1/3<br/>Record  <br/>1  <br/>2  <br/>3  <br/>4  <br/>5  <br/>6  <br/>7  <br/>8  <br/>9  <br/>10  </pre> | LOS<br>LOS<br>LOS<br>LOS<br>No Record<br>No Record | <pre>ptical<br/>: OPT1<br/>rm &gt; &lt; OPT-1 &gt;<br/></pre> |

\*>>> [2]:

#### 4.2.6.3 Clear History Alarm Command

Description: Clear Alarm History.

```
PATH: Local Terminal→3. Maintanance→3. Clear History Alarm
```

```
Maintenance (Local)
    1. Current Alarm
    2. History Alarm
    3. Clear History Alarm
    4. P.M. Threshold Alarm
    5. Lan Packets Threshold Alarm
    0. Return Previous Menu
    ?. Help
*>>> [1]:3
Enter Clear Histroy Alarm [No]: Yes
*>>> [3]:
```

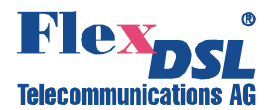

## 4.2.6.4 P.M. Threshold Alarm Command

## **Description**: View Threshold Overran Status.

## PATH: Local Terminal $\rightarrow$ 3. Maintanance $\rightarrow$ 4. P.M. Threshold Alarm

| Maintenance (Loca       | 1)                                     |                                        |            |  |  |  |  |  |
|-------------------------|----------------------------------------|----------------------------------------|------------|--|--|--|--|--|
| 1 0                     |                                        |                                        |            |  |  |  |  |  |
| I. Curr                 | ent Alarm                              |                                        |            |  |  |  |  |  |
| 2. Hist                 | ory Alarm                              |                                        |            |  |  |  |  |  |
| J. CIEd                 | Threshold Nis                          |                                        |            |  |  |  |  |  |
| 4. F.M. Infestora Alarm |                                        |                                        |            |  |  |  |  |  |
| J. Lall<br>O. Rotu      | 5. Lan Packets Infestola Alarm         |                                        |            |  |  |  |  |  |
| 0. Kell<br>2 Holr       | iili Flevious Me                       | IIu                                    |            |  |  |  |  |  |
| ·• nerb                 |                                        |                                        |            |  |  |  |  |  |
| *>>> [1]•4              |                                        |                                        |            |  |  |  |  |  |
| Enter PM Threshol       | d Alarm [LSU].                         | Optical                                |            |  |  |  |  |  |
| Lincer in infection     | a main [100].                          | opercur                                |            |  |  |  |  |  |
|                         |                                        |                                        |            |  |  |  |  |  |
| < P.                    | M. Threshold A                         | larm > <                               | OPT-1 >    |  |  |  |  |  |
| Item                    | ====================================== | ====================================== | <br>1-Dav  |  |  |  |  |  |
|                         |                                        |                                        |            |  |  |  |  |  |
| NE-LN-ES                | Overran                                | Overran                                | Overran    |  |  |  |  |  |
| NE-LN-SES               | Overran                                | Overran                                | Overran    |  |  |  |  |  |
| NE-PH-ES                | Overran                                | Overran                                | Overran    |  |  |  |  |  |
| NE-PH-SES               | Normal                                 | Normal                                 | Normal     |  |  |  |  |  |
| NE-PH-UAS               | Overran                                | Overran                                | Overran    |  |  |  |  |  |
|                         | Normal                                 | Normal                                 | Normal     |  |  |  |  |  |
| FF-LN-SFS               | Normal                                 | Normal                                 | Normal     |  |  |  |  |  |
| FF-PH-FS                | Normal                                 | Normal                                 | Normal     |  |  |  |  |  |
| FE-PH-SES               | Normal                                 | Normal                                 | Normal     |  |  |  |  |  |
| FE-PH-UAS               | Normal                                 | Normal                                 | Normal     |  |  |  |  |  |
|                         |                                        |                                        |            |  |  |  |  |  |
| [Esc]Previous Me        | nu [n]Previou                          | s CH [m]Nez                            | kt CH      |  |  |  |  |  |
|                         |                                        |                                        |            |  |  |  |  |  |
|                         |                                        |                                        |            |  |  |  |  |  |
| *>>> [4]:               |                                        |                                        |            |  |  |  |  |  |
| Enter PM Threshol       | d Alarm [LSU]:                         | LSU                                    |            |  |  |  |  |  |
|                         |                                        |                                        |            |  |  |  |  |  |
| < D                     | M Threehold A                          | 1                                      | T CTI1 1 \ |  |  |  |  |  |
| < P.                    | M. Threshold A                         | 1arm > <                               | LSUI-I >   |  |  |  |  |  |
| Item                    | 15-Min                                 | 1-Hour                                 | 1-Day      |  |  |  |  |  |
| NF_IN_FS                | Normal                                 | Normal                                 | Normal     |  |  |  |  |  |
| NE-LN-SES               | Normal                                 | Overran                                | Overran    |  |  |  |  |  |
| NE-LN-CV                | Normal                                 | Normal                                 | Normal     |  |  |  |  |  |
| NE-PH-FS                | Normal                                 | Normal                                 | Normal     |  |  |  |  |  |
| NE-PH-SES               | Normal                                 | Normal                                 | Normal     |  |  |  |  |  |
| NE-PH-UAS               | Normal                                 | Overran                                | Overran    |  |  |  |  |  |
| NE-PH-CV                | Normal                                 | Normal                                 | Normal     |  |  |  |  |  |
| NE-PH-CRC               | Normal                                 | Normal                                 | Normal     |  |  |  |  |  |
|                         |                                        |                                        |            |  |  |  |  |  |
| FE-LN-ES                | Normal                                 | Normal                                 | Normal     |  |  |  |  |  |
| FE-LN-SES               | Normal                                 | Normal                                 | Normal     |  |  |  |  |  |
| FE-LN-CV                | Normal                                 | Normal                                 | Normal     |  |  |  |  |  |
| FE-PH-ES                | Normal                                 | Normal                                 | Normal     |  |  |  |  |  |
| FE-PH-SES               | Normal                                 | Normal                                 | Normal     |  |  |  |  |  |
| FE-PH-UAS               | Normal                                 | Normal                                 | Normal     |  |  |  |  |  |
| FE-PH-CV                | Normal                                 | Normal                                 | Normal     |  |  |  |  |  |
| FE-PH-CRC               | Normal                                 | Normal                                 | Normal     |  |  |  |  |  |
|                         |                                        |                                        |            |  |  |  |  |  |
| [Esc]Previous Me        | nu [n]Previou                          | s CH [m]Nez                            | Kt CH      |  |  |  |  |  |
|                         |                                        |                                        |            |  |  |  |  |  |
| *>>> [4]•               |                                        |                                        |            |  |  |  |  |  |

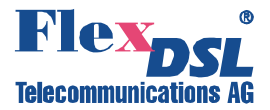

## 4.2.6.5 LAN Packets Threshold Alarm Command

Description: View LAN Packets Threshold Overran Status.

PATH: Local Terminal $\rightarrow$ 3. Maintanance $\rightarrow$ 5. LAN Packets Threshold Alarm

```
Maintenance (Local)
     1. Current Alarm
     2. History Alarm
     3. Clear History Alarm
     4. P.M. Threshold Alarm
     5. Lan Packets Threshold Alarm
     0. Return Previous Menu
     ?. Help
*>>> [1]:5
        < Local Lan Packet Threshold Alarm >
_____
LSU1-1 LSU1-2 LSU2-1 LSU2-2 LSU3-1 LSU3-2 LSU4-1 LSU4-2 Trunk
           ----
                ___
                  -----
                      _____
----- Normal Normal Normal
_____
 [Esc]:Exit
    *>>> [5]:
```

## 4.2.7 Performance Menu

Description: Viewing and Managing of Perfomance Data.

PATH: Local Terminal→4. Performance

```
Performance (Local)
    1. Get and Clear 15Min P.M.
    2. Get and Clear 1Day P.M.
    3. Clear All P.M.
    4. Get Current P.M.
    5. P.M. Threshold Setting
    6. P.M. Threshold Monitor
    7. P.M. Threshold Reset
    8. Lan Packet Threshold Setting
    9. Lan Packet Threshold Monitor
    10. Lan Packet Threshold Reset
    0. Return Previous Menu
    2. Help
*>>> [1]:
```

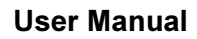

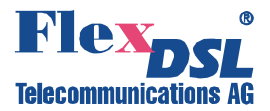

## 4.2.7.1 Get and Clear 15Min PM Command

Description: View or Clear of 15 Minutes Interval Perfomance Data.

PATH: Local Terminal→4. Performance→1. Get and Clear 15Min PM

```
Performance (Local)
       1. Get and Clear 15Min P.M.
       2. Get and Clear 1Day P.M.
       3. Clear All P.M.
       4. Get Current P.M.
       5. P.M. Threshold Setting
       6. P.M. Threshold Monitor
       7. P.M. Threshold Reset
      8. Lan Packet Threshold Setting
       9. Lan Packet Threshold Monitor
      10. Lan Packet Threshold Reset
       0. Return Previous Menu
       ?. Help
*>>> [1]:1
Enter 15Min P.M.-[LSU 1]: LSU 1
Enter Channel Number [CH1]: CH1
Get 15Min P.M.-[Line-Nearend]: Line-Nearend
[Page:1/7] < P.M. QUART LINE NEAR > < LSU1-1 >
_____
QUART | ES SES CV
           0 379
0 900
0 900
     _____
                            _____
                     0
0
 0 |
 1 1
                        0
 2 |
 3 |
                         0
 4 |
           0
                 900
                        0
 5 |
            0
                 900
                         0
           Ő
                 0
0
0
0
                        0
 6 |
 7 |
           0
                        0
 8 |
            0
                         0
 9 |
           0
                        0
10 |
           0
0
                 0
0
                        0
0
11 |
           0
0
0
12 |
                 0
                        0
13 |
                  0
                         0
                 0
                        0
14 |
           0
15 |
                 0
                        0
_____
[Esc]Previous Menu [<]Previous Page [>]Next Page [n]Previous CH [m]Next CH
[C]Clear
_____
*>>> [1]:
Hot Key definition:
```

| [Esc]:  | -  | Escape the present page.                |
|---------|----|-----------------------------------------|
| [<]:    | -  | Enter previous page                     |
| [>]:    | -  | Enter the Next performance monitor page |
| [n]:    | -  | Display data of previous channel        |
| [m]:    | -  | Display data of next channel            |
| [Enter] | :- | Return the page1 of P.M./Renewal        |
| [C]     | -  | Clear current 15min or previous 15min   |
|         |    | -                                       |

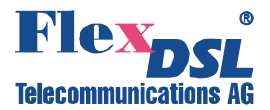

## 4.2.7.2 Get and Clear 1Day PM Command

**Description**: View or Clear of 1 Day Interval Perfomance Data.

```
PATH: Local Terminal \rightarrow 4. Performance \rightarrow 2. Get and Clear 1Day PM
```

| 1. Get and<br>2. Get and<br>3. Clear A<br>4. Get Cur<br>5. P.M. Th<br>6. P.M. Th<br>7. P.M. Th<br>8. Lan Pac<br>9. Lan Pac<br>10. Lan Pac<br>0. Return<br>2. Help | Clear 15Min<br>Clear 1Day<br>P.M.<br>Frent P.M.<br>Freshold Set<br>Freshold Moni-<br>treshold Ress<br>Eket Threshol<br>Eket Thresho<br>Eket Thresho<br>Previous Men | h P.M.<br>P.M.<br>ting<br>itor<br>et<br>ld Setting<br>ld Monitor<br>ld Reset<br>nu                                                            |                            |  |
|----------------------------------------------------------------------------------------------------|----------------------------------------------------------------------------------------------------|----------------------------------------------------------------------------------------------------|----------------------------|--|
| *>>> [1]:2<br>Enter 1Day P.M[LSU<br>Enter Channel Number<br>Get 1Day P.M[Line-                                                                                    | U_1]: LSU_1<br>[CH1]: CH1<br>Nearend]: L:                                                                                                    | ine-Nearend                                                                                                    |                            |  |
|                                                                                                    |                                                                                                    |                                                                                                    |                            |  |
| < P.M. IDa<br>====================================                                                                                                    | IY LINE NEAR<br>SES                                                                                                    | > < LSU1-<br>                                                                                                    | 1 >                        |  |
| < P.M. IDa<br>                                                                                                    | SES                                                                                                    | > < LSU1-<br>CV                                                                                                    | 1 >                        |  |
| < P.M. IDa<br>DAY   ES<br>0   0                                                                                                    | Y LINE NEAR<br>SES<br>6036                                                                                                    | > < LSU1-<br>CV<br>0                                                                                                    | 1 >                        |  |
| < P.M. IDa<br>DAY   ES<br>0   0<br>1   0                                                                                                    | SES<br>6036<br>0                                                                                                    | > < LSU1-<br>CV<br>0<br>0                                                                                                    | 1 >                        |  |
| < P.M. IDa           DAY           ES           0           0           1           0           2           0                                                     | SES<br>6036<br>0<br>0                                                                                                    | > < LSU1-<br>CV<br>0<br>0<br>0                                                                                                    | 1 >                        |  |
| < P.M. IDa           DAY           ES           0           0           1           0           2           0           3           0                             | SES<br>6036<br>0<br>0                                                                                                    | <pre>&gt; &lt; LSU1-<br/>CV<br/>0<br/>0<br/>0<br/>0<br/>0</pre>                                                                               | 1 >                        |  |
| O           O           1           0           2           0           3           0           4           0                                                     | SES<br>6036<br>0<br>0<br>0<br>0                                                                                                    | > < LSU1-<br>CV<br>0<br>0<br>0<br>0<br>0                                                                                                    | 1 >                        |  |
| < P.M. IDa<br>DAY   ES<br>0   0<br>1   0<br>2   0<br>3   0<br>4   0<br>5   0                                                                                      | SES<br>6036<br>0<br>0<br>0<br>0<br>0                                                                                                    | > < LSU1-<br>CV<br>0<br>0<br>0<br>0<br>0<br>0<br>0                                                                                            | 1 >                        |  |
| < P.M. IDa<br>DAY   ES<br>                                                                                                    | SES<br>6036<br>0<br>0<br>0<br>0<br>0<br>0<br>0<br>0                                                                                                    | > < LSU1-                                                                                                    | 1 >                        |  |
| < P.M. IDa<br>DAY   ES<br>0   0<br>1   0<br>2   0<br>3   0<br>4   0<br>5   0<br>6   0<br>7   0                                                                    | SES<br>6036<br>0<br>0<br>0<br>0<br>0<br>0<br>0<br>0<br>0<br>0<br>0<br>0                                                                                             | > < LSU1-<br>CV<br>0<br>0<br>0<br>0<br>0<br>0<br>0<br>0<br>0<br>0<br>0<br>0                                                                   | 1 >                        |  |
| < P.M. IDa<br>DAY   ES<br>0   0<br>1   0<br>2   0<br>3   0<br>4   0<br>5   0<br>6   0<br>7   0<br>[Esc] Previous Menu                                             | SES<br>6036<br>0<br>0<br>0<br>0<br>0<br>0<br>0<br>0<br>0<br>0<br>0<br>0<br>0<br>0<br>0<br>0<br>0                                                                    | <pre>&gt; &lt; LSU1-<br/>CV<br/>0<br/>0<br/>0<br/>0<br/>0<br/>0<br/>0<br/>0<br/>0<br/>0<br/>0<br/>0<br/>0<br/>0<br/>0<br/>0<br/>0<br/>0</pre> | 1 ><br><br><br>CH [C]Clear |  |
| < P.M. IDa<br>DAY   ES<br>0   0<br>1   0<br>2   0<br>3   0<br>4   0<br>5   0<br>6   0<br>7   0<br>[Esc]Previous Menu<br>                                          | SES<br>6036<br>0<br>0<br>0<br>0<br>0<br>0<br>0<br>0<br>0<br>0<br>0<br>0<br>0<br>0<br>0<br>0<br>0                                                                    | <pre>&gt; &lt; LSU1-<br/>CV<br/>0<br/>0<br/>0<br/>0<br/>0<br/>0<br/>0<br/>0<br/>0<br/>0<br/>0<br/>0<br/>0<br/>0<br/>0<br/>0<br/>0<br/>0</pre> | 1 ><br><br><br>CH [C]Clear |  |

| y deminuori. |                                         |
|--------------|-----------------------------------------|
| [Esc]: -     | Escape the present page.                |
| [<]: -       | Enter previous page                     |
| [>]: -       | Enter the Next performance monitor page |
| [n]: -       | Display data of previous channel        |
| [m]: -       | Display data of next channel            |
| [Enter]:-    | Return the page1 of P.M./Renewal        |
| [C] -        | Clear current 15min or previous 15min   |

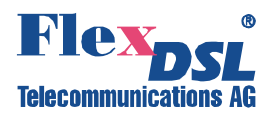

## 4.2.7.3 Clear All PM Command

Description: Clear All Perfomance Data.

#### PATH: Local Terminal→4. Performance→3. Clear All PM

```
Performance (Local)
    1. Get and Clear 15Min P.M.
    2. Get and Clear 1Day P.M.
    3. Clear All P.M.
    4. Get Current P.M.
    5. P.M. Threshold Setting
    6. P.M. Threshold Reset
    8. Lan Packet Threshold Setting
    9. Lan Packet Threshold Monitor
    10. Lan Packet Threshold Reset
    0. Return Previous Menu
    ?. Help
*>>> [1]:3
Sure to Clear All P.M. [No]: Yes
*>>> [3]:
```

## 4.2.7.4 Get Current PM Command

Description: Get Current Perfomance Data.

#### PATH: Local Terminal→4. Performance→4. Get Current PM

| Performance (1                                                                                                    | Local) |                                           |                                          |                                                      |  |  |
|----------------------------------------------------------------------------------------------------|--------|-------------------------------------------|------------------------------------------|------------------------------------------------------|--|--|
| <ol> <li>Get and Clear 15Min P.M.</li> <li>Get and Clear 1Day P.M.</li> <li>Clear All P.M.</li> <li>Get Current P.M.</li> <li>F.M. Threshold Setting</li> <li>P.M. Threshold Monitor</li> <li>P.M. Threshold Reset</li> <li>Lan Packet Threshold Setting</li> <li>Lan Packet Threshold Monitor</li> <li>Lan Packet Threshold Reset</li> <li>Return Previous Menu</li> <li>Help</li> </ol> |        |                                           |                                          |                                                      |  |  |
| *>>> [1]:4                                                                                                    |        |                                           |                                          |                                                      |  |  |
| Enter Current                                                                                                    | PM [LS | U]: LSU                                   |                                          |                                                      |  |  |
|                                                                                                    |        |                                           |                                          |                                                      |  |  |
|                                                                                                    | < P.M  | . CURRENT >                               | < LSUI-I<br>===========                  | ><br>============                                    |  |  |
| Item                                                                                                    | I      | 15-Min                                    | 1-Hour                                   | 1-Day                                                |  |  |
| NE-LN-ES<br>NE-LN-SES<br>NE-LN-CV<br>NE-PH-ES<br>NE-PH-UAS<br>NE-PH-UAS<br>NE-PH-CV<br>NE-PH-CC                                                                                                    |        | 0<br>279<br>0<br>0<br>0<br>279<br>0<br>0  | 0<br>279<br>0<br>0<br>0<br>279<br>0<br>0 | 0<br>279<br>0<br>0<br>0<br>279<br>0<br>279<br>0<br>0 |  |  |
| FE-LN-ES<br>FE-LN-SES<br>FE-LN-CV<br>FE-PH-ES<br>FE-PH-SES<br>FE-PH-UAS<br>FE-PH-CV<br>FE-PH-CRC                                                                                                    |        | 0<br>0<br>0<br>0<br>0<br>0<br>0<br>0<br>0 | 0<br>0<br>0<br>0<br>0<br>0<br>0<br>0     | 0<br>0<br>0<br>0<br>0<br>0<br>0<br>0<br>0            |  |  |
| [Esc]Previou                                                                                                    | s Menu | [n]Previous                               | CH [m]Next                               | СН                                                   |  |  |
|                                                                                                    |        |                                           |                                          |                                                      |  |  |
| *>>> [4]:                                                                                                    |        |                                           |                                          |                                                      |  |  |

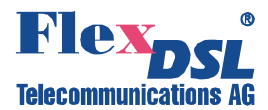

## 4.2.7.5 P.M. Threshold Setting Command

#### Description: Set Threshold Values.

#### PATH: Local Terminal $\rightarrow$ 4. Performance $\rightarrow$ 5. P.M. Threshold Setting

```
Performance (Local)
           1. Get and Clear 15Min P.M.
           2. Get and Clear 1Day P.M.
           3. Clear All P.M.
           4. Get Current P.M.
           5. P.M. Threshold Setting
           6. P.M. Threshold Monitor
           7. P.M. Threshold Reset
           8. Lan Packet Threshold Setting
           9. Lan Packet Threshold Monitor
          10. Lan Packet Threshold Reset
           0. Return Previous Menu
           ?. Help
*>>> [1]:5
Enter PM Threshold Setting [LSU]: LSU
Select LSU Slot [LSU 1]: LSU 1
Select LSU Channel [CH1]: CH1
Select Time Base [15-Min]: 15-Min
Enter Threshold of NE-LN-ES
                                  [100]:1
Enter Threshold of NE-LN-SES [100]:1
Enter Threshold of NE-LN-CV [100]:5
Enter Threshold of NE-PH-ES [100]:1
Enter Threshold of NE-PH-SES [100]:1
Enter Threshold of NE-PH-UAS [100]:1
Enter Threshold of NE-PH-CV
                                  [100]:5
Enter Threshold of NE-PH-CRC [100]:1
Enter Threshold of FE-LN-ES
                                   [100]:1
Enter Threshold of FE-LN-SES [100]:1
Enter Threshold of FE-LN-CV [100]:5
Enter Threshold of FE-PH-ES [100]:1
Enter Threshold of FE-PH-SES [100]:1
Enter Threshold of FE-PH-UAS [100]:1
Enter Threshold of FE-PH-CV [100]:5
Enter Threshold of FE-PH-CRC [100]:1
*>>> [5]:
```

#### 4.2.7.6 P.M. Threshold Monitor Command

Description: View Threshold Values.

#### PATH: Local Terminal→4. Performance→6. P.M. Threshold Monitor

```
Performance (Local)
         1. Get and Clear 15Min P.M.
         2. Get and Clear 1Day P.M.
         3. Clear All P.M.
         4. Get Current P.M.
         5. P.M. Threshold Setting
         6. P.M. Threshold Monitor
7. P.M. Threshold Reset
         8. Lan Packet Threshold Setting
         9. Lan Packet Threshold Monitor
        10. Lan Packet Threshold Reset
         0. Return Previous Menu
         ?. Help
*>>> [1]:6
Enter PM Threshold Setting Monitor [LSU]: LSU
            < P.M. Threshold Monitor > < LSU1-1 >
  -------
          | 15-Min 1-Hour
 Item
                                             1-Day
```

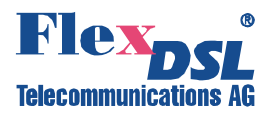

|              |      |                |            |     | <br> |
|--------------|------|----------------|------------|-----|------|
| IE-LN-ES     |      | 1              | 100        | 100 |      |
| IE-LN-SES    | 1    | 1              | 100        | 100 |      |
| IE-LN-CV     | 1    | 5              | 100        | 100 |      |
| IE-PH-ES     |      | 1              | 100        | 100 |      |
| IE-PH-SES    | 1    | 1              | 100        | 100 |      |
| IE-PH-UAS    |      | 1              | 100        | 100 |      |
| IE-PH-CV     |      | 5              | 100        | 100 |      |
| IE-PH-CRC    |      | 1              | 100        | 100 |      |
| 'E-LN-ES     |      | 1              | 100        | 100 | <br> |
| E-LN-SES     | i i  | 1              | 100        | 100 |      |
| 'E-LN-CV     | i i  | 5              | 100        | 100 |      |
| 'E-PH-ES     | Í    | 1              | 100        | 100 |      |
| 'E-PH-SES    | Í    | 1              | 100        | 100 |      |
| 'E-PH-UAS    | 1    | 1              | 100        | 100 |      |
| 'E-PH-CV     | 1    | 5              | 100        | 100 |      |
| E-PH-CRC     | Ι    | 1              | 100        | 100 |      |
| Esc]Previous | Menu | [n]Previous CH | [m]Next CH |     | <br> |

## 4.2.7.7 P.M. Threshold Reset Command

Description: Set Threshold Default Values.

## PATH: Local Terminal→4. Performance→7. P.M. Threshold Reset

```
Performance (Local)

1. Get and Clear 15Min P.M.
2. Get and Clear 1Day P.M.
3. Clear All P.M.
4. Get Current P.M.
5. P.M. Threshold Setting
6. P.M. Threshold Setting
6. P.M. Threshold Reset
8. Lan Packet Threshold Setting
9. Lan Packet Threshold Monitor
10. Lan Packet Threshold Reset
0. Return Previous Menu
2. Help
*>>> [1]:7
Reset All P.M. Threshold to Default [No]: Yes
*>>> [7]:
```

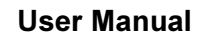

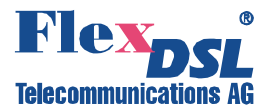

## 4.2.7.8 Lan Packet Threshold Setting Command

Description: Set Minimum Threshold for Recieved LAN Packets.

PATH: Local Terminal $\rightarrow$ 4. Performance $\rightarrow$ 8. Lan Packet Threshold Setting

| Performance (Local)                                                                                                    | - |
|----------------------------------------------------------------------------------------------------|---|
| <ol> <li>Get and Clear 15Min P.M.</li> <li>Get and Clear 1Day P.M.</li> <li>Clear All P.M.</li> <li>Get Current P.M.</li> <li>P.M. Threshold Setting</li> <li>P.M. Threshold Monitor</li> <li>P.M. Threshold Reset</li> <li>Lan Packet Threshold Setting</li> <li>Lan Packet Threshold Monitor</li> <li>Lan Packet Threshold Reset</li> <li>Return Previous Menu</li> <li>Help</li> </ol> |   |
| <pre>*&gt;&gt;&gt; [1]:8<br/>Select Interface [LAN_LSU]: LAN_LSU<br/>Select LSU [LSU_4]: LSU_4<br/>Select Channel [LSU4-5]: LSU4-5<br/>Select PKTs Period Base [1] min: 1<br/>Enter Floor Threshold of PKTs [10]: 100<br/>Select Channel [LSU4-6]: LSU4-6<br/>Select PKTs Period Base [1] min: 1<br/>Enter Floor Threshold of PKTs [10]: 100</pre>                                        |   |
| *>>> [8]:                                                                                                    |   |

Note: Floor Threshold of PKTs: Valid range: 1-65535. "0" means Disable Threshold.

#### 4.2.7.9 Lan Packet Threshold Monitor Command

**Description**: View Minimum Threshold Values for Recieved LAN Packets.

#### PATH: Local Terminal→4. Performance→9. Lan Packet Monitor

```
Performance (Local)
          1. Get and Clear 15Min P.M.
          2. Get and Clear 1Day P.M.
         3. Clear All P.M.
          4. Get Current P.M.
         5. P.M. Threshold Setting
6. P.M. Threshold Monitor
          7. P.M. Threshold Reset
         8. Lan Packet Threshold Setting
          9. Lan Packet Threshold Monitor
        10. Lan Packet Threshold Reset
         0. Return Previous Menu
          ?. Help
*>>> [1]:9
              < Local Lan Packet Threshold Monitor >
      | TimeBase Packets
LSU1-1 | < No Equipment >
LSU1-2 | < No Equipment >
LSU2-1 | < No Equipment >
LSU2-2 | < No Equipment >
LSU3-1 | < No Equipment >
LSU3-2 | < No Equipment >
                    100
LSU4-5 | 1
LSU4-6 | 1
                     100
             1
Trunk |
*>>> [9]:
```

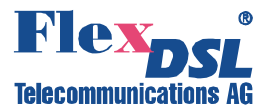

## 4.2.7.10 Lan Packet Threshold Reset Command

Description: Set Minimum Threshold Values for Recieved LAN Packets to Default Values.

```
PATH: Local Terminal→4. Performance→10. Lan Packet Reset
```

```
Performance (Local)
          1. Get and Clear 15Min P.M.
          2. Get and Clear 1Day P.M.
          3. Clear All P.M.
          4. Get Current P.M.
          5. P.M. Threshold Setting
          6. P.M. Threshold Monitor
          7. P.M. Threshold Reset
          8. Lan Packet Threshold Setting
          9. Lan Packet Threshold Monitor
         10. Lan Packet Threshold Reset
          0. Return Previous Menu
          ?. Help
*>>> [1]:10
Reset All Lan Packets Threshold to Default [No]: Yes
*>>> [10]:
```

## 4.2.8 Test & Diagnose Menu

Description: Perform HW tests, BER Testing and Test Loopbacks.

## PATH: Local Terminal→5. Test & Diagnose

```
Test & Diagnose (Local)
    1. LED Test
    2. Bit Error Rate Test
    3. Loopback Test
    4. Optical ALS Test
    5. Optical Laser Power Test
    0. Return Previous Menu
    ?. Help
*>>> [1]:
```

## 4.2.8.1 LED Test Command

Description: Run LED Test Procedure.

## PATH: Local Terminal→5. Test & Diagnose→1. LED Test

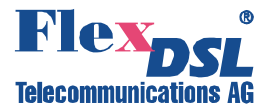

### 4.2.8.2 Bit Error Rate Test Menu

**Description**: Perform BER Testing.

#### PATH: Local Terminal→5. Test & Diagnose→2. Bit Error Rate Test

```
Bit Error Rate Test (Local)

1. Pattern Test

2. Test Result

0. Return Previous Menu

?. Help
```

\*>>>> [1]:

## 4.2.8.2.1 Pattern Test Command

Description: Start/Stop BER Testing. Set Test Pattern.

#### PATH: Local Terminal→5. Test & Diagnose→2. Bit Error Rate Test→1. Pattern Test

Notes:

- 1. The Valid Options of "Test Pattern" are:
- "0000", "1000", "1010", "1100", "PRBS9", "PRBS11", "PRBS15" "PRBS23".
- 2. Before starting any testing, the previous testing needs to be stoped:

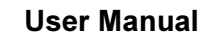

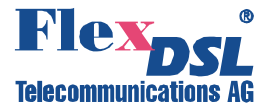

### 4.2.8.2.2 Test Result Command

Description: Start/Stop BER Testing. Set Test Pattern.

PATH: Local Terminal $\rightarrow$ 5. Test & Diagnose $\rightarrow$ 2. Bit Error Rate Test $\rightarrow$ 2. Test Result

```
Bit Error Rate Test (Local)
       1. Pattern Test
       2. Test Result
       0. Return Previous Menu
       ?. Help
*>>>> [1]:2
          ET1 Under Testing: LSU1-CH1 [PRBS9]
_____
                                     _____
    Start Time: 2000/01/12,18:54:20
   Elapse Time: 48
    Error Bits: 0
 Bit Error Rate: 1.0e-06
  Alarm Status: No Alarm
  Alarm Stored: No
   _____
 [Esc]:Exit [I]:Insert Error [Z]:Restart Test [C]:Clear
      ____
          _____
                          _____
                                       _____
```

\*>>> [2]:

Note: Hot Key Definition:

[Enter]: Refresh outcomes (Elapse Time) about BER Testing
[Esc]: Exit the setting
[i]: Insert a bit error
[z]: Restart the Traffic test

## 4.2.8.3 Loopback Test Command

Description: Set/Remove Loopbacks.

PATH: Local Terminal→5. Test & Diagnose→3. Loopback Test

\*>>> [3]:

Note: Loopback Test Action:

- Valid options are Local, Remote, and None.
- None: Cancel the present testing.

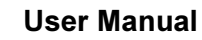

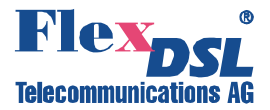

## 4.2.8.4 Optical ALS Test Command

Description: Perform ALS (Automatic Laser Shutdown) Testing.

PATH: Local Terminal→5. Test & Diagnose→4. Optical ALS Test

Note: Optical-1 ALS Test:

- 2 seconds: Perform 2 seconds ALS test.
- 90 seconds: Perform 90 seconds ALS test.

## 4.2.8.5 Optical Laser Power Test Command

Description: View Optical Channel Status.

#### PATH: Local Terminal→5. Test & Diagnose→5. Optical Laser Power Test

```
Test & Diagnose (Local)
    1. LED Test
    2. Bit Error Rate Test
    3. Loopback Test
    4. Optical ALS Test
    5. Optical Laser Power Test
    0. Return Previous Menu
    ?. Help
*>>> [1]:5
Optical Laser Power Test:
    Optical-1 Laser: No Power
    Optical-2 Laser: No Power
```

\*>>> [5]:

<u>Note</u>: Optical-1/2 Laser:

- Received: It means there is optical signal has been transmitted
- No Power: It means there is no optical signal to be transmitted

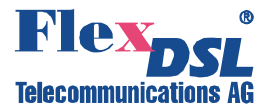

## 4.2.9 Administration Menu

**Description**: Perform Following Functions:

- System Network Restart: Restart network configuration of the system.
- System Reset to Default & Reboot: Force system configuration to default and reboot the device.
- Hardware Reboot: Reboot the device.
- **System Setting**: Set system date, time, name, contact person info and device location.
- **System Information**: View device hardware and firmware versions, current system date/time, contact information and device location.
- Network Setting: Set network configuration of the device.
- Network Information: View network settings.
- User Account Setting: Manage User Accounts.
- System Software Upgrade: Firmware upgrade of local/remote device.

## PATH: Local Terminal→6. Administration

```
Administration (Local)

1. System Network Restart

2. System Reset to Default & Reboot

3. Hardware Reboot

4. System Setting

5. System Information

6. Network Setting

7. Network Information

8. User Account Setting

9. System Software Upgrade

0. Return Previous Menu

?. Help
```

#### \*>>> [1]:

## 4.2.9.1 System Network Restart Command

Description: Apply Network Configuration Changes

#### PATH: Local Terminal→6. Administration→1. System Network Restart

```
Administration (Local)

1. System Network Restart

2. System Reset to Default & Reboot

3. Hardware Reboot

4. System Setting

5. System Information

6. Network Setting

7. Network Information

8. User Account Setting

9. System Software Upgrade

0. Return Previous Menu

?. Help

*>>> [1]:1

Re-configure System Settings [No]: Yes
```

See next page for the Note!

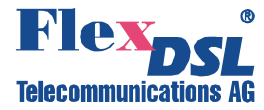

Note: The following Network Settings changes must be followed by System Network Restart:

- Host IP address
- Host gateway IP address
- Host sub-net mask
- SNMP trap IP address
- SNMP trap community
- SNMP port number
- SNMP trap port number
- SNMP SET/GET community

## 4.2.9.2 System Reset to Default & Reboot Command

Description: Apply Default Configuration and Restart the system.

## PATH: Local Terminal→6. Administration→2. System Reset to Default & Reboot

Administration (Local)

```
1. System Network Restart
2. System Reset to Default & Reboot
3. Hardware Reboot
4. System Setting
5. System Information
6. Network Setting
7. Network Information
8. User Account Setting
9. System Software Upgrade
0. Return Previous Menu
?. Help
*>>> [1]:2
Reset System to Default and Reboot [No]: Yes
System Restarting...
```

## 4.2.9.3 Hardware Reboot Command

**Description**: Reboote the system.

## PATH: Local Terminal→6. Administration→3. Hardware Reboot

```
Administration (Local)

1. System Network Restart

2. System Reset to Default & Reboot

3. Hardware Reboot

4. System Setting

5. System Information

6. Network Setting

7. Network Information

8. User Account Setting

9. System Software Upgrade

0. Return Previous Menu

?. Help

*>>> [1]:3

Reboot? [No]: Yes

System Restarting...
```

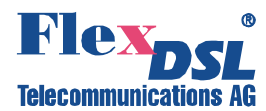

## 4.2.9.4 System Setting Command

Description: Set system date, time, name, contact person info and device location.

PATH: Local Terminal $\rightarrow$ 6. Administration $\rightarrow$ 4. System Setting

```
Administration (Local)
          1. System Network Restart
          2. System Reset to Default & Reboot
          3. Hardware Reboot
          4. System Setting
          5. System Information
          6. Network Setting
          7. Network Information
          8. User Account Setting
          9. System Software Upgrade
          0. Return Previous Menu
          ?. Help
*>>> [1]:4
Enter System Date [2014/11/26]: 2014/11/26
Enter System Time [11:16:53]: 11:17:00
Enter System Name [FOM16-GE]:FOM16-GE
Enter System Contact [LAB]:LAB
Enter System Location [Urdorf]:Urdorf
*>>> [4]:
```

#### 4.2.9.5 System Information Command

**Description**: View device hardware and firmware versions, current system date/time, contact information and device location.

PATH: Local Terminal→6. Administration→5. System Information

```
Administration (Local)
          1. System Network Restart
          2. System Reset to Default & Reboot
          3. Hardware Reboot
          4. System Setting
          5. System Information
          6. Network Setting
          7. Network Information
          8. User Account Setting
          9. System Software Upgrade
          0. Return Previous Menu
          ?. Help
*>>> [1]:5
Local System Information:
                            2014/11/26 11:19:53
  System Time:
  Kernel Version:
                             2.6.15-716
                           2.6.15-71
1.0.8-716
  Software Version:
  Hardware Version:
                            6.23
FOM-GE-J
  System Description:
  System Name:
                             FOM16-GE
  System Contact:
                              LAB
  System Location:
                             Urdorf
*>>> [5]:
```

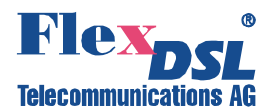

## 4.2.9.6 Network Setting Command

Description: Set network configuration of the device.

```
PATH: Local Terminal→6. Administration→6. Network Setting
```

```
Administration (Local)
          1. System Network Restart
          2. System Reset to Default & Reboot
          3. Hardware Reboot
          4. System Setting
          5. System Information
          6. Network Setting
          7. Network Information
          8. User Account Setting
          9. System Software Upgrade
          0. Return Previous Menu
          ?. Help
*>>> [1]:6
< Local Network Configuration >
Enter IP Address [10.1.1.15]: 10.1.1.14
Enter Subnet Mask [255.255.255.0]: 255.255.0
Enter Gateway Address [10.1.1.249]: 10.1.1.249
Enter TRAP1 Address [10.15.4.1]: 10.15.4.1
Enter TRAP2 Address [10.15.1.1]: 0.0.0.0
Enter TRAP3 Address [10.15.5.1]: 0.0.0.0
Enter TRAP4 Address [0.0.0.0]:
Enter TRAP4 Community [Trap]:
Enter TRAP5 Address [0.0.0.0]:
Enter TRAP5 Community [Trap]:
Enter TRAP6 Address [0.0.0.0]:
Enter TRAP6 Community [Trap]:
Enter TRAP7 Address [0.0.0.0]:
Enter TRAP7 Community [Trap]:
Enter TRAP8 Address [0.0.0.0]:
Enter TRAP8 Community [Trap]:
Enter SNMP Port Number [161]:
Enter Trap Port Number [163]:
Enter SNMP SET Community [private]:
Enter SNMP READ Community [public]:
Restart Network [No]: Yes
*>>> [6]:
```

[0].

#### 4.2.9.7 Network Information Command

Description: View network configuration of the device.

PATH: Local Terminal→6. Administration→7. Network Information

```
Administration (Local)
          1. System Network Restart
          2. System Reset to Default & Reboot
          3. Hardware Reboot
          4. System Setting
          5. System Information
          6. Network Setting
          7. Network Information
          8. User Account Setting
          9. System Software Upgrade
          0. Return Previous Menu
          ?. Help
*>>> [1]:7
< Local Network Information >
  IP Address:
               10.1.1.14
```

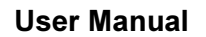

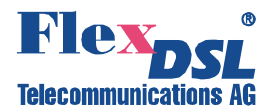

| MAC  | C Address:     | 00.0A.BE.01.97.1B |
|------|----------------|-------------------|
| Sub  | onet Mask:     | 255.255.255.0     |
| Gat  | eway Address:  | 10.1.1.249        |
| TRA  | AP1 Address:   | 10.15.4.1         |
| TRA  | AP2 Address:   | 0.0.0.0           |
| TRA  | AP3 Address:   | 0.0.0.0           |
| TRA  | AP4 Address:   | 0.0.0.0           |
| TRA  | AP4 Community: | Trap              |
| TRA  | AP5 Address:   | 0.0.0.0           |
| TRA  | AP5 Community: | Trap              |
| TRA  | AP6 Address:   | 0.0.0.0           |
| TRA  | AP6 Community: | Trap              |
| TRA  | AP7 Address:   | 0.0.0.0           |
| TRA  | AP7 Community: | Trap              |
| TRA  | AP8 Address:   | 0.0.0.0           |
| TRA  | AP8 Community: | Trap              |
| SNM  | IP Port:       | 161               |
| Tra  | ap Port:       | 163               |
| SEI  | Community:     | private           |
| REA  | AD Community:  | public            |
|      |                |                   |
| *>>> | [7]:           |                   |
|      |                |                   |

## 4.2.9.8 User Account Setting Command

**Description**: Manage User Accounts: Add, Modify, Delete and List user account via this command. Once a new **User Account** has been **added**, it is necessary to login by correct **User Name/User Password** according to this setting each logging in. Five sets of User Account are available.

#### PATH: Local Terminal→6. Administration→8. User Account Setting

```
Administration (Local)
          1. System Network Restart
          2. System Reset to Default & Reboot
          3. Hardware Reboot
          4. System Setting
          5. System Information
          6. Network Setting
          7. Network Information
          8. User Account Setting
          9. System Software Upgrade
          0. Return Previous Menu
          ?. Help
*>>> [1]:8
Enter Action [Add]: Add
Enter User Name: Admin
Enter User Password: *****
Retype User Password: *****
*>>> [8]:
```

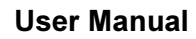

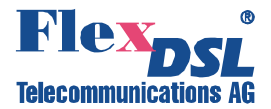

## 4.2.9.9 System Software Upgrade Command

Description: Perform SW update of Local or Remote Unit via FTP or TFTP.

## PATH: Local Terminal→6. Administration→9. System Software Upgrade

```
Administration (Local)
          1. System Network Restart
          2. System Reset to Default & Reboot
          3. Hardware Reboot
          4. System Setting
          5. System Information
          6. Network Setting
          7. Network Information
          8. User Account Setting
          9. System Software Upgrade
          0. Return Previous Menu
          ?. Help
*>>> [1]:9
Enter Protocol [FTP]: FTP
Enter Host IP Address : 10.0.2.3
Enter Image File Name: u600p_ufs_17m.img
Enter User Name: flexdsl
Enter User Password: ****
Enter Port Number: 21
Upgrade REMOTE site [No]: Yes
Upgrade LOCAL site [No]: Yes
Start to Download [Yes]: Yes
    < Transfer Image Waiting...>
    < Remote Download Image Waiting ... >
```

- 1. In the Administration Menu enter 9 to select **System Software Upgrade**. After that system will cycle you through configuring procedure.
- 2. Choose Protocol: use ] or [ keys to select FTP or TFTP.
- 3. Enter the Host IP Address of FTP/TFTP.
- 4. Specify the file name of new firmware.
- 5. Specify available user name for accessing FTP/TFTP.
- 6. Specify available password for accessing FTP/TFTP.
- 7. Specify available port number of FTP/TFTP (usually 21).
- 8. Confirm SW upgrade (choose **Yes** or **No**) for Remote device.
- Confirm SW upgrade (choose Yes or No) for Local device.
- 10. Confirm above settings and start downloading process (choose **Yes**). Press Enter key to execute the command.

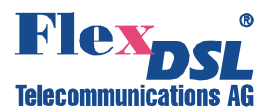

# 5 SIMPLE STEPS THAT MAKE SYSTEM RUNNING

After successful installation, connection and powering on the device (see Chater 7.1) you should perform several simple steps to make the system running. The system has all E1/T1 ports as well as Ethernet enabled and configured for transparent data transmission. So, all you need to do is to switch off ports you wouldn't use, make extra configuration for Ethernet (if needed).

All system management could be done via Front Panel (see Chapter 4.1) or via Craft Interface (see Chapter 4.2).

- 1. Set-Up IP address of each device. Go to Chapter 4.1.7.2 or to 4.2.9.6. After setting up the IP address don't forget to apply changes by using NETAPPLY (see Chapter 4.1.7.3.1) or Net Restart Command (see Chapter 4.2.9.1).
- 2. Now you should have access by Telnet. Please use Out Band Ethernet Management Port, see Chapter 7.2.2.
- 3. Disable all unused ports. You need to do it to disable all alarms that were caused by unused ports. Go to Chapter 4.1.2.1 for disabling Low-Speed cards, channels and unused Fiber SFP port. If you are using CLI you should read Chapter 4.2.4.1
- 4. At that point you shouldn't see any alarms. Otherwise go to Chapter 4.1.4.1 or 4.2.6.1.
- 5. If you would like to have more then simple bridge mode from Ethernet transmission, please go to Chapter 4.1.2.3 or 4.2.4.3 for deep Ethernet configuration.

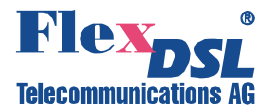

# 6 SERVICE INSTRUCTIONS

- Before unpacking, check if the packing box is intact and if the equipment model is equal to that specified in the purchase order/contract.
- Before running the device, read carefully the present technical description and service instructions. Take care about all Warnings inside this manual! Remember that the guarantee and the free-of-charge repair will not be granted under the following conditions:
   a) If the device or any of its parts fails due to improper installation, testing or operation.
   b) damages resulting from:

1) Misuse and improper installation, including but not limited to:

- not to use the product for its normal purpose or in accordance with the all the instructions for the proper use and maintenance,

- installation and use of the product in a conflicting way with the actual technical or safety standards in the country where it is installed, as well as the connection of the device to any other power supply source, that fulfil the required technical or safety standards.

2) Maintenance or repair performed by unauthorized service centers and dealers.

3) Operation of a malfunctioning device.

4) Accidents, lightning strokes, flooding, water, fire, improper ventilation, voltage drops, ingress of moisture and insects inside the equipment as well as other reasons, for example, electromagnetic and other interferences which are beyond the supplier control and do not correspond to specified technical conditions.

5) Transportation except when the shipping is performed by an authorized dealer or a service center.

7) Defects of the system into which this product is included.

- If the equipment should be powered from a primary DC source (36 ... 72 V), please us it with the grounded "+".
- Environment requirements: Temperature: from 0 to +60 °C; Relative air humidity: from 5% to 90% at +25 °C. Exceptions are units that are specified from the manufacturer to differ from these requirements, because there is a special application.
- It is strictly prohibited:

a) to alter, delete, remove or make illegible the serial number of the device.

b) to adapt, adjust and change the equipment in order to improve it or extend its applications without the prior written consent of the manufacturer.

c) to alter or to adjust the equipment without the consent of the manufacturer.

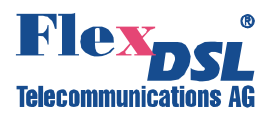

#### 7 APPENDICES

#### 7.1 **Equipment installation**

## 7.1.1 Site Preparation

Prior to installing the FG-FOM16,V3, evaluate the installation site first. We recommend that the FG-FOM16,V3 equipment will be installed in a restricted area, such as telecommunication equipment room, telecommunication street cabinets, or offices.

Make sure the site can provide DC (-48V or -60V) power and has good grounding. The power consumption of the FG-FOM16,V3 is 30W nominally. The FG-FOM16,V3 can also be powered by AC.

Warning! It is important to ground telecommunication equipment properly. If not grounded the low performance such as high bit error rate or even malfunction could occurre.

The FG-FOM16,V3 is designed to operate reliably at ambient temperature range of 0 to 60°C. Airflow around the equipment, particularly rack-mounted unit, must be sufficient to maintain proper operating temperatures. The need for additional spacing between adjacent equipments or the use of heat buffers should be evaluated.

equipment.

Warning! It is important to reserve 1U space between two units to be mounted in the same rack due to air ventilation and cooling. Without good ventilation the unit can be overheated.

## 7.1.2 Installation to 19" or 23" Rack

The FG-FOM16,V3 is equipped with mounting ears. It is possible to mount the unit in 19" or 23" rack by turning the mounting ears by 90° angle. It is also possible to mount the unit in two different horizontal positions closer and further from the rack front surface. Installation examples are shown below:

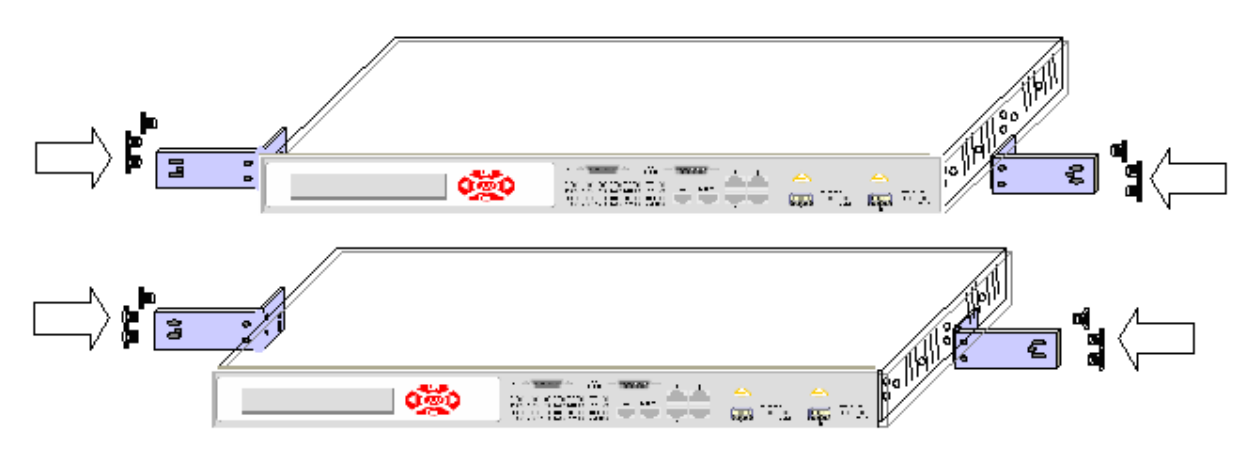

Figure 7.1 Mounting ears position for 23" Rack

User Manual

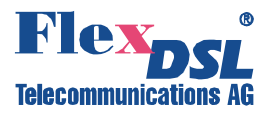

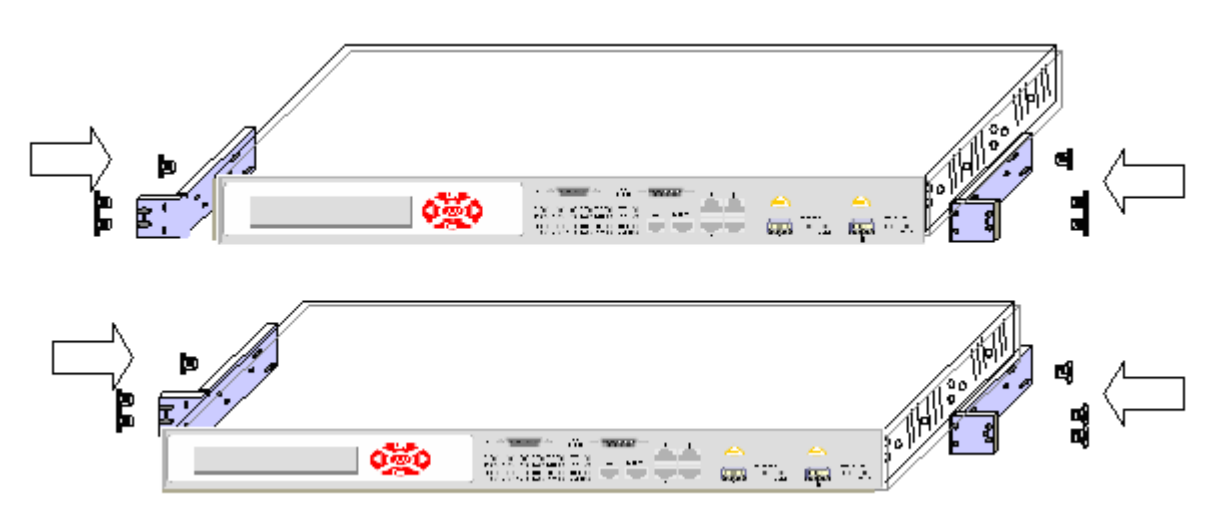

Figure 7.2 Mounting ears position for 19" Rack

## 7.1.3 Installation on the wall

The FG-FOM16,V3 can also be installed on a wall:

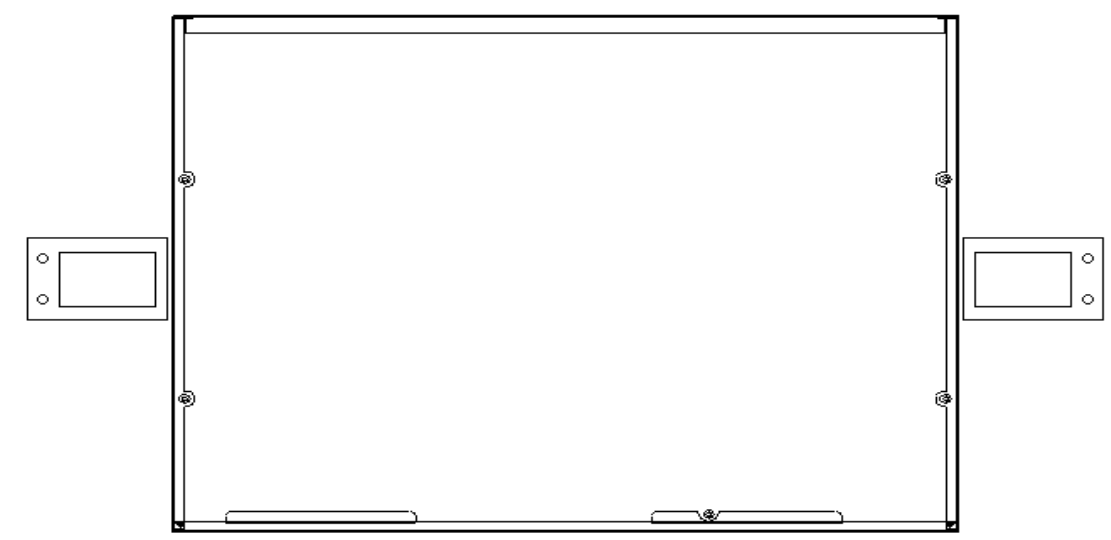

Figure 7.3 Wall mounting ears position

## 7.2 Connection to the Device (Connector Decription)

## The FG-FOM16,V3 unit has the following connectors:

| ItemI                          | Interface         | Connector Type  | Connector Overview |
|--------------------------------|-------------------|-----------------|--------------------|
|                                | Supervisory (CIT) | DB-9 (female)   |                    |
|                                | NMS SNMP          | RJ-45 (female)  |                    |
| Front Panel                    | Alarm Contact     | DB-9 (female)   |                    |
|                                | Optical (OUT IN)  | SFP cage        |                    |
|                                | DC Power (DC IN)  | Wire Terminal   |                    |
| Rear Panel (Base Unit)         | AC Power (AC IN)  | AC Plug         | AC IN              |
| FG-FOM16-Trib4xE1B,V3          | Ε1 (120Ω)         | RJ-48C (female) |                    |
| FG-FOM16-Trib4xE1U,V3          | Ε1 (75Ω)          | BNC             |                    |
|                                | 10/100/1000Base-T | RJ-45 (female)  |                    |
| FG-FOM16-Trib2xETH,V3          | 1000Base-X        | SFP cage        |                    |
|                                | Ε1 (120Ω)         | RJ-48C (female) |                    |
| 1 G-1 GWTG-1104XL 10-2XE111,V3 | 10/100/1000Base-T | RJ-45 (female)  |                    |

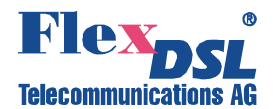

## 7.2.1 Supervisory Port (CIT)

Type – DB-9 (D-Sub, female), 9 pins.

|            | Pin No. | Signal | Description                   |
|------------|---------|--------|-------------------------------|
| Q          | 1       | NC     | Not Connected                 |
|            | 2       | TXD    | Transmit data (to the modem)  |
|            | 3       | RXD    | Receive data (from the modem) |
|            | 4       | NC     | Not Connected                 |
|            | 5       | SGND   | Signal ground                 |
| 6 1        | 6       | NC     | Not Connected                 |
|            | 7       | NC     | Not Connected                 |
| $\bigcirc$ | 8       | NC     | Not Connected                 |
|            | 9       | NC     | Not Connected                 |

The FG-FOM16,V3 provides one front-panel RS232 supervisory port for the connection to a terminal or a terminal-emulating PC. The supervisory port is female (plug) DB9 connector. This port is DCE. To implement a supervisory connection, connect the appropriate cable between the supervisory port and the terminal or a PC.

You must make the following settings in your favourite Terminal Emulation software:

| Parameter     | Value     |
|---------------|-----------|
| Data Rate:    | 115200    |
| Data bits:    | 8         |
| Stopbits:     | 1         |
| Flow Control: | Xon /Xoff |

## 7.2.2 Out Band Ethernet Management Port (NMS)

Type – RJ-45 (female), 8 pins.

|     | Pin No. | Description         |
|-----|---------|---------------------|
| 1 8 | 1       | Tx+ (transmit data) |
|     | 2       | Tx- (transmit data) |
|     | 3       | Rx+ (receive data)  |
|     | 4       | NC (not used)       |
|     | 5       | NC (not used)       |
|     | 6       | Rx- (receive data)  |
|     | 7       | NC (not used)       |
|     | 8       | NC (not used)       |

The Ethernet port is a standard 10/100 Base-T female (socket) RJ-45 connector. The cable between the FG-FOM16,V3 and a 10/100 Base-T Ethernet hub/switch should be UTP category 3 for 10Mb/s and UTP category 5 for 100Mb/s operations (Purchased separately).To connect FG-FOM16,V3 to the Ethernet LAN, install the appropriate cable between the FG-FOM16,V3 Ethernet port and the LAN hub/switch.

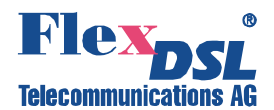

## 7.2.3 Alarm Relay Contacts

Type – DB-9 (D-Sub, female), 9 pins.

|            | Pin No. | Signal  | Description         |
|------------|---------|---------|---------------------|
| Q          | 1       | FGNG:   | Frame Ground        |
|            | 2       | NC      | Not Connected       |
|            | 3       | NC      | Not Connected       |
|            | 4       | MNA:    | Audible Minor alarm |
|            | 5       | MJA:    | Audible Major alarm |
| 6 1        | 6       | MJV:    | Visual Major alarm  |
|            | 7       | ALMCOM: | Common point        |
| $\bigcirc$ | 8       | NC      | Not Connected       |
|            | 9       | MNV:    | Visual Minor alarm  |

The FG-FOM16,V3 provides audible and visual alarm contacts that use relay contacts to active a circuit loop between each alarm contact point and the common point in case of an alarm.

## 7.2.4 Fiber Optic Connector

#### Type –SFP cage

|     | Pin No.    | Signal     | Description               |
|-----|------------|------------|---------------------------|
|     | 1,17,20    | TGND       | transmit ground           |
|     | 2          | TxFault    | Transmit fault indication |
|     | 3          | TxDisable  | transmit disable          |
|     | 4          | MOD-DEF(2) | SDA line (I2C)            |
|     | 5          | MOD-DEF(1) | SCL line (I2C)            |
|     | 6          | MOD-DEF(0) | Module absent             |
|     | 7          | RateSelect | rate select               |
| í í | 8          | LOS        | Loss of signal indication |
|     | 9,10,11,15 | RGND       | receive ground            |
|     | 12         | RD-        | receive data -            |
|     | 13         | RD+        | receive data +            |
|     | 15         | RX_VCC     | receive VCC               |
|     | 16         | TX_VCC     | transmit VCC              |
|     | 18         | TD+        | transmit data +           |
|     | 19         | TD-        | transmit data -           |

The optical SFP fiber plug-in consists of an LC connector. This interface conforms to the FG-FOM16,V3 interface standards for transmission equipment, and should be connected only to equipment which is designed to the same interface standard.

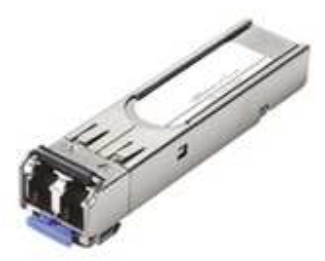

Figure 7.4 SFP Optical Module with LC Connector

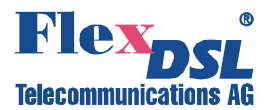

Connectors between the optical port and the ODF (Optical Distributor Frame) are made with a customer-provided duplex fiber optic cable. To connect the FG-FOM16,V3 to the ODF, perform the following steps:

- 1. Obtain the required duplex fiber optic cable with an appropriate connector on each end. For a typical installation, one duplex cable is required per port.
- 2. Install the duplex fiber optic cable between the FG-FOM16,V3 LC connector and the ODF.
- 3. During installation, it is important to limit the bend radius on the cable to not less than 150mm.

## 7.2.5 E1 (120Ω) connector

Type – RJ-48C (female), 8 pins.

|     | Pin No. | Description                   |
|-----|---------|-------------------------------|
| 1 8 | 1       | E1 Input $\rightarrow$ RRING  |
|     | 2       | E1 Input $\rightarrow$ RTIP   |
|     | 3       | NC (not used)                 |
|     | 4       | E1 Output $\rightarrow$ TRING |
|     | 5       | E1 Output $\rightarrow$ TTIP  |
|     | 6       | NC (not used)                 |
|     | 7       | NC (not used)                 |
|     | 8       | NC (not used)                 |

## 7.2.6 E1 (75Ω) connector

Type – BNC 750hm.

|                                                                                                    | BNC No. | Description                       |
|----------------------------------------------------------------------------------------------------|---------|-----------------------------------|
|                                                                                                    | Rx1     | E1 Input $\rightarrow$ Channel 1  |
| QE1B                                                                                                    | Rx2     | E1 Input $\rightarrow$ Channel 2  |
| $\textcircled{\bullet}_{Rx} \textcircled{\bullet}_{Rx} \textcircled{\bullet}_{Rx} \textcircled{\bullet}_{Rx}$                   | Rx3     | E1 Input $\rightarrow$ Channel 3  |
| $ \underbrace{\bigodot}_{1}^{Tx} \underbrace{\bigodot}_{2}^{Tx} \underbrace{\bigodot}_{3}^{Tx} \underbrace{\bigodot}_{4}^{Tx} $ | Rx4     | E1 Input $\rightarrow$ Channel 4  |
|                                                                                                    | Tx1     | E1 Output $\rightarrow$ Channel 1 |
|                                                                                                    | Tx2     | E1 Output $\rightarrow$ Channel 2 |
|                                                                                                    | Tx3     | E1 Output $\rightarrow$ Channel 3 |
|                                                                                                    | Tx4     | E1 Output $\rightarrow$ Channel 4 |

## 7.2.7 Ethernet Interface

Type – RJ-45 (female), 8 pins.

|     | Pin No. | Description         |
|-----|---------|---------------------|
| 1 8 | 1       | Tx+ (transmit data) |
|     | 2       | Tx- (transmit data) |
|     | 3       | Rx+ (receive data)  |
|     | 4       | NC (not used)       |
|     | 5       | NC (not used)       |
|     | 6       | Rx- (receive data)  |
|     | 7       | NC (not used)       |
|     | 8       | NC (not used)       |

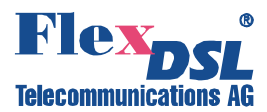

## Type –SFP cage

|  | Pin No.    | Signal     | Description               |
|--|------------|------------|---------------------------|
|  | 1,17,20    | TGND       | transmit ground           |
|  | 2          | TxFault    | Transmit fault indication |
|  | 3          | TxDisable  | transmit disable          |
|  | 4          | MOD-DEF(2) | SDA line (I2C)            |
|  | 5          | MOD-DEF(1) | SCL line (I2C)            |
|  | 6          | MOD-DEF(0) | Module absent             |
|  | 7          | RateSelect | rate select               |
|  | 8          | LOS        | Loss of signal indication |
|  | 9,10,11,15 | RGND       | receive ground            |
|  | 12         | RD-        | receive data -            |
|  | 13         | RD+        | receive data +            |
|  | 15         | RX_VCC     | receive VCC               |
|  | 16         | TX_VCC     | transmit VCC              |
|  | 18         | TD+        | transmit data +           |
|  | 19         | TD-        | transmit data -           |

The LAN interface provides 2 Combo Gigabit Ethernet interfaces.

*Warning!* It is recommended to disconnect Ethernet Cables from the network during the first system startup due to prevent possible IP address conflict.

## 7.2.8 Power Connection

The DC power connector is provided in the rear panel, which consists of -48V DC Battery (-), Battery Return (+) and chassis Ground.

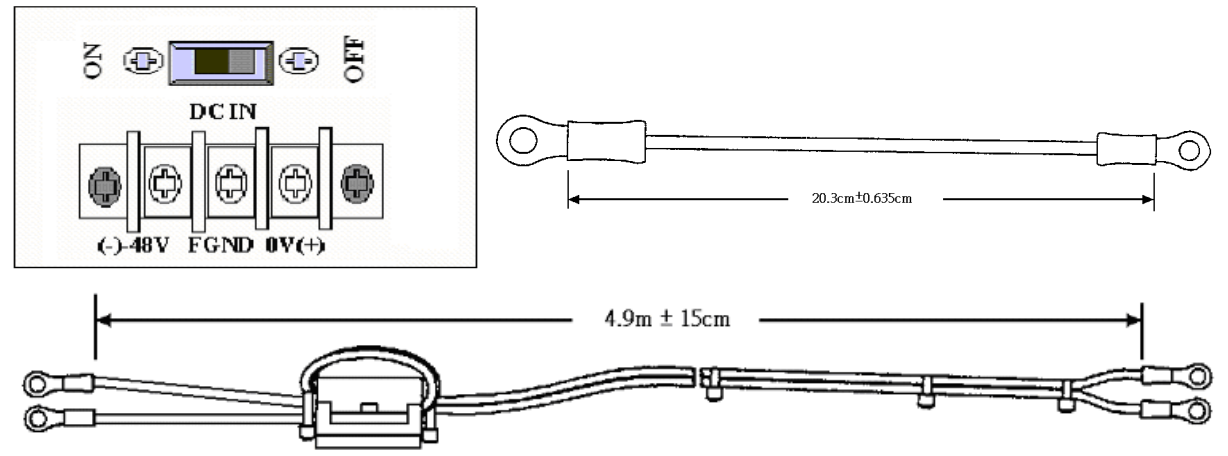

Figure 7.5 FG-FOM16,V3 DC Power Connector, Ground and Power Cables

To connect –48VDC power, perform the following steps:

- 1. Connect the end of the Ground the FG-FOM16,V3 system ground (marked as FGND or →) in the upper right corner of the front panel.
- 2. Connect Ground Cable to frame/earth ground with screw, flat washer and lock washer. Be sure in the good contact!
- 3. Connect the Power Cable properly (be sure in the polarity).

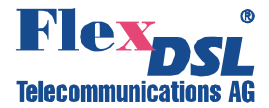

When using AC power please provide system ground connection as described above.

Warning! THE RACK WHERE DEVICE IS ISTALLED HAS TO BE CONNECTED PERMANENTLY TO A RELIABLE PROTECTIVE EARTH CONDUCTOR, WHILE DEVICE ITSELF MUST ALWAYS HAVE SYSTEM GROUND CONNECTED TO THE SAME PROTECTIVE EARTH CONDUCTOR.

#### 7.2.9 Power Self-Test

When FG-FOM16,V3 receives appropriate power, every hardware sub-system performs self-test. The test duration is less then a minute. The fact that test passed successfully means that FG-FOM16,V3 system is ready for operation.

During a self-test all LEDs illuminate temporarily and flash Red, Green and Amber.

If any section or module reports a self-test failure, contact your Sales Representative for assistance.

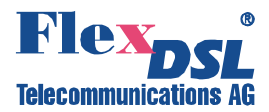

# 8 TECHNICAL SPECIFICATION

## 8.1 Interfaces

## 8.1.1 Aggregation Optical Interface

| Specification<br>Module Type | IEEE 802.3, IEC 825-2 Class 1 safety<br>SFP |
|------------------------------|---------------------------------------------|
| Connector Type               | LC                                          |
| Line Code                    | Scrambled NRZ                               |
| Bit Rate                     | 1.25Gbit/s                                  |
| Protection                   | 1+0, 1+1                                    |
| Wavelength                   | Defined by SFP module used                  |
| Transmit Power               | Defined by SFP module used                  |
| Input Sencitiviy             | Defined by SFP module used                  |

#### 8.1.2 E1 Tributary Interface

| Specification        | ETS 300 166, ITU-T Rec. G.703, G.704                           |
|----------------------|----------------------------------------------------------------|
| Number of Interfaces | 4 per card                                                     |
| Line Code            | HDB3 or AMI                                                    |
| Impedance            | either 120 $\Omega$ or 75 $\Omega$ (depending on card type)    |
| Jitter               | ITU-T Rec. G.823, ETSI TS 101 135                              |
| Bit Rate             | 2048kbit/s ± 50 ppm                                            |
| Connector Type       | either RJ-48C female (120 $\Omega$ ) or two BNC (75 $\Omega$ ) |

## 8.1.3 DS1 Tributary Interface

| Number of Interfaces | 4 per card                                               |
|----------------------|----------------------------------------------------------|
| Line Code            | B8ZS or AMI                                              |
| Framing format       | SF, ESF or Unframed                                      |
| Impedance            | 100Ω                                                     |
| Bit Rate             | 1544kbit/s ± 32 ppm                                      |
| Pulse Shape          | ITU-T G.703 compliance                                   |
| Connector Type       | either RJ-48C female (100 $\Omega$ )                     |
| Electrical Cable     | The cable distance between the DS1 interface and         |
|                      | DSX-1 cross-connect frame can be up to 200 meters        |
|                      | (655 feet at least). The DS1 interface provides the      |
|                      | function for the cable length (from 0 to 200 meters)     |
|                      | compensation, where the cable is multi-pair 22 AWG       |
|                      | PIC constructions with overall outer shield (i.e. 22 AWG |
|                      | ATAM or equivalent). Provision is made for connecting    |
|                      | the outer conductor of the screen of the symmetrical     |
|                      | pair to earth at the input port.                         |

## 8.1.4 Gigabit Ethernet Tributary Interface

| Specification        | 10/100/1000 BASE-T, 1000 Base-X full-duplex flow control ports fully compliant with the applicable sections of IEEE802.3, IEEE802.3u and IEEE802.3x. IEEE 802.1Q VLAN, QinQ, 802.1P QoS, DSCP, 4 priority queues per port Rate limiting |
|----------------------|----------------------------------------------------------------------------------------------------|
| Number of Interfaces | 2 per card                                                                                                    |
| Max Frame Length     | 9000 bytes                                                                                                    |
| Connector Type       | RJ-45 female (120 $\Omega$ ) / SFP cage                                                                                                    |

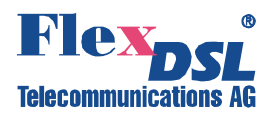

## 8.1.5 Craft Interface (RS-232) Interface

| Specification  | EIA-232 / V.28                                                                    |
|----------------|-----------------------------------------------------------------------------------|
| Data Rate      | 115200 baud, asynchronous                                                         |
| Protocol       | 8 bit, no parity, 1 stop bit , flowcontrol none, no linefeed with carriage return |
| Signal Level   | V.28                                                                              |
| Connector Type | DB9 female connector                                                              |

## 8.2 Power Supply

| DC:                | -3672 V            |
|--------------------|--------------------|
| AC:                | 90…260 V; 47…63 Hz |
| Power Consumption: | Less then 30W      |

## 8.3 Environment and EMI/EMC

| EMI/EMC Compliance:    | FCC Class A part 15B, EN55082-1, EN55022, CE, |
|------------------------|-----------------------------------------------|
|                        | RoHS                                          |
| Operation Temperature: | 0 60°C                                        |
| Relative Humidity:     | 590%, non-condensing                          |

## 8.4 Dimensions and Weight

| Dimensions: | 436mm x 44.5mm x 320mm (W x H x D)        |
|-------------|-------------------------------------------|
| Weight:     | 3.2/4.0 kg (without/with Tributary Cards) |